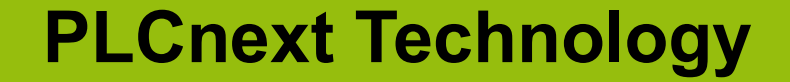

## Selección, nivel básico y ejemplos de lenguaje de alto nivel

Ingeniero Antonio Gordillo Abril 2021

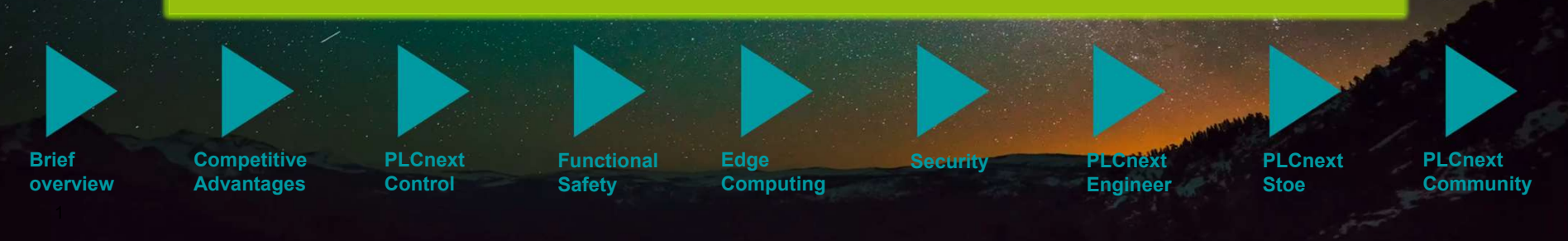

PLCnext Technology Ecosystem

**PLCnext Technology** 

# Much more than just a great vision – enhanced automation today!

PLCnext Technology

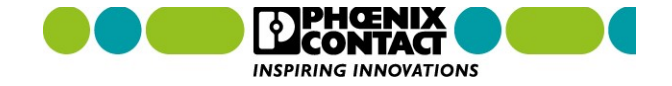

#### Webinars

## Agenda

Selección

- ➢ Nivel Básico PLCnext Engineer
- > Nivel Básico PLCnext Engineer HMI
- Lenguajes de Alto Nivel
- > Herramientas

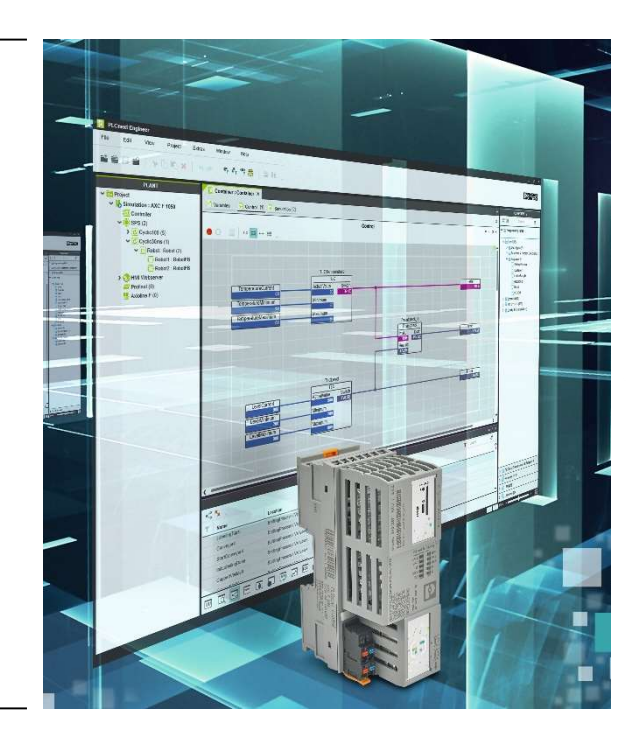

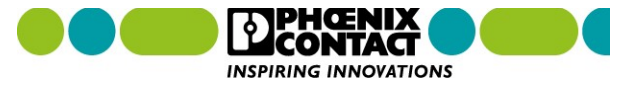

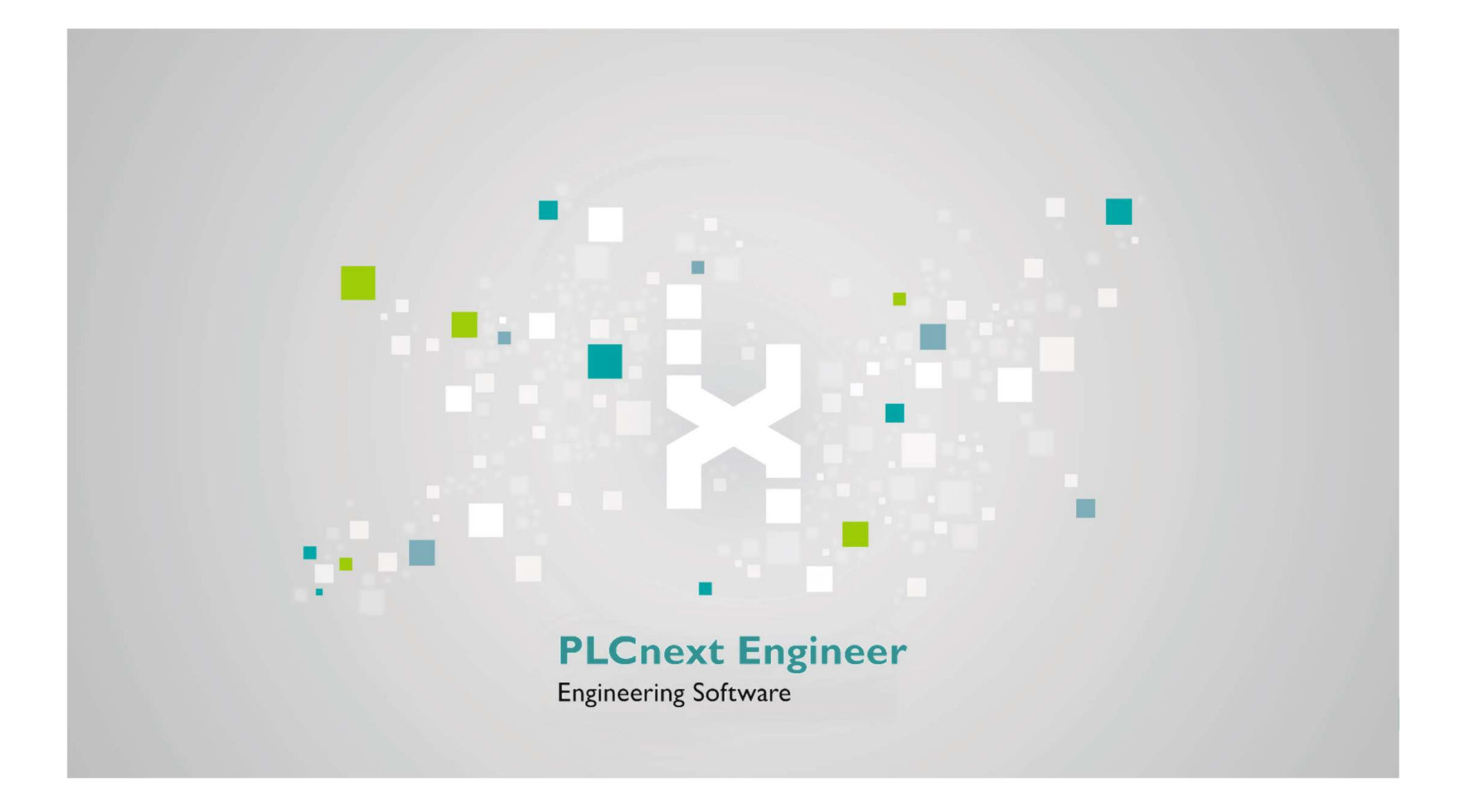

## **PLCnext Technology Configuration and Engineering**

#### Fast and flexible configuration

 C-Code, Simulink models, function components, IEC61131-3, Safety, HMI

#### Extendable

By licensed add-ins like the Viewer for Simulink

#### Easy handling

- Intuitive user interface
- Clear structures

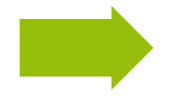

The software for configuration and engineering

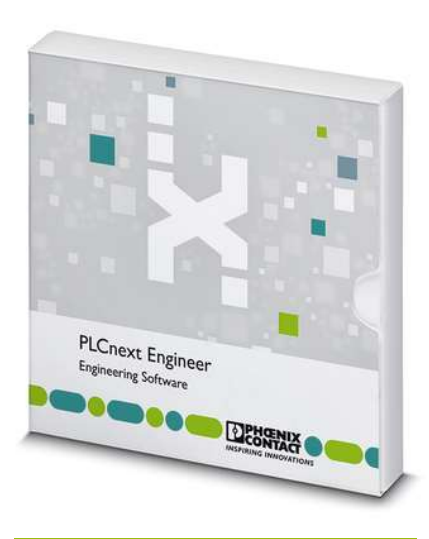

PLCnext Technology<sup>™</sup>

Designed by PHOENIX CONTACT

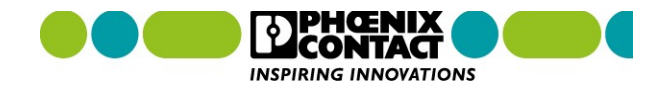

1046008

PLCNEXT ENGINEER

5

Selección

## **PLCnext Engineer**

|                                    |                                                                                                    | Empresa 💌                                                                                                    | Noticias 🝷 🛛 Carrera 🔹 Contacto                                       |
|------------------------------------|----------------------------------------------------------------------------------------------------|----------------------------------------------------------------------------------------------------|-----------------------------------------------------------------------|
| Productos • Soluciones • Serv      | vicio y Soporte 🝷 🛛 Mi Phoe                                                                                               | enix Contact 💌                                                                                                    |                                                                       |
| Home > Productos 💌 > Software      | industrial 💌 👌 Programació                                                                                                | ón PEC 💌 👂 Lista de productos Programs                                                                                                   | ación con PLC                                                         |
| Software - PLCNEXT ENGINEER - 1046 | 008                                                                                                    |                                                                                                    |                                                                       |
| oftware - PLCNEXT E                | NGINEER - 1046<br>a de software de ingenieria para<br>LCnext Engineer cumple con TEI<br>n las descargas. La funcionalidai | 6008<br>los controles de automatización de Phoenix<br>C 61131-3 y está disponible de forma<br>d se puede ampliar mediante la adquisición | Comparativa de productos (4)<br>> Ir a la comparativa de<br>productos |
| de comple<br>*Configura<br>Crear P | mentos. Para hacerio, abra el co<br>or <sup>o</sup> .<br>DF                                                               | onfigurador de licencia a través del botón                                                                                               | PHOENIX CONTACT<br>GmbH & Co. KG<br>Flachsmarktstraße 8               |
|                                    |                                                                                                    |                                                                                                    | D-32825 Biomberg<br>+49 (0) 5235-3 00                                 |
| Deb                                | e configurarse el producto. I                                                                                             | Delivery within 48 hours by email                                                                                                    | <ul> <li>E-mail</li> <li>Formulario de contacto</li> </ul>            |
|                                    |                                                                                                    |                                                                                                    |                                                                       |

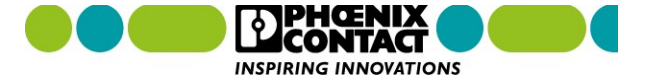

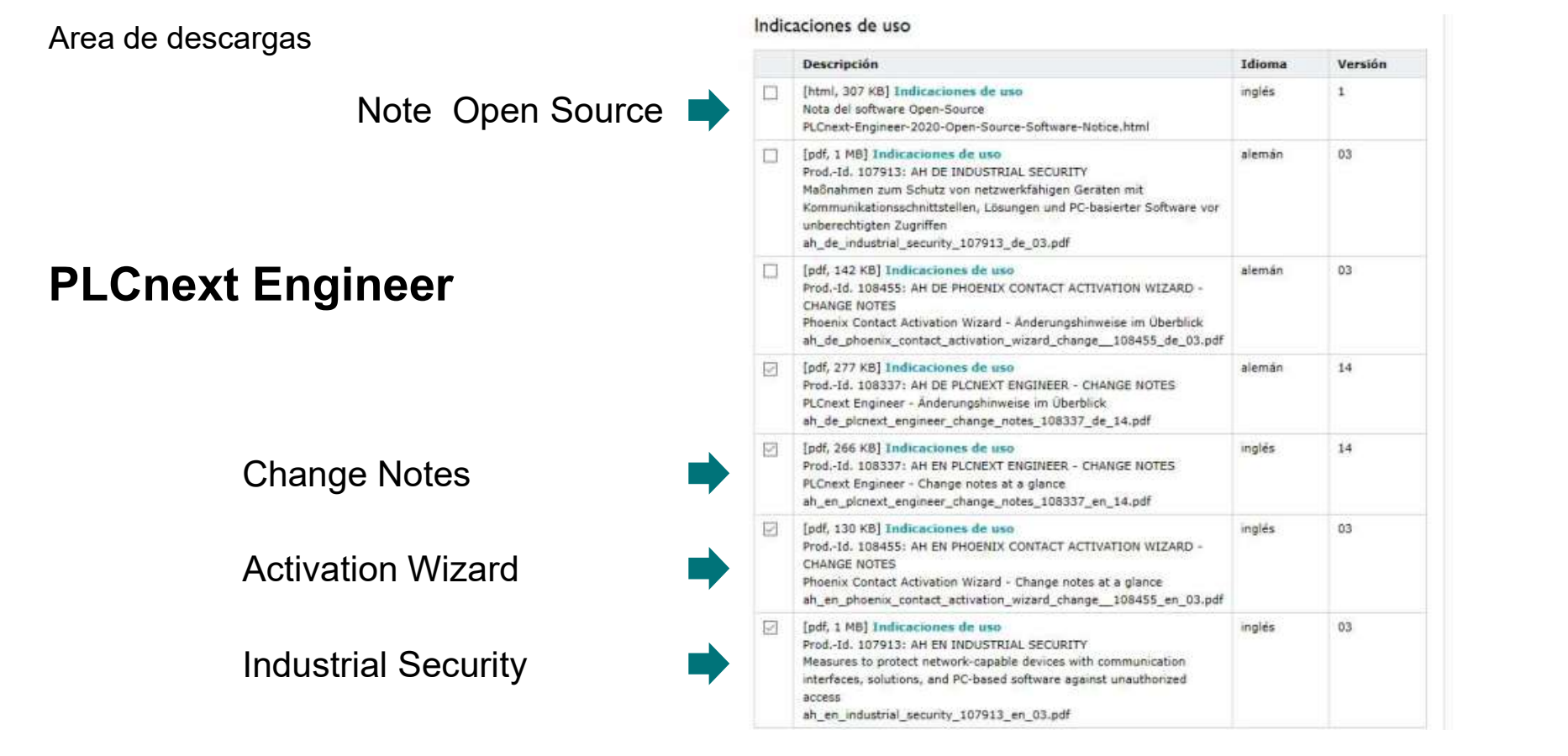

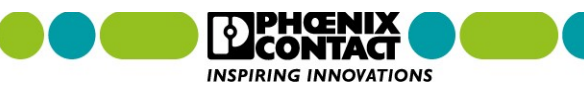

**Quick Start Guide** 

### PLCnext Engineer

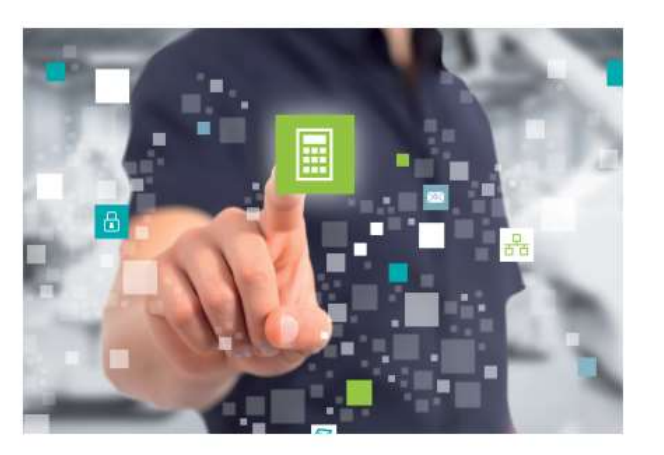

Installing and operating the PLCnext Engineer software

Quick start guide

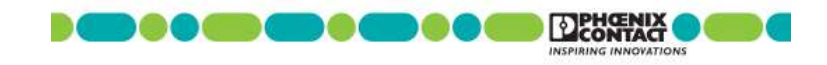

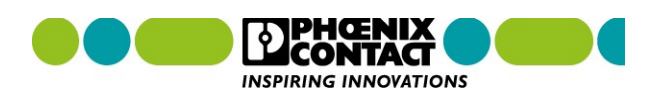

#### Table of contents

PHOENIX CONTACT

3/50

#### Table of contents

|   | General information        |                                                                         |    |
|---|----------------------------|-------------------------------------------------------------------------|----|
|   | 1.1                        | Marking of warning notes                                                |    |
|   | 1.2                        | Qualification of users                                                  | 5  |
|   | 1.3                        | Field of application of the product                                     |    |
|   | 1.4                        | Information about this document                                         | 6  |
|   | 1.5                        | PLCnext Engineer licenses                                               | 6  |
| 2 | Installing and operating P | LCnext Engineer                                                         |    |
|   | 2.1                        | Installing PLCnext Engineer                                             |    |
|   | 2.2                        | Opening and saving an empty project template                            | 7  |
| 3 | The PLCnext Engineer us    | er interface                                                            | 9  |
| 4 | Creating a project         |                                                                         |    |
|   | 4.1                        | Configuring the IP settings                                             |    |
|   |                            | 4.1.1 Setting the IP address range                                      |    |
|   |                            | 4.1.2 Setting the IP address                                            |    |
|   | 4.2                        | Connecting to the controller                                            |    |
|   | 4.3                        | Configuring Axioline F modules                                          |    |
|   | 4.4                        | Configuring PROFINET devices                                            |    |
|   |                            | 4.4.1 Adding PROFINET devices                                           |    |
|   |                            | 4.4.2 Assigning online devices                                          |    |
|   |                            | 4.4.3 Adding I/O modules                                                |    |
|   | 4.5                        | Programming according to IEC 61131-3                                    |    |
|   |                            | 4.5.1 Opening and creating the POU, creating variables                  |    |
|   |                            | 4.5.2 Creating the program                                              |    |
|   |                            | 4.5.3 Creating functions and function blocks                            |    |
|   | 4.6                        | Instantiating a program                                                 |    |
|   | 4.7                        | Assigning process data                                                  |    |
|   |                            | 4.7.1 For programs according to IEC 61131-3<br>without IN and OUT ports |    |
|   |                            | 4.7.2 For programs according to IEC 61131-3<br>with IN and OUT ports    |    |
|   | 4.8                        | Transferring the project to the controller                              | 40 |
| 5 | Creating a PLCnext Engin   | eer HMI application                                                     | 41 |
|   | 5.1                        | General information                                                     |    |
|   | 5.2                        | Assigning HMI tags                                                      |    |
|   | 5.3                        | Adding a HMI page                                                       |    |

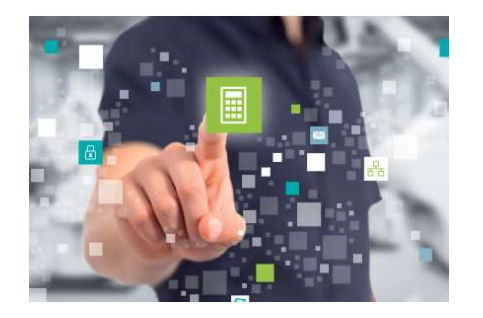

PLCnext Engineer

### Quick Start Guide

#### PLCnext Engineer

|   |            | 5.4 | User interface of the HMI page editor            |    |
|---|------------|-----|--------------------------------------------------|----|
|   |            | 5.5 | Designing HMI pages                              |    |
|   |            | 5.6 | Transferring the project image to the controller |    |
|   |            | 5.7 | Executing the PLCnext Engineer HMI application   |    |
| A | Appendixes |     |                                                  |    |
|   | 1993       | A 1 | List of figures                                  | 47 |
| A | Appendixes | A 1 | List of figures                                  | 4  |

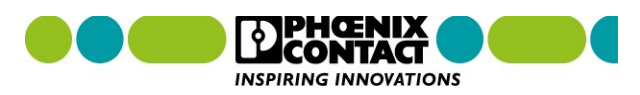

107838\_en\_01

## Quick Start Guide PLCnext Engineer

- Licenses
  - Button Configure
  - Activation Wizard

#### 1.5 PLCnext Engineer licenses

The basic functions of PLCnext Engineer are available as a free of charge license. Once installed, these functions are available without limitation and free of charge. Further functions can be added for a fee (even at a later stage). The licenses are bound to the hardware of a PC or a USB dongle.

To order further licenses, proceed as follows:

- · Log in with your access data at phoenixcontact.net/products or register for the first time.
- Select the PLCNEXT ENGINEER product (Order No. 1046008).
- Select "Configure" on the PLCNEXT ENGINEER product page to configure your personal license.

Once you have sent your order, within 48 hours you will receive an email from Phoenix Contact that contains a ticket ID. You need the ticket ID to activate the license.

The Phoenix Contact Activation Wizard is used for the activation process of licenses for further functions. The Phoenix Contact Activation Wizard is a part of the PLCnext Engineer installation package. In order to start the application you will find an .EXE-file under the installation path (Default path: "C:\Program Files (x86)\PHOENIX CONTACT\Phoenix Contact Activation Wizard\").

The USB dongle ESL STICK USB A (Order No. 1080084) for saving licenses for various software products is delivered without licenses. The Phoenix Contact Activation Wizard is also used for the activation process of USB dongle licenses.

• To activate a license, follow the instructions in the Phoenix Contact Activation Wizard.

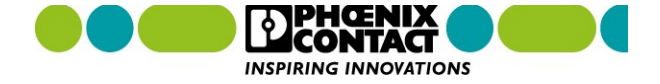

# Quick Start Guide

"COMPONENTS" area

PLCnext Engineer

The "COMPONENTS" area contains all the components available for the project. The components can be divided into the following categories based on their function:

- Developing program code ("Data Types", "Programs" and "Functions & Function Blocks")
- Showing all devices available for the "PLANT" area and adding them via GSDML or FD-CML ("Devices")
- Editing HMI pages ("HMI")
- Adding libraries such as firmware libraries, IEC user libraries or libraries provided by Phoenix Contact ("References")

|                        | COMPONENTS          |       |  |
|------------------------|---------------------|-------|--|
| 56 XK                  | Search              | ব     |  |
| > 🚞 Programm           | ing (268)           |       |  |
| > 🚞 PLCnext C          | Components & Progra | ims   |  |
| > 🥑 Network (3         | 319)                |       |  |
| <b>&gt; 🔏</b> HMI (31) |                     |       |  |
| > 💦 Libraries (        | 1)                  |       |  |
| -igure 3-4             | Example for the "C  | OMPON |  |

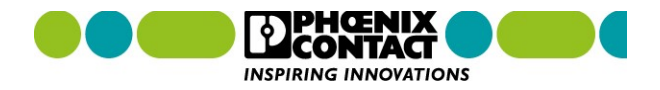

#### Selección Software actual PLCnext Engineer 2020.6.2

## **PLCnext Engineer**

- Ir a página <u>www.phoenixcontact.com/global</u>
- 1046008 PLCNEXT ENGINEER

#### Software

| Descripción                                                                                                    | Idioma        | Versión         |
|----------------------------------------------------------------------------------------------------|---------------|-----------------|
| [exe, 470 MB] Software<br>PLCnext Engineer 2020.6.2: PLCnext Engineer es la plataforma de software<br>modular para los sistemas de control de la familia PLCnext Control. Incluye<br>las disciplinas técnicas necesarias para la configuración, el desarrollo y la<br>puesta en servicio de una aplicación de automatización.          | Internacional | 2020.6.2        |
| SHA256 Checksum:<br>5c381602b353cdd19c4761dc5b58082ea489635ef24d130a3b5470a572cd6bea<br>PLCnext_Engineer_Setup_2020.6.2_64bit.exe                                                                                                    |               |                 |
| [exe, 467 MB] Software<br>PLCnext Engineer 2020.0 LTS Hotfix 1: PLCnext Engineer es la plataforma de<br>software modular para los sistemas de control de la línea PLCnext Control.<br>Incluye las disciplinas técnicas necesarias para la configuración, el desarrollo<br>y la puesta en servicio de una aplicación de automatización. | Internacional | 2020.0.1<br>LTS |
| SHA256 Checksum:<br>0f656daa0a19023070db58cb6f9e13b75cbebe3b5f4c529f269fcc31c2696ec8<br>PLCnext_Engineer_Setup_2020.0.1_LTS_(64bit).exe                                                                                                    |               |                 |
| [zip, 47 MB] Software<br>El asistente de activación de Phoenix Contact sirve para activar licencias de<br>software para las que previamente se solicitó un ID de ticket.                                                                                                    | Internacional | 1.3.2           |
| SHA256 Checksum:<br>970da4622347af2b2bee4a6184364847a7ed2c396600c77951a643b7c9b64e6f<br>Activation Wizard Setup 1.3.2.zip                                                                                                    |               |                 |

### Selección del software

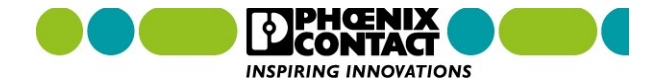

# Selección Software DEMO PLCnext Engineer

- Ir a página <u>www.phoenixcontact.com/global</u>
- 1046008 PLCNEXT ENGINEER

#### Demo-Software (revisions)

| Descripción                                                                                                    | Idioma        | Versión    |
|----------------------------------------------------------------------------------------------------|---------------|------------|
| [exé, 470 MB] Demo-Software (revisions)<br>PLCnext Engineer 2020.6: PLCnext Engineer es la plataforma de<br>software modular para los sistemas de control de la familia<br>PLCnext Control, Incluye las disciplinas técnicas necesarias para<br>la configuración, el desarrollo y la puesta en servicio de una<br>aplicación de automatización.<br>PLCnext-Engineer-Setup-2020.6-64bit.exe           | Internacional | 2020.6     |
| [exe, 476 MB] Demo-Software (revisions)<br>PLCnext Engineer 2020.3 Hotfix 1: PLCnext Engineer es la<br>plataforma de software modular para los sistemas de control de<br>la familia PLCnext Control, Incluye las disciplinas técnicas<br>necesarias para la configuración, el desarrollo y la puesta en<br>servicio de una aplicación de automatización.<br>PLCnext-Engineer-Setup-2020.3.1-64bitexe | Internacional | 2020.3.1   |
| [zip, 476 MB] Demo-Software (revisions)<br>PLCnext Engineer 2020.3: PLCnext Engineer es la plataforma de<br>software modular para los sistemas de control de la familia<br>PLCnext Control. Incluye las disciplinas técnicas necesanas para<br>la configuración, el desarrollo y la puesta en servicio de una<br>aplicación de automatización.<br>PLCnext Engineer Setup 2020.3 (64bit).zip          | Internacional | 2020.3     |
| [zip, 467 MB] Demo-Software (revisions)<br>PLCnext Engineer 2020.0 LTS: PLCnext Engineer es la plataforma<br>de software modular para los sistemas de control de la línea<br>PLCnext Control. Incluye las disciplinas técnicas necesarias para<br>la configuración, el desarrollo y la puesta en servicio de una<br>aplicación de automatización.<br>PLCnext_Engineer_Setup_64bit_2020.0_LTS.zip     | Internacional | 2020.0 LTS |
| [zip, 433 MB] Demo-Software (revisions)<br>PLCnext Engineer 2019.9: PLCnext Engineer es la plataforma de<br>software modular para los sistemas de control de la línea<br>PLCnext Control. Incluye las disciplinas técnicas necesarias para<br>la configuración, el desarrollo y la puesta en servicio de una<br>aplicación de automatización.<br>PLCnext_Engineer_Setup_(64bit)_2019.9.zip           | Internacional | 2019.9     |

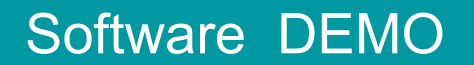

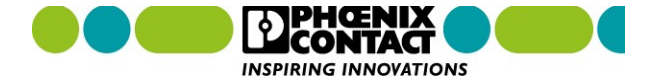

PLCnext Technology

PLCnext Engineer

## **Complete Integrated System**

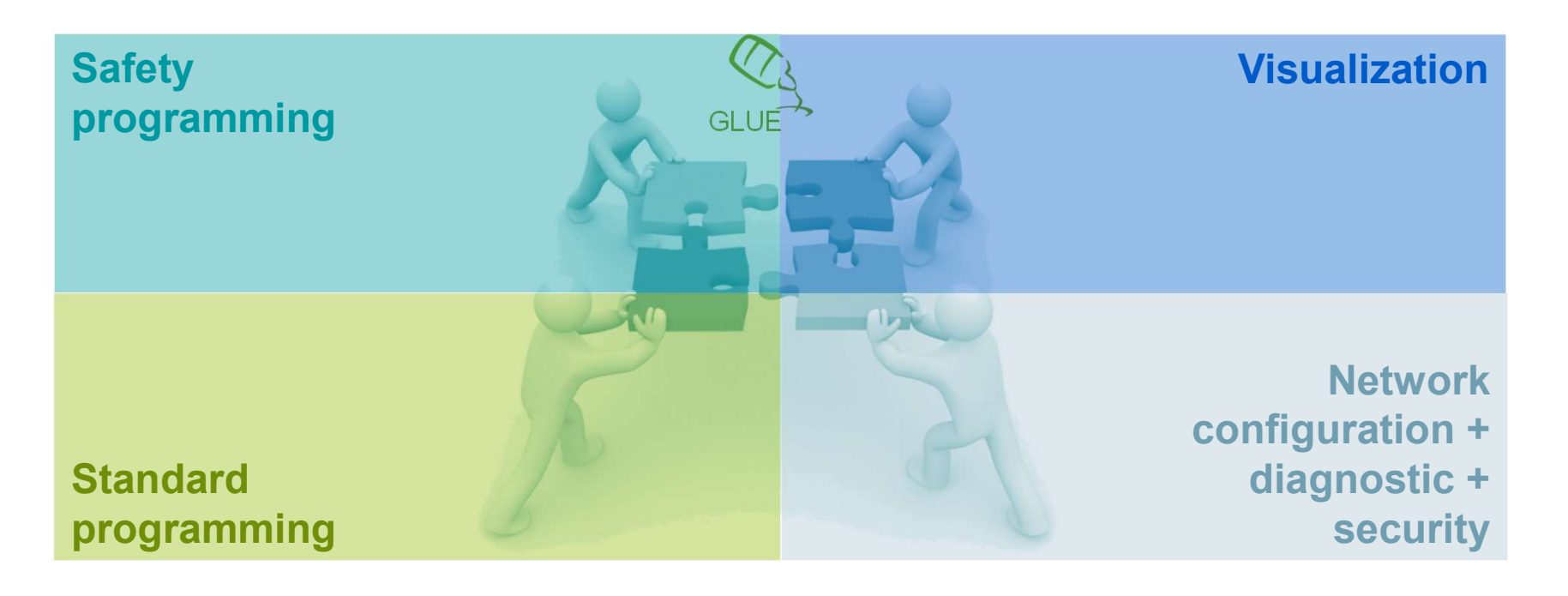

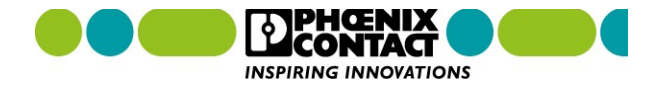

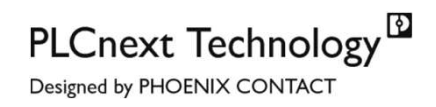

## **Information Architecture**

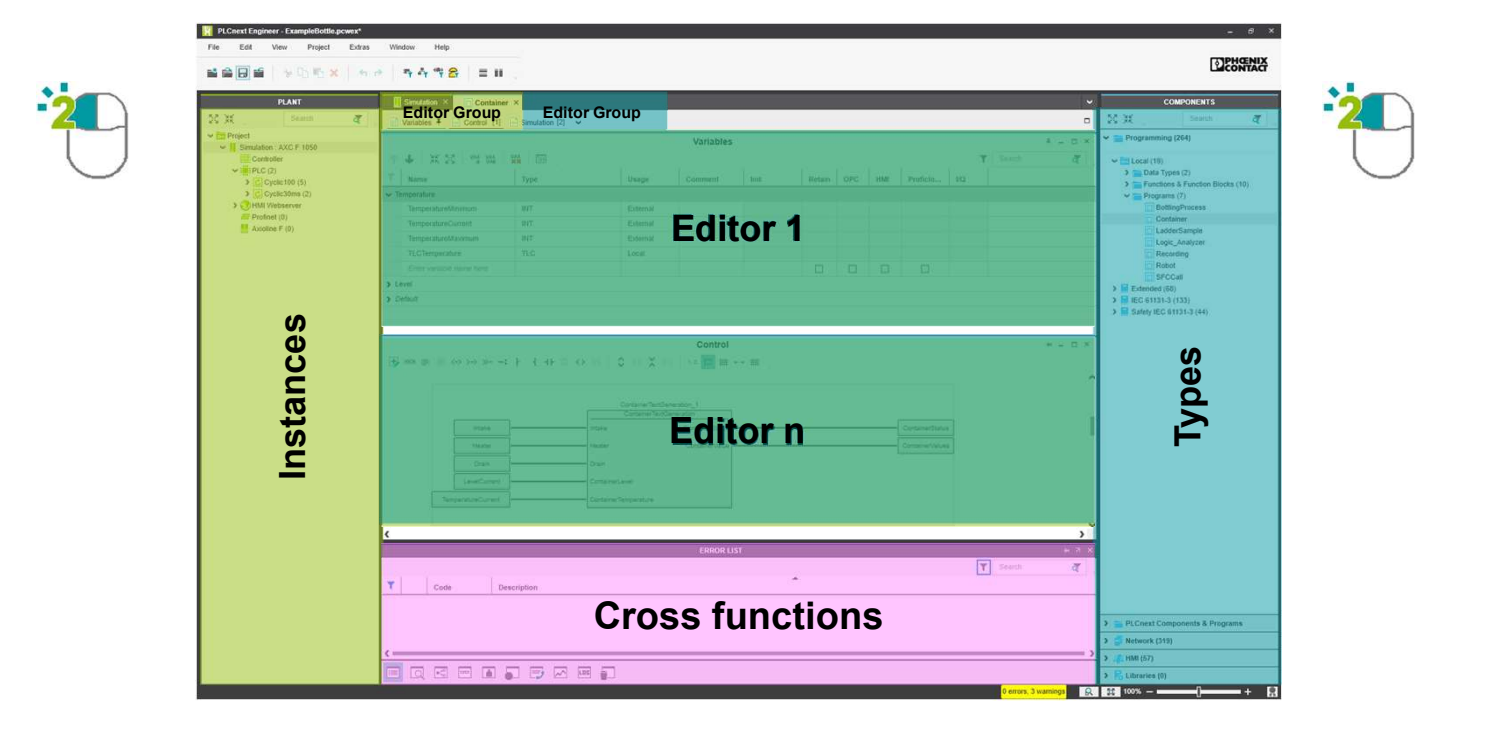

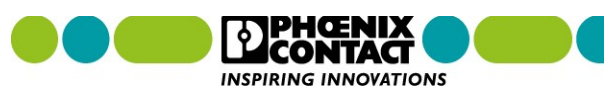

## **Integrated Visualization Editor**

- Deeply integrated
  - Based on central handling
- Scalable
  - From small scale controllers to IPCs
- No client installation
  - Modern web browser
- Technology-neutral
  - Screens are stored in neutral format
- Lightweight
  - Low resource demands on PLC

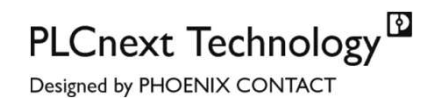

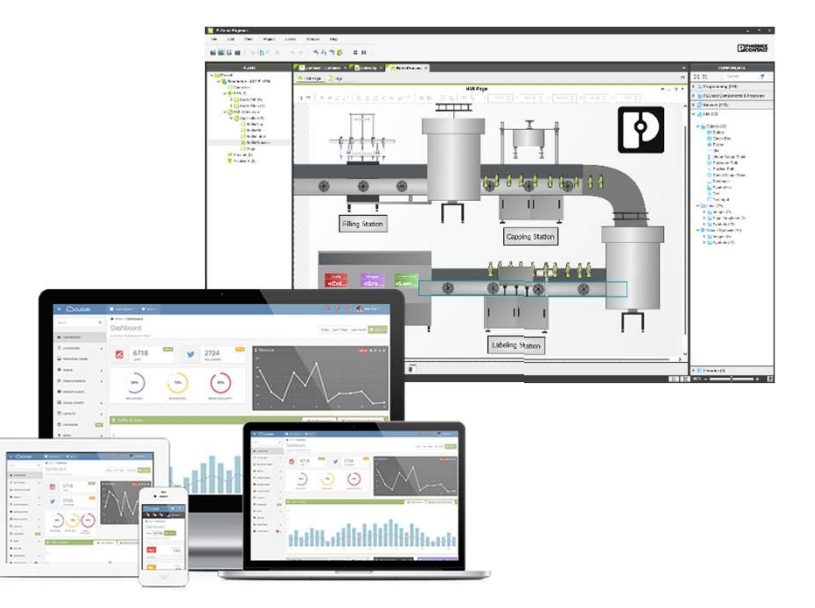

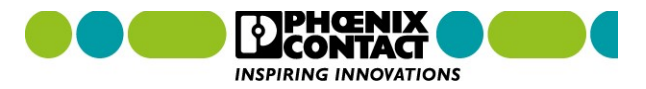

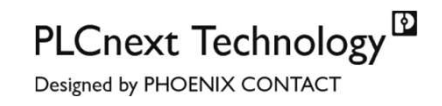

CONTACT INSPIRING INNOVATIONS

## **PLCnext Engineer Visualization Runtime Concept**

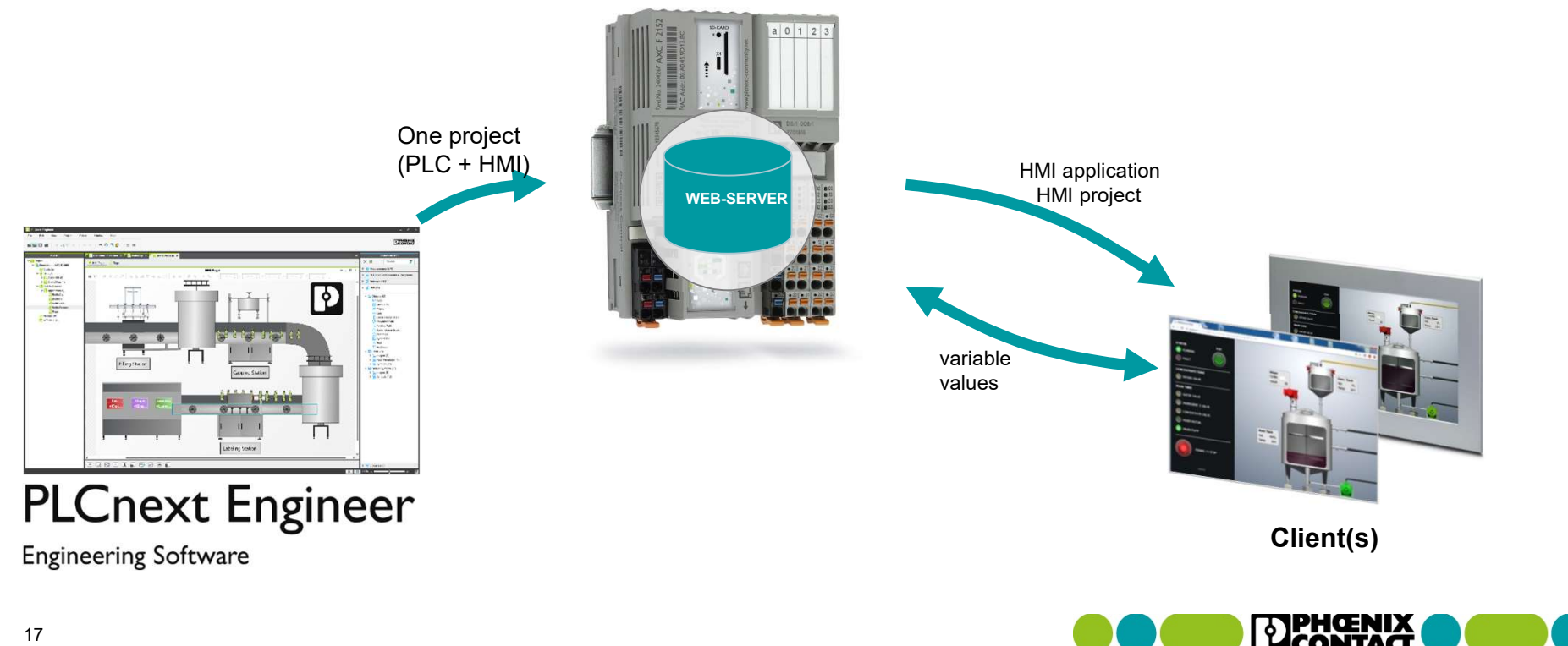

17

#### PLCNEXT ENGINEER

## Página Internet Internacional

Configurar

#### Software - PLCNEXT ENGINEER - 1046008

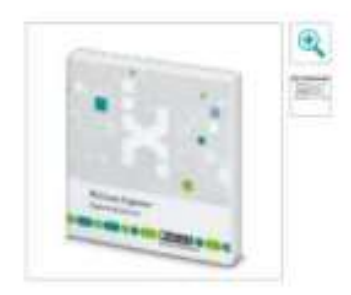

Plataforma de software de ingeniería para los controles de automatización de Phoenix Contact. PLCnext Engineer cumple con IEC 61131-3 y está disponible de forma gratuita en las descargas. La funcionalidad se puede ampliar mediante la adquisición de complementos. Para hacerlo, abra el configurador de licencia a través del botón "Configurar".

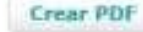

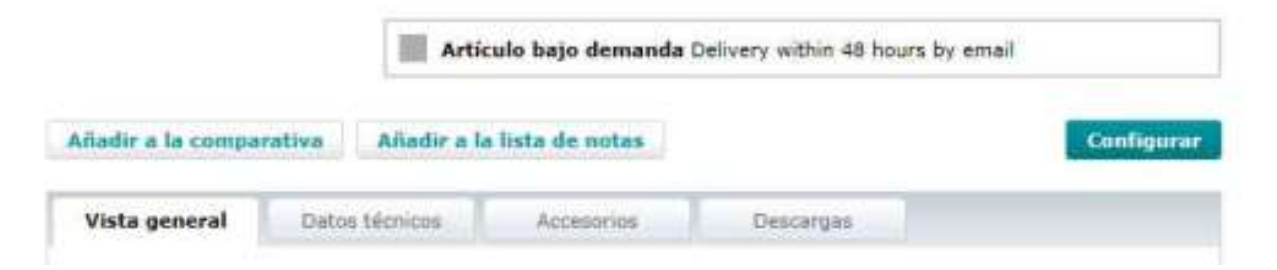

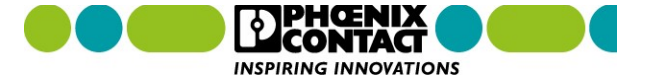

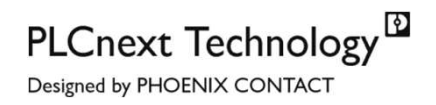

### **License Structure**

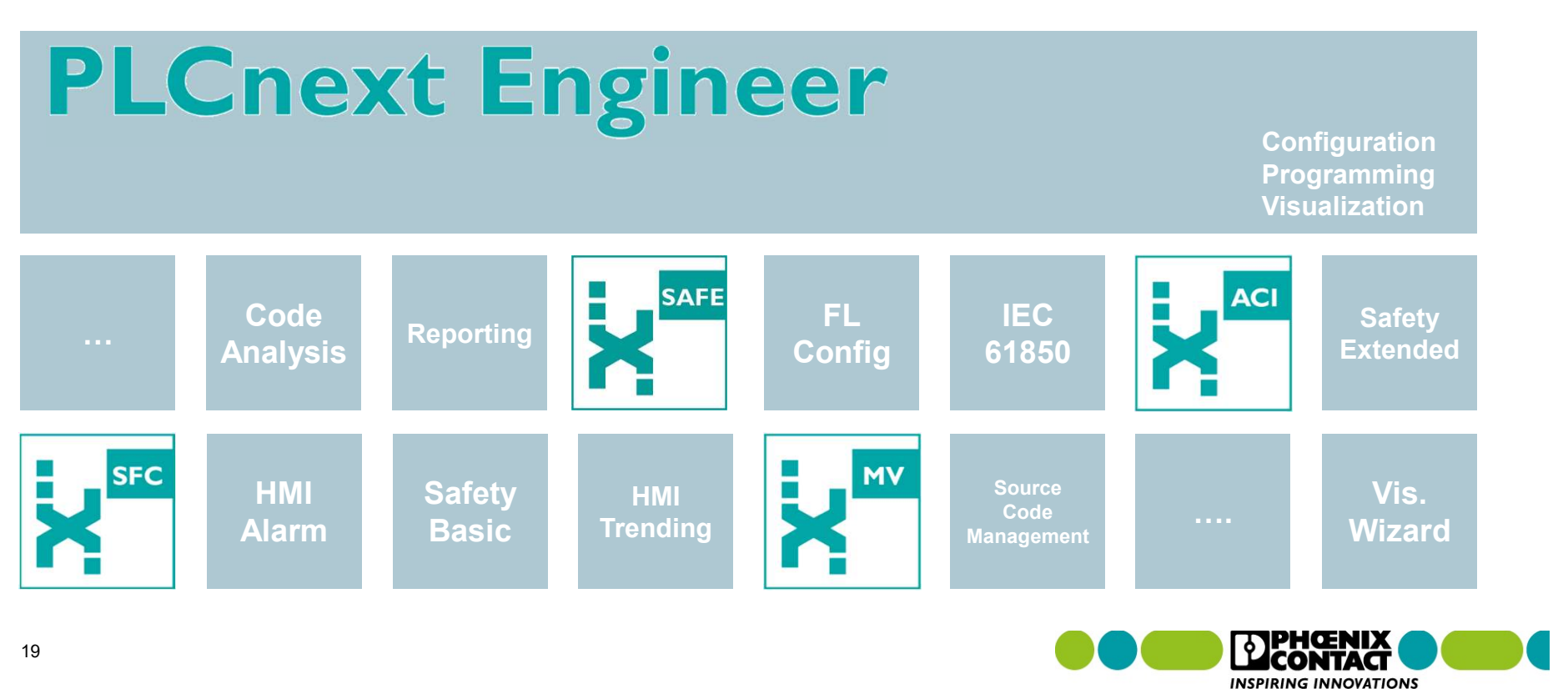

PLCnext Technology<sup>™</sup>

Designed by PHOENIX CONTACT

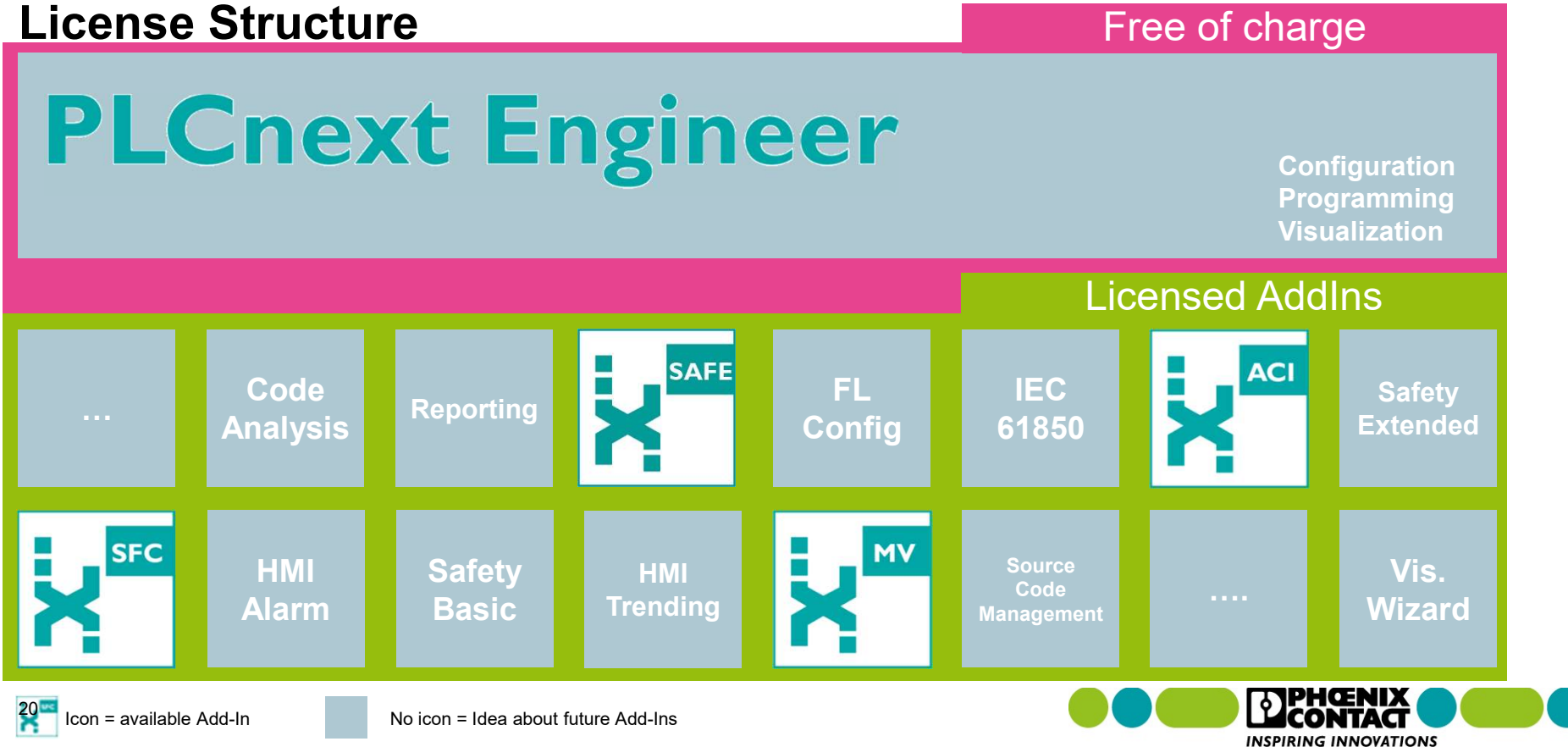

# Opciones PLCnext Engineer 1046008

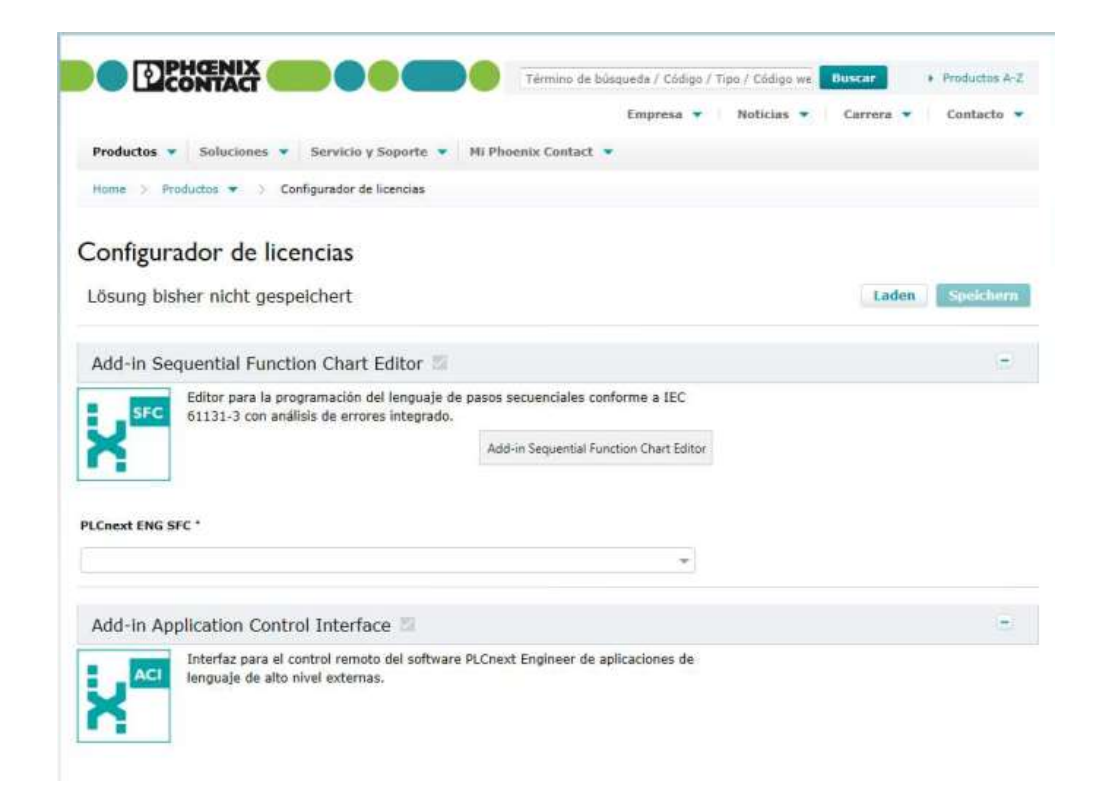

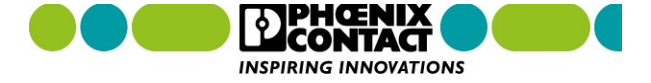

#### Opciones

## PLCnext Engineer 1046008

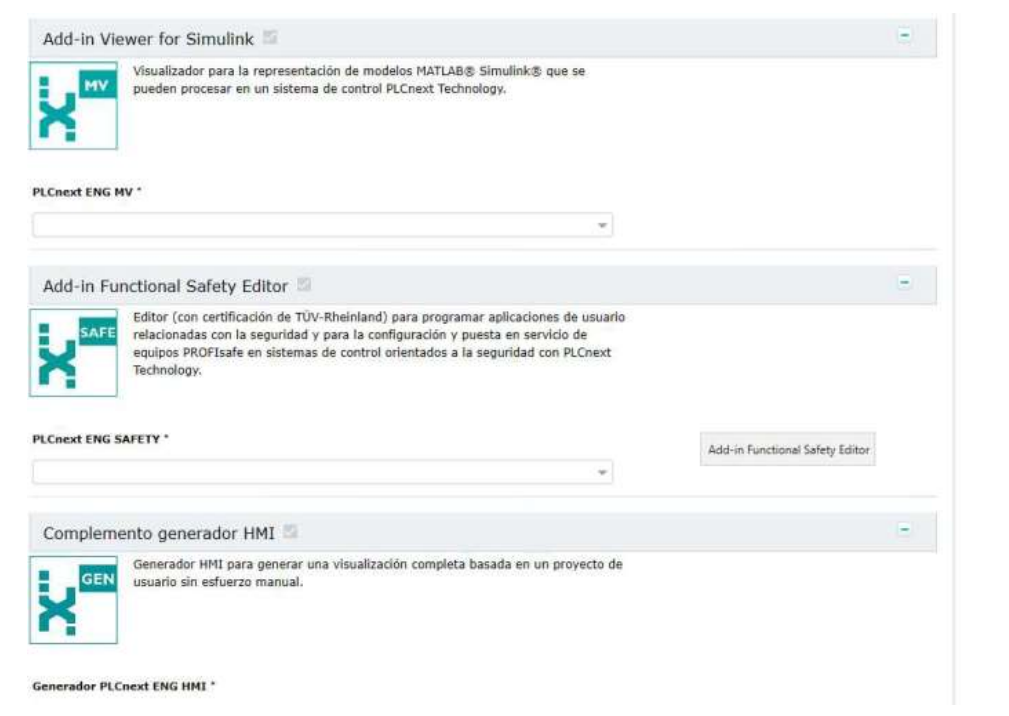

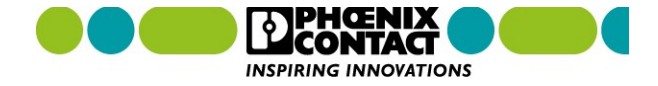

# Opciones PLCnext Engineer 1046008

| as opciones de licencia se refieren en general a la configuración seleccionada arriba. Todas las                                                                                                    |                                                                                                    |  |
|----------------------------------------------------------------------------------------------------|----------------------------------------------------------------------------------------------------|--|
| cencias son permanentes, es decir, sin limite de tiempo. Al seleccionar Licencia de red' determina<br>I número de usuarlos simultáneos. El número de licencias puede predefinirlo en la cesta de la |                                                                                                    |  |
| ompra.                                                                                                    |                                                                                                    |  |
| ipo de licencia '                                                                                                    |                                                                                                    |  |
| Licencia monopuesto [L01] +                                                                                                    |                                                                                                    |  |
| lúmero de licencias *                                                                                                    |                                                                                                    |  |
| 1                                                                                                    |                                                                                                    |  |
| - 200                                                                                                    |                                                                                                    |  |
|                                                                                                    |                                                                                                    |  |
|                                                                                                    |                                                                                                    |  |
| Selección obligatoria                                                                                                    |                                                                                                    |  |
| Selección obligatoria<br>Reset                                                                                                    | Presentar artículo                                                                                                    |  |
| Selección obligatoria<br>Reset                                                                                                    | Presentar artículo                                                                                                    |  |
| Selección obligatoria<br>Reset                                                                                                    | Presentar artículo                                                                                                    |  |
| Selección obligatoria<br>Reset                                                                                                    | Presentar artículo                                                                                                    |  |
| Selección obligatoria<br>Reset                                                                                                    | Presentar artículo<br>PHOENIX CONTACT<br>S.A de C.V.                                                                                                    |  |
| Selección obligatoria<br>Reset                                                                                                    | Presentar artículo<br>PHOENIX CONTACT<br>S.A de C.V.<br>Lago Alberto No. 319 - Piso 9                                                                                                    |  |
| Selección obligatoria<br>Reset                                                                                                    | Presentar artículo<br>PHOENIX CONTACT<br>S.A de C.V.<br>Lago Alberto No. 319 - Piso 9<br>Colonia Granada<br>Delenación Musel Hidaloo                                                                                                    |  |
| Selección obligatoria<br>Reset                                                                                                    | Prosentar artículo<br>PHOENIX CONTACT<br>S.A de C.V.<br>Lago Alberto No. 319 - Piso 9<br>Colonia Granada<br>Delegación Miguel Hidalgo<br>México, Gudad de México                                                                                                    |  |
| Selección obligatoria<br>Reset                                                                                                    | Presentar artículo<br>PHOENIX CONTACT<br>S.A de C.V.<br>Lago Alberto No. 319 - Piso 9<br>Colonia Granada<br>Delegación Miguel Hidalgo<br>México, Ciudad de México<br>C.P. 11520                                                                                     |  |
| Selección obligatoria<br>Reset                                                                                                    | Presentar artículo<br>PHOENIX CONTACT<br>S.A de C.V.<br>Lago Alberto No. 319 - Piso 9<br>Colonia Granada<br>Delegación Miguel Hidalgo<br>México, Ciudad de México<br>C.P. 11520<br>+52/55/1101-1380                                                                 |  |
| Selección obligatoria<br>Reset                                                                                                    | Presentar artículo PHOENIX CONTACT S.A de C.V. Lago Alberto No. 319 - Piso 9 Colonia Granada Delegación Miguel Hidalgo México, Ciudad de México C.R. 11520 +52/55/1101-1380 * E-mail                                                                                |  |
| Selección obligatoria<br>Reset                                                                                                    | Presentar artículo PHOENIX CONTACT S.A de C.V. Lago Alberto No. 319 - Piso 9 Colonia Granada Delegación Miguel Hidalgo México, Ciudad de México C.R. 11520 +52/55/1101-1380 E-mail Contacto                                                                         |  |
| Selección obligatoria<br>Reset                                                                                                    | Presentar artículo<br>PHOENEX CONTACT<br>S.A de C.V.<br>Lago Alberto No. 319 - Piso 9<br>Colonis Granada<br>Delegación Miguel Hidalgo<br>México, Ciudad de México<br>C.R. 11520<br>+52/55/1101-1380<br>* E-mail<br>* Contacto<br>* Póngase en contacto con su local |  |

Opciones

## PLCnext Engineer 1046008

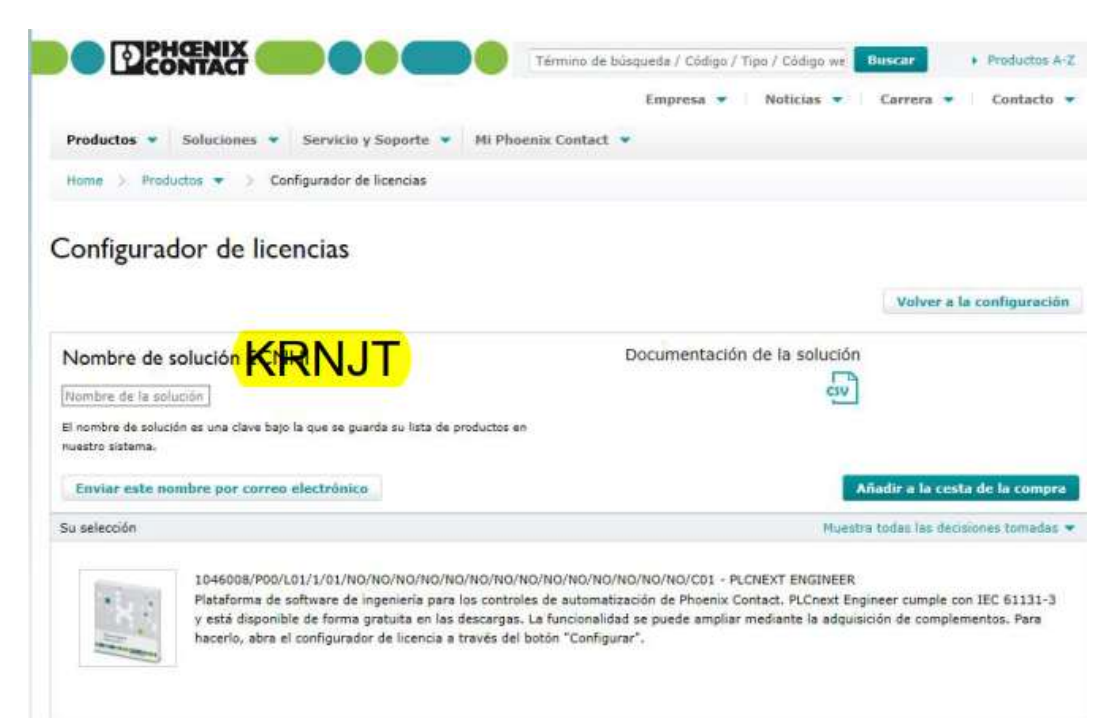

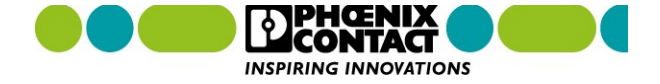

#### Opciones

## PLCnext Engineer 1046008

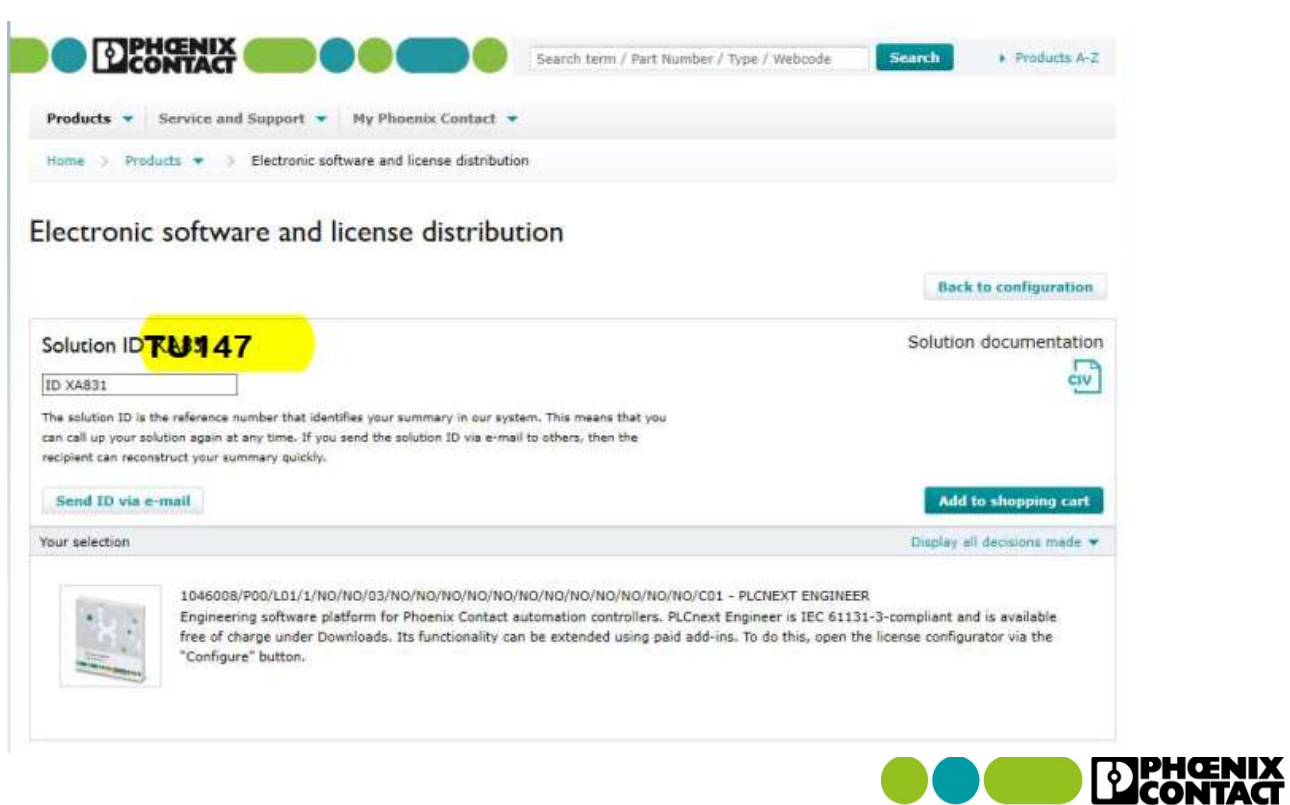

INSPIRING INNOVATIONS

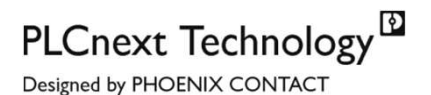

## Sequential Function Chart – SFC

- Represented as a function block
- Automatic generated TypeInfo and StateInfo structure
- Error handling
- Directly connected transitions
- Transitions in separate worksheets (FBD, ST, LD)
- Operation modes: Automatic, Manual Step, Halted

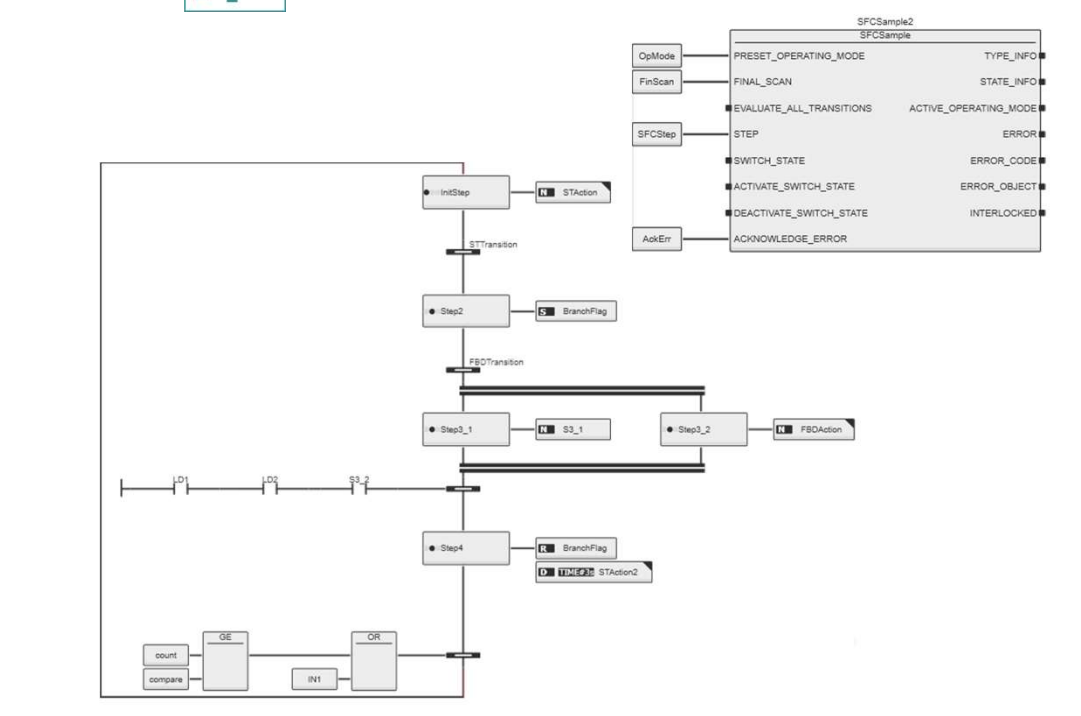

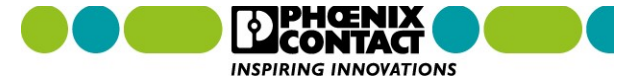

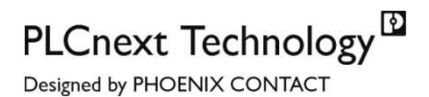

## Sequential Function Chart – SFC

- Compact SFC
- STEP Interlock can be used to control the execution of actions associated to a step
- Pre-Execute worksheet
- Post-Execute worksheet

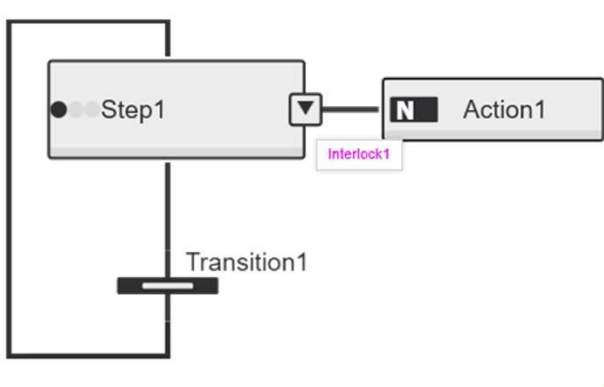

CompactSFCFunctionBlock1 CompactSFCFunctionBlock

PARAMETERS.

STRUCTURE

| SFCFuncti                | onBlock1              |  |  |  |
|--------------------------|-----------------------|--|--|--|
| SFCFunctionBlock         |                       |  |  |  |
| PRESET_OPERATING_MODE    | STRUCTURE             |  |  |  |
| FINAL_SCAN               | STEP_STATES           |  |  |  |
| EVALUATE_ALL_TRANSITIONS | ACTIVE_OPERATING_MODE |  |  |  |
| PROCEED                  | ERROR                 |  |  |  |
| STEP_ID                  | ERROR_CODE            |  |  |  |
| ACTIVATE_STEP            | INTERLOCK_FAULT       |  |  |  |
| DEACTIVATE_STEP          |                       |  |  |  |
| ACKNOWLEDGE_ERROR        |                       |  |  |  |

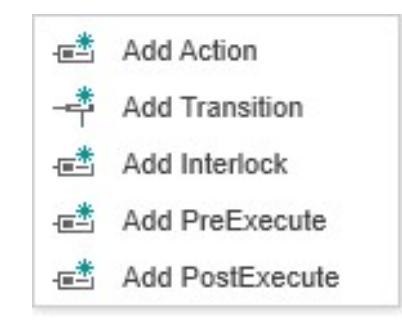

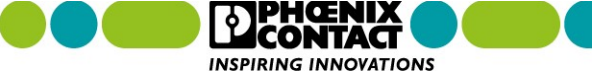

## PLCnext Technology

#### PLCnext Engineer

## **Functional Safety Programming**

#### **Fully integrated Safety Programming**

- TÜV Rheinland certified according to IEC 61508
- Editor with common behavior as known from standard FBD or LD editor
- Low Variability Language support
- Network granular CRC checksums
- PROFIsafe Support

| eer .                                                                                                    | - f                                                            |
|----------------------------------------------------------------------------------------------------|----------------------------------------------------------------|
| Verw Project Ectras Window Help                                                                                                    | DENSE                                                          |
| 1900X 100 9478 10.                                                                                                    |                                                                |
| PLANT Stan ×                                                                                                    | COMPONENTS                                                     |
| Jan Li M C data 👹 💫 Satety Information 👔 Vanates 🙀 Code 🔍                                                                                                    | <ul> <li>D X X Search</li> </ul>                               |
| sed (2) Code                                                                                                    | - C × Programming (280)                                        |
| entertaining (1) 9 HOL ト 小 つ ひ の 13 ++ ■                                                                                                    | - E Local (4)                                                  |
| why last () III III III III III IIII IIII IIII                                                                                                    | n Data Types                                                   |
| S Man S Man (2)                                                                                                    | Functions & Function Block     Programs (2)                    |
| Insurant Market State State                                                                                                    | Main                                                           |
| net (1) Equivalent_EStop EmergencyStop                                                                                                    | 6.5_Main                                                       |
|                                                                                                    | > EC 61131-3 (129)                                             |
| e de 1: AXI, P PSDIS4 IF ( ACTIVATE REBOY                                                                                                    | > PLCopen_SF (18)                                              |
| s_sex_source_source_source_sex_source_source |                                                                |
| ster 1. All F FSD080 W SLEMST_2 S_ChannelB SafetyDemand SAFETRUE S_StartReset SafetyDemand                                                                                                    |                                                                |
| - AU POIS 2400 M                                                                                                    |                                                                |
|                                                                                                    |                                                                |
| Error ErrorEquivalentEstop Reset Error ErrorEstop                                                                                                    |                                                                |
| DiagEguvalentEStop DiagEguvalentEStop DiagEguvalentEStop                                                                                                    |                                                                |
|                                                                                                    |                                                                |
|                                                                                                    | PLCnext Components & Progra                                    |
| Salety_Door_SG1 Guard Locking for the safety door SG1                                                                                                    | ✓ 🥌 Network (321)                                              |
|                                                                                                    | > T Local                                                      |
| SafetyDoor_SG1                                                                                                    | Astocontrol (68)                                               |
| SF_GuardLocking_2_V1_00                                                                                                    | <ul> <li>Devices (77)</li> </ul>                               |
| TRUE Activate Ready                                                                                                    | > Buskoppler (4)                                               |
| SI_SG1_1 S_GuardMonitoring S_GuardLocked S_GuardLockedOut                                                                                                    | <ul> <li>Controler Device (2)</li> <li>Modules (71)</li> </ul> |
| S_MaschineStop S_SafetyActive S_UnlockQuard                                                                                                    | Inline Profinet (168)                                          |
|                                                                                                    | 2 mru (6)                                                      |
| s_ource_s_s_ource_saretypemand                                                                                                    |                                                                |
| UnickRequest — UnickRequest ResetRequest                                                                                                    |                                                                |
| SAFETRUE S StarReset Error ErrorSafetyDoor_SG1                                                                                                    |                                                                |
| CALEFTRIE & AutoBased Discharger 201                                                                                                    |                                                                |
| net rucci of versions network network of the second second s                                                                                                    |                                                                |
| Reset Reset                                                                                                    |                                                                |
| c                                                                                                    | > 2 HM (50)                                                    |
|                                                                                                    | > E Libraries (2)                                              |
|                                                                                                    | 1000                                                           |

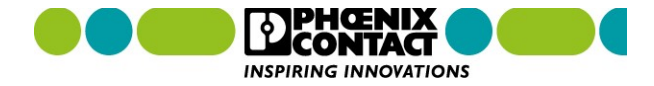

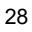

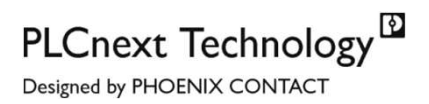

ŒND

INSPIRING INNOVATIONS

#### PLCnext Engineer

## Functional Safety Programming

#### **Fully integrated Safety Programming**

- Individual safety functions can be protected by a verification function
- Background signal path analysis
- Background safe semantic analysis
- Diversely-redundant code generator

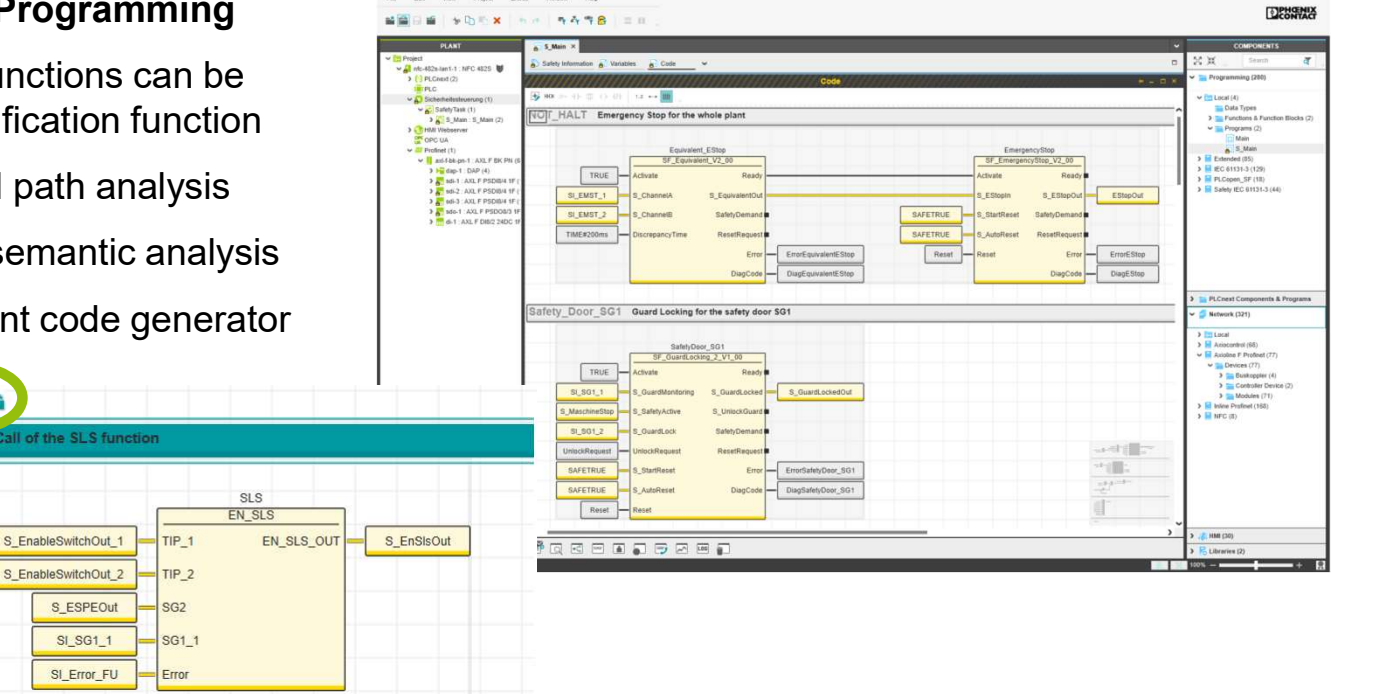

SAFE

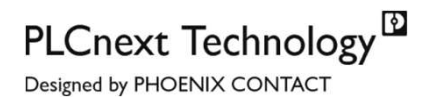

## Viewer for Simulink

- Model export as part of a PLCnext library
- Drill-down into sub-models
- Online-values for In- and Out-Ports

X

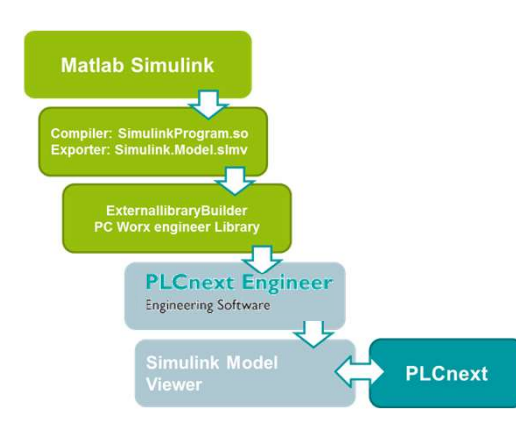

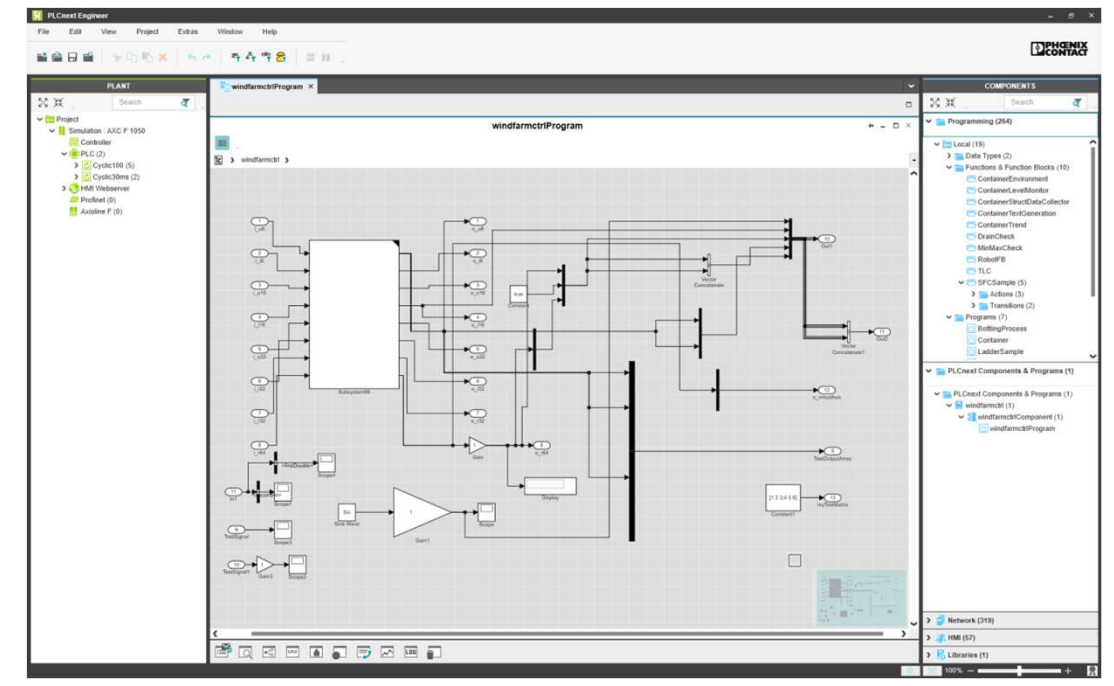

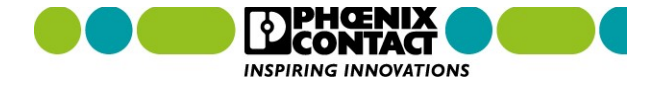

## PLCnext Technology

### PLCnext Engineer 2019.0 Viewer for Simulink

### -----

- Global / Local Search
  - Jumpable objects selected
- Display block with online values
- Overwrite of GDS ports
- Jump to Type Model from Instance
- Online Indication on lines for boolean in /out ports

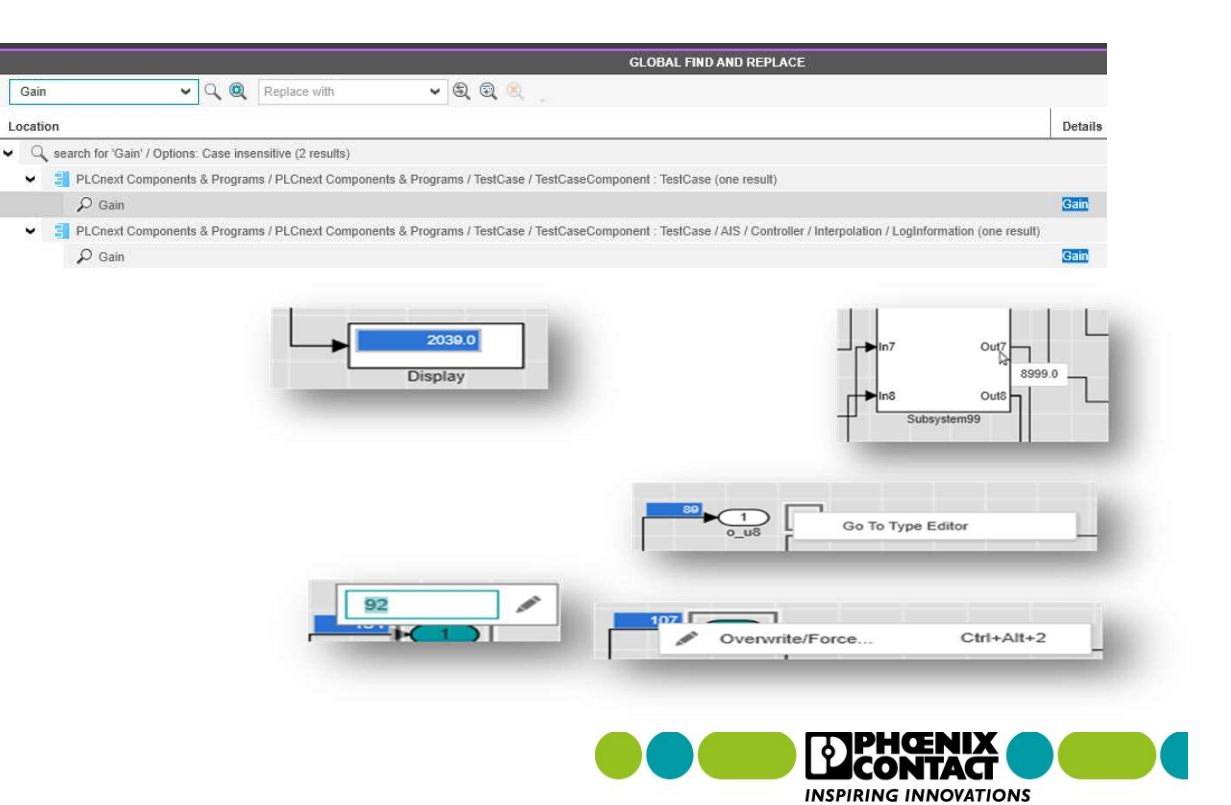

Application Control Interface (ACI)

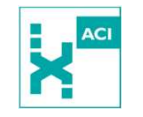

#### Remote Control of the software:

- Application.BuildPath (property)
- ✓ Application.OpenProject (method)
- ✓ Application.ProjectOpened (event)
- ✓ Project.Close (method)
- ✓ Project.Save (method)
- ✓ Project.SaveAs (method)
- ✓ Project.Closed (event)

**⊻** .....

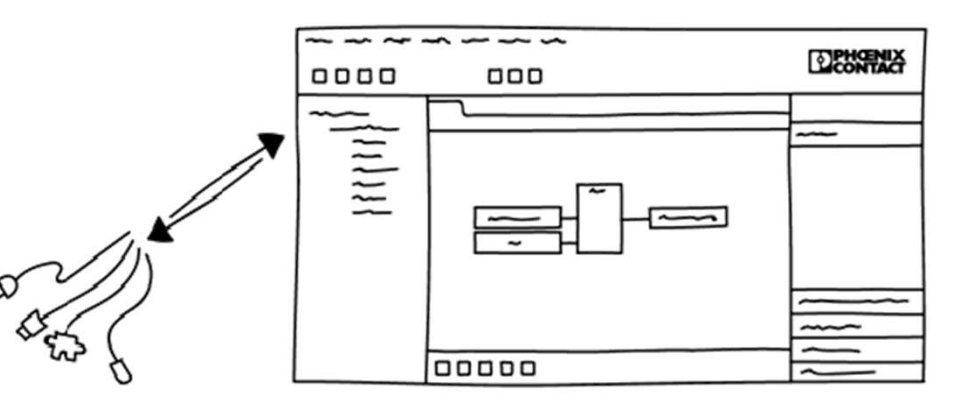

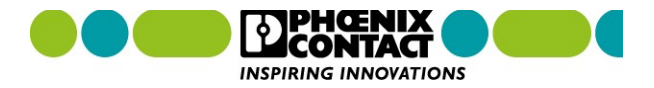

PLCnext Technology<sup>™</sup>

Designed by PHOENIX CONTACT

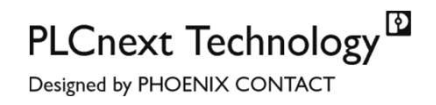

## **Software License Distribution**

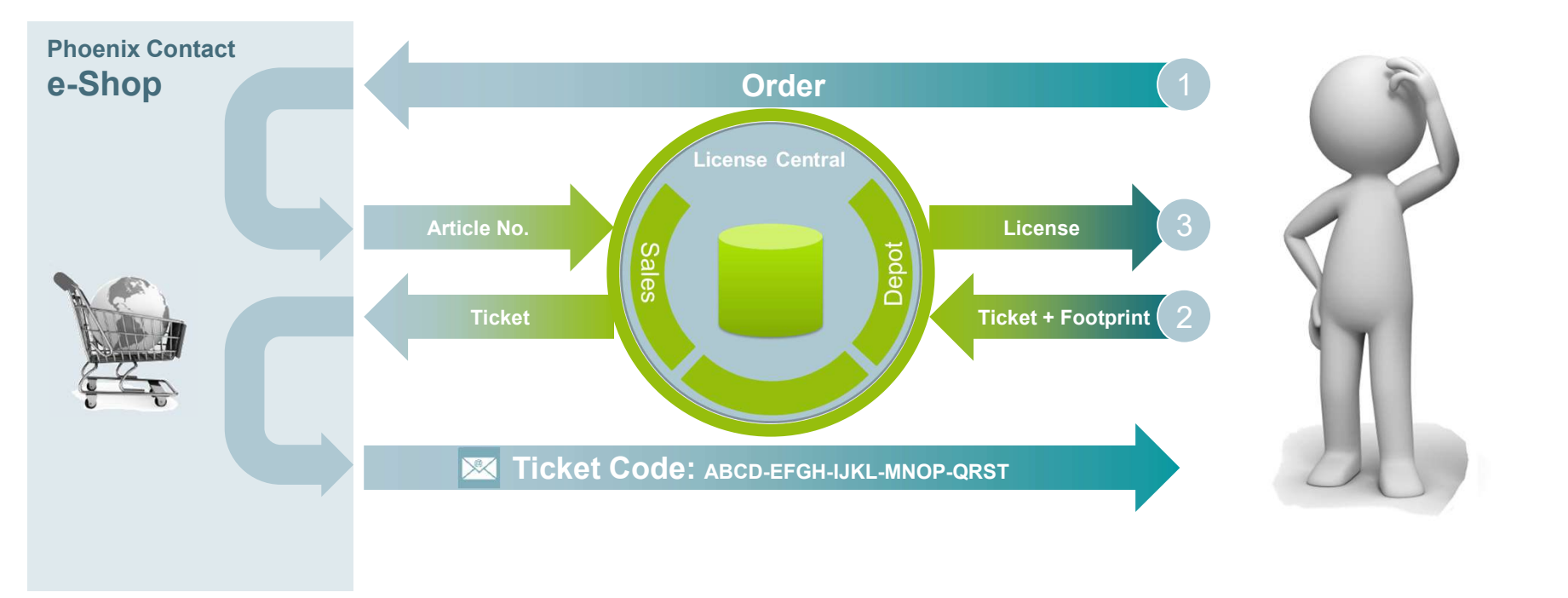

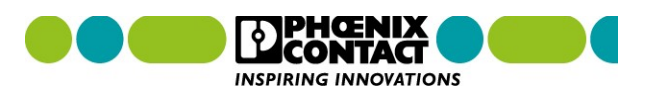

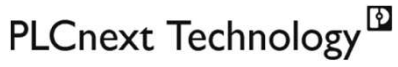

- 🗆 X

#### Designed by PHOENIX CONTACT

## Licensing **Activation Wizard**

- Version 1.1 HMI 2018
  - Deactivating / Moving licenses
- Version 1.2 SPS 2018
  - Network server for licenses
  - Server list; authentication
  - Borrowing of licenses (can be returned to pool)

|                                                                                                    | Borrow License                                                                                     | CONTA    |  |
|----------------------------------------------------------------------------------------------------|----------------------------------------------------------------------------------------------------|----------|--|
| Phoenix Contact Activation Wizard  Extras Help  elect Action                                                                                                    | Select the license(s) you want to borrow, set the borrowing time and select the license container. |          |  |
|                                                                                                    | Available licenses:                                                                                |          |  |
| Activate a license for this PC (internet connection required). You can also crea                                                                                                    | License Free Total Max. Borrowing Time                                                             | ^        |  |
| request file for another PC that is not connected to the Internet. Furthermore                                                                                                    | localhost                                                                                          |          |  |
| server.                                                                                                    | PHOENIX CONTACT (130-3495770155)                                                                   |          |  |
|                                                                                                    | PLCnext Engineer 1 1 30.00:00:00                                                                   |          |  |
| Please select the desired action:                                                                                                    | PLCnext Engineer - SFC Editor 1 1 30.00:00:00                                                      |          |  |
| (A) Activation / deactivation on this PC                                                                                                    | PLCnext Engineer 0 0 30.00:00:00                                                                   |          |  |
| Activate license                                                                                                    | PLCnext Engineer - SFC Editor 0 0 30.00:00:00                                                      |          |  |
| Activate a license for a license container on this PC.                                                                                                    | PLCnext Engineer - Application Control Interface 10 10 30.00:00:00                                 |          |  |
| <ul> <li>Deactivate license</li> <li>Deactivate a license for a license container on this PC and return the licen<br/>Contact license server.</li> <li>Deactivated licenses can later be activated again using the same ticket ID</li> </ul> | Borrowing time: Max.borrowing time: 0 Container:                                                   | 10:00:00 |  |
| • Activation / deactivation on another PC                                                                                                    | PHOENIX CONTACT (130-3495770155)                                                                   |          |  |
| Emergency license                                                                                                    | Results:                                                                                           |          |  |
|                                                                                                    | Connected to Phoenix Contact license server (licence01,phoenixcontact.com). Borrow Cancel          | Help     |  |
| Connected to Phoenix Contact license server (licence01.phoenixcontact.com).                                                                                                    |                                                                                                    |          |  |

Phoenix Contact Activation Wizard

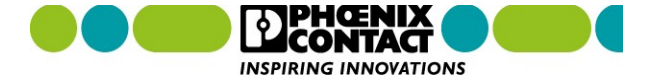

## **Electronic Software License on USB A**

#### Software dongle - ESL STICK USB A - 1080084

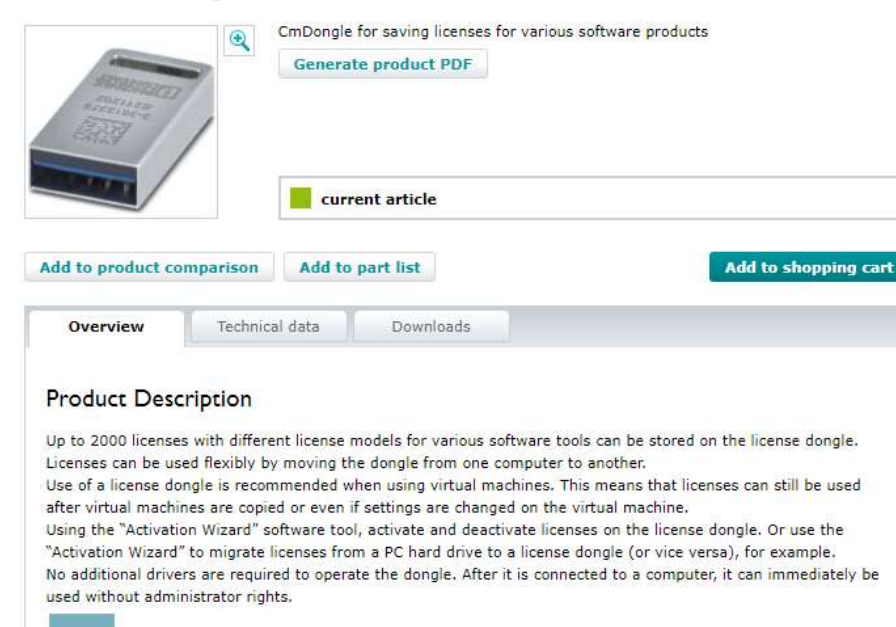

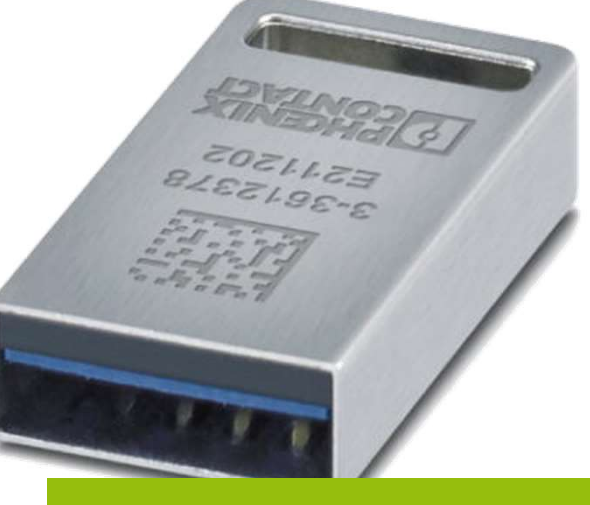

## IF Design Award 2019

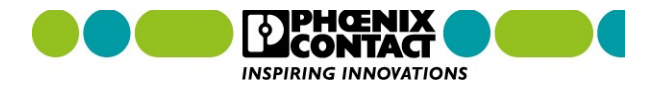

PLCnext Technology<sup>™</sup>

Designed by PHOENIX CONTACT

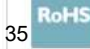

## PLCnext Engineer Versioning

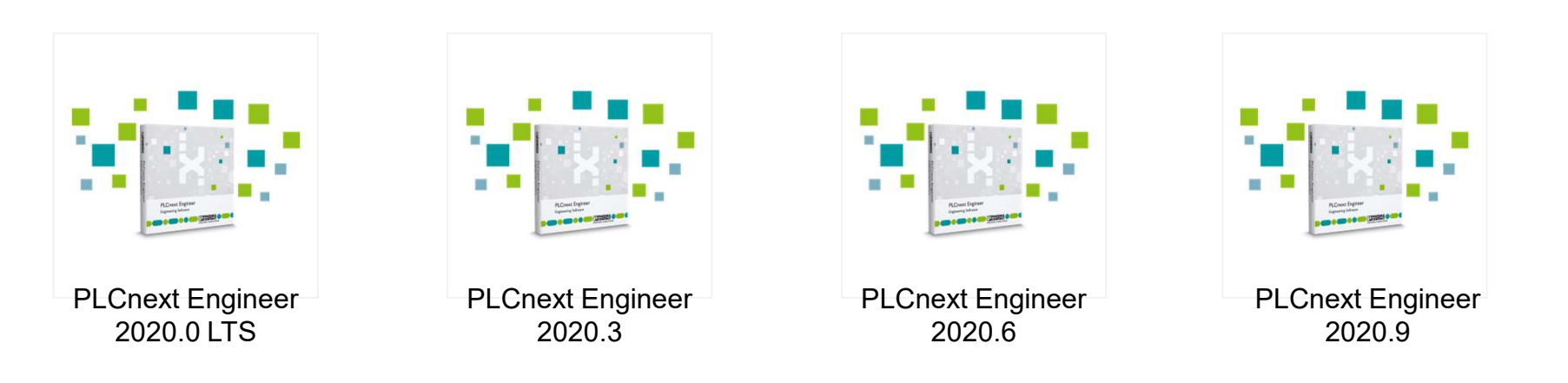

PLCnext Technology<sup>™</sup>

Designed by PHOENIX CONTACT

INSPIRING INNOVATIONS

| 36              |               |              |                   |
|-----------------|---------------|--------------|-------------------|
| January<br>2020 | March<br>2020 | June<br>2020 | September<br>2020 |
|                 |               |              |                   |
### PLCnext Engineer

### **LTS Version**

Wikipedia:

#### Long-term support (LTS) ...

... is a product lifecycle management policy in which a stable release of computer software is maintained for a longer period of time than the standard edition. The term is typically reserved for opensource software, where it describes a software edition that is supported for months or years longer than the software's standard edition. PLCnext Technology 
Designed by PHOENIX CONTACT

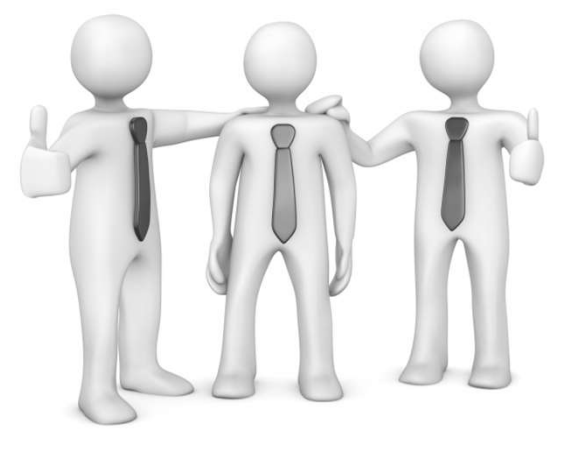

Source 2019/01: https://en.wikipedia.org/wiki/Long-term\_support

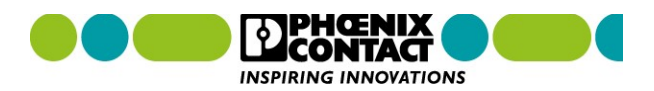

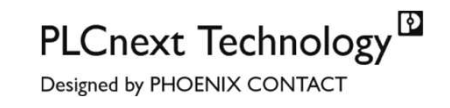

PLCnext Engineer

#### **Feature-Driven Development**

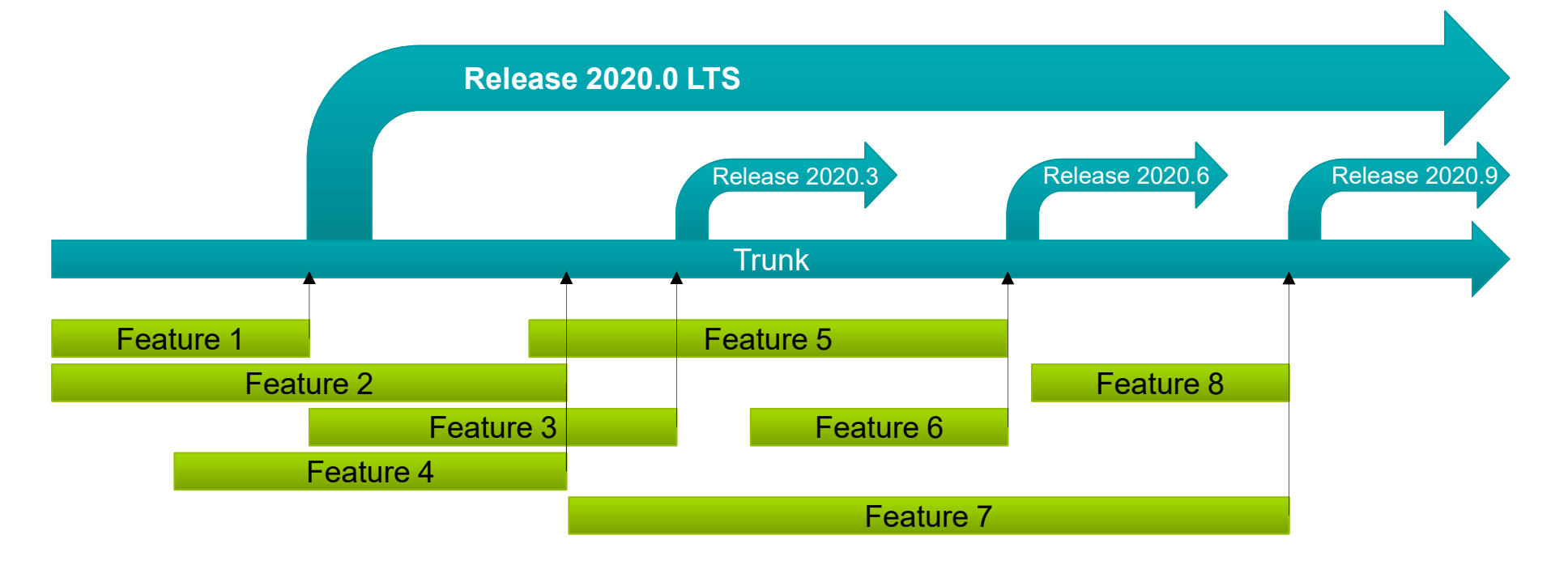

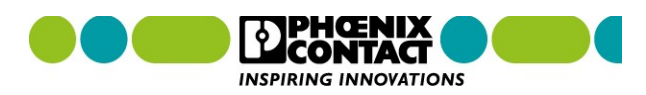

### **PLCnext Engineer**

Nivel Básico PLCnext Engineer

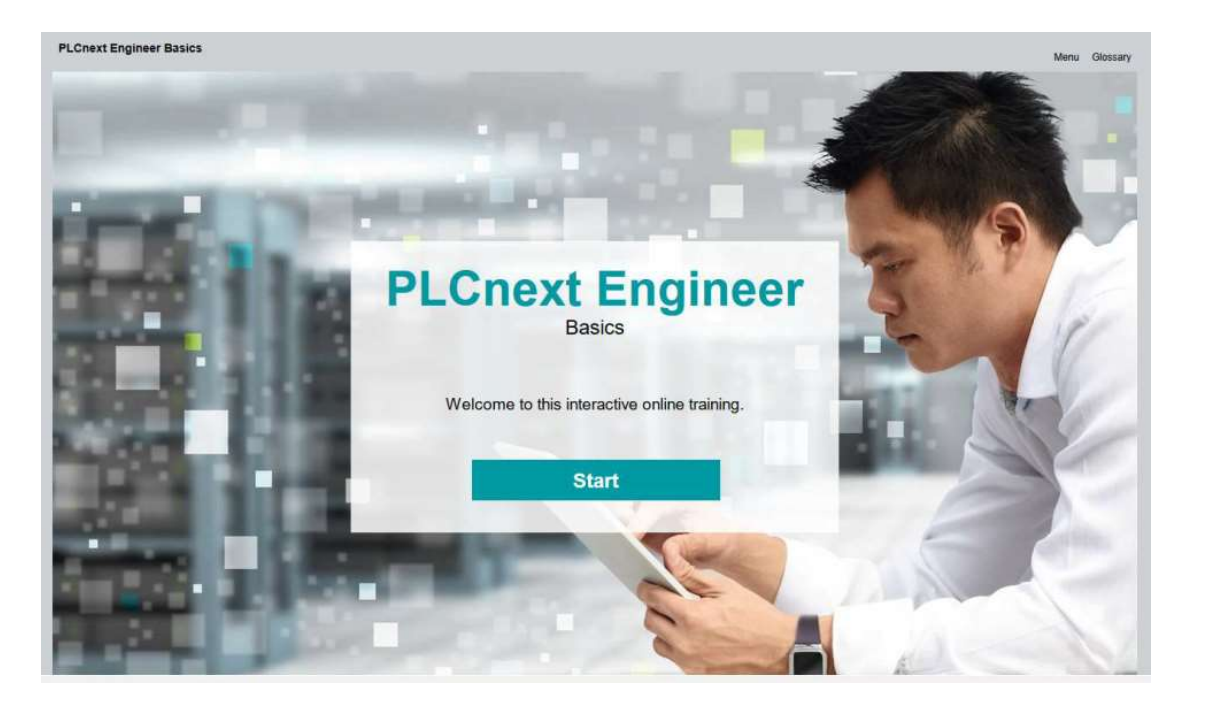

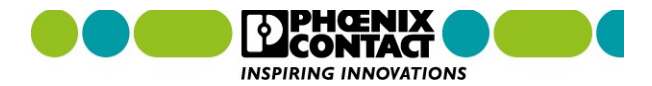

#### **PLCnext Community**

#### **E-Learning PLCnext Engineer Basics**

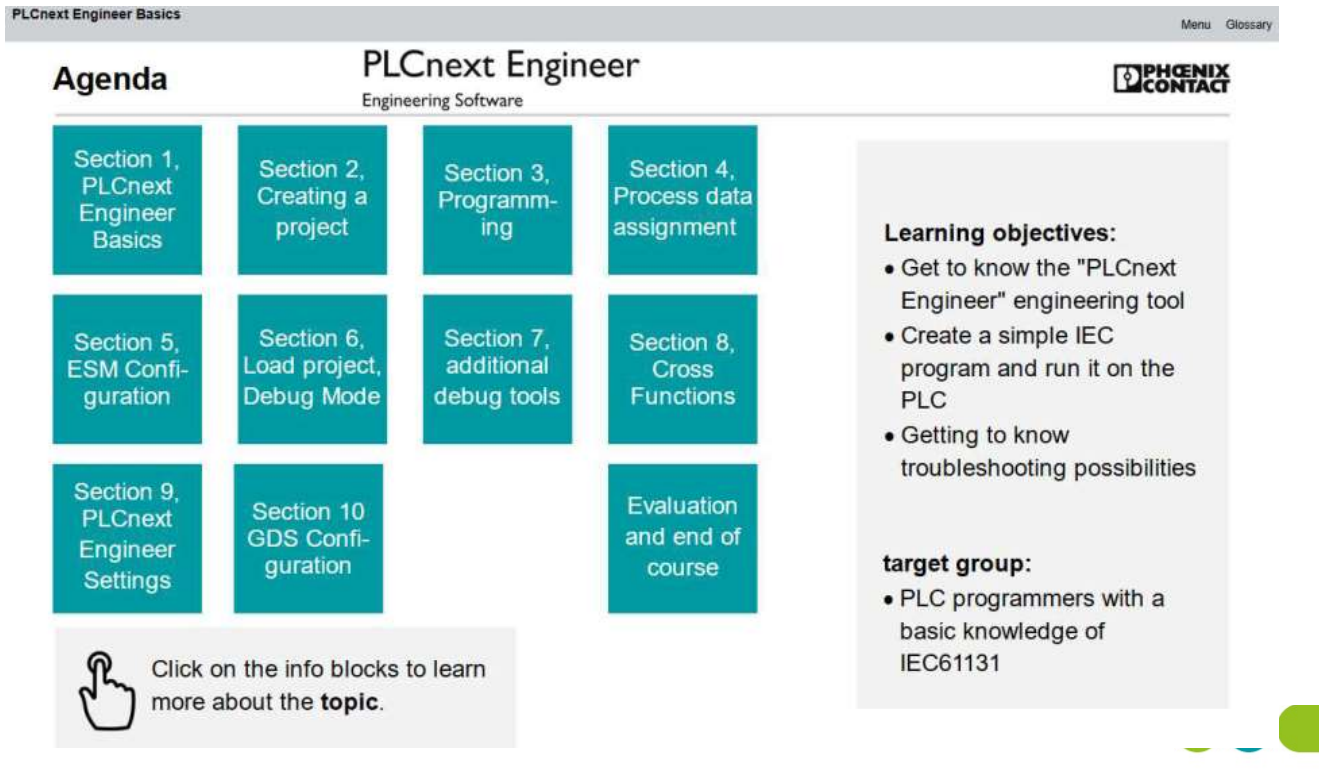

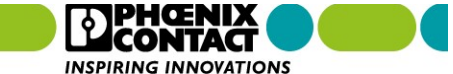

40

PLCnext Engineer Basics

### **Chapter 2 Creating a Project**

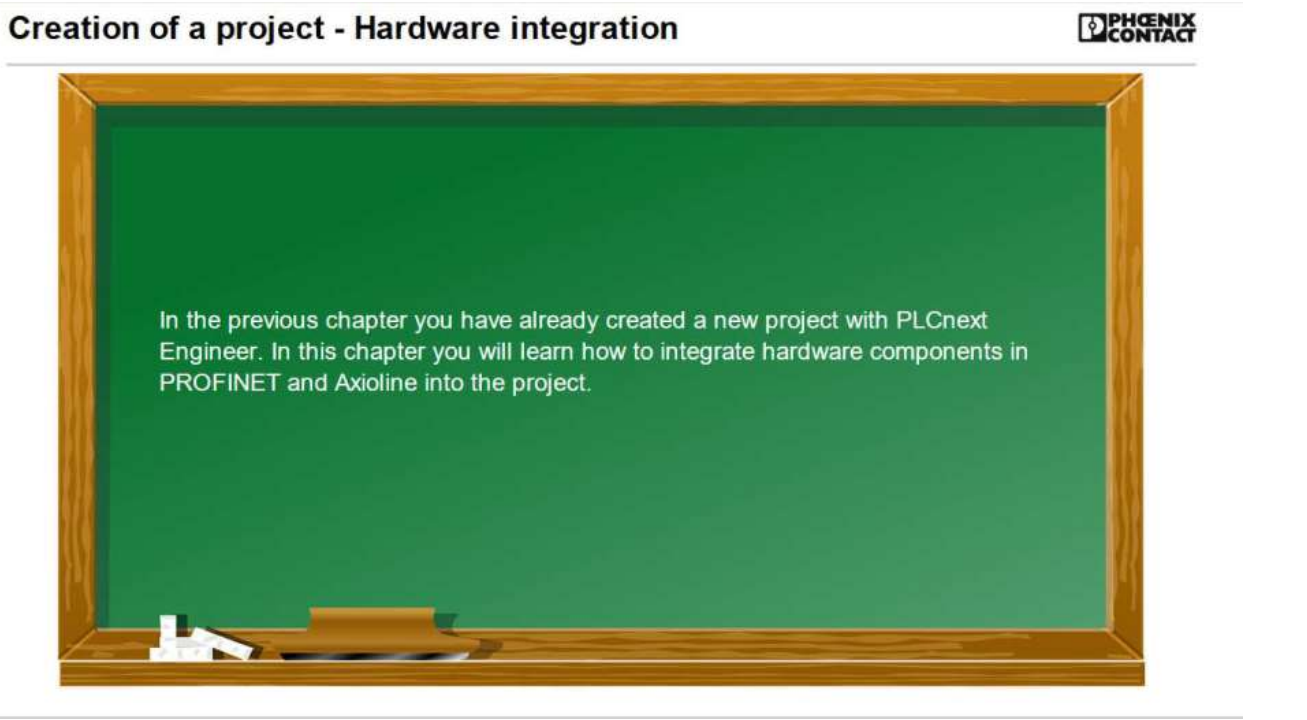

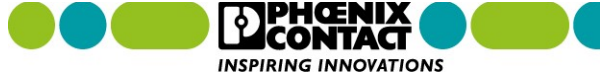

### Video Youtube

### PLCnext Engineer Tutorial(s)

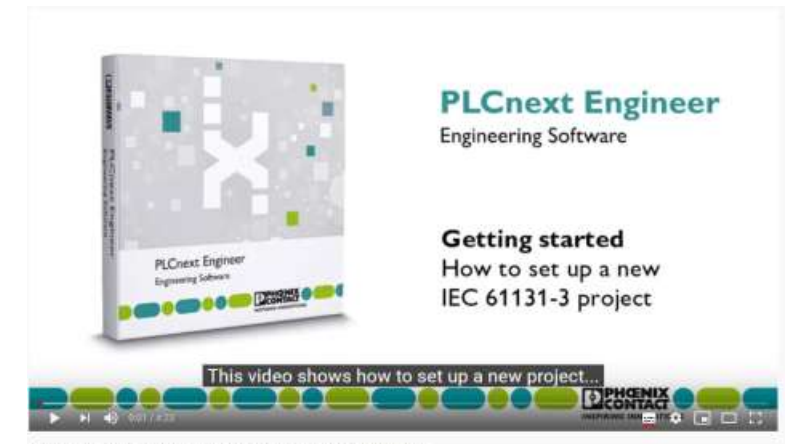

How to set up a new project | Getting Started with PLCnext Engineer

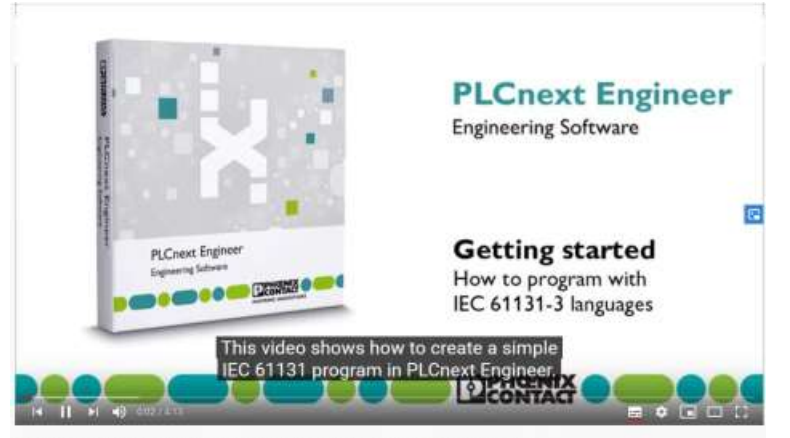

How to program a PLC in IEC 61131-3 languages | Getting Started with PLCnext Engineer

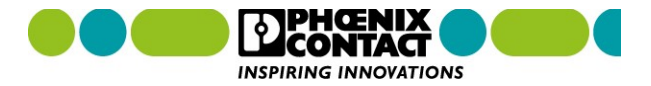

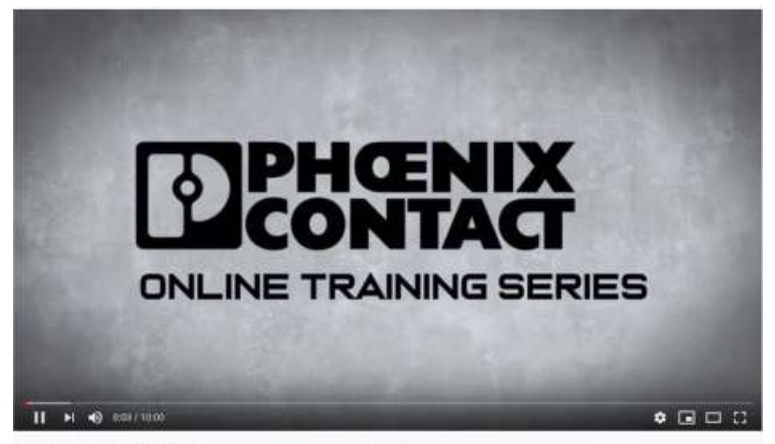

[1] PLCnext Engineer | Comenzando con PLCNext - Phoenix Contact

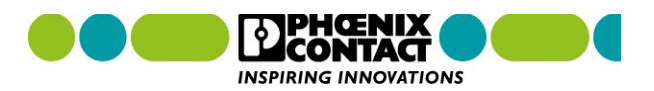

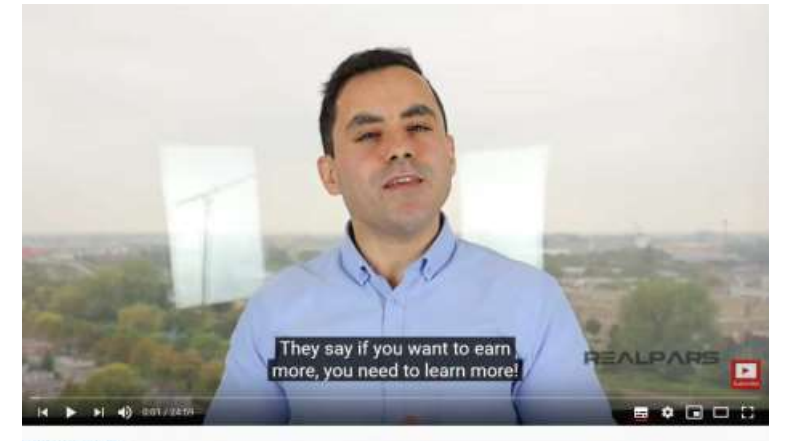

PLCnext - Connecting Industrial Automation to the IT World

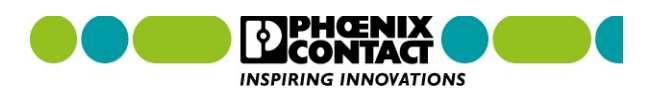

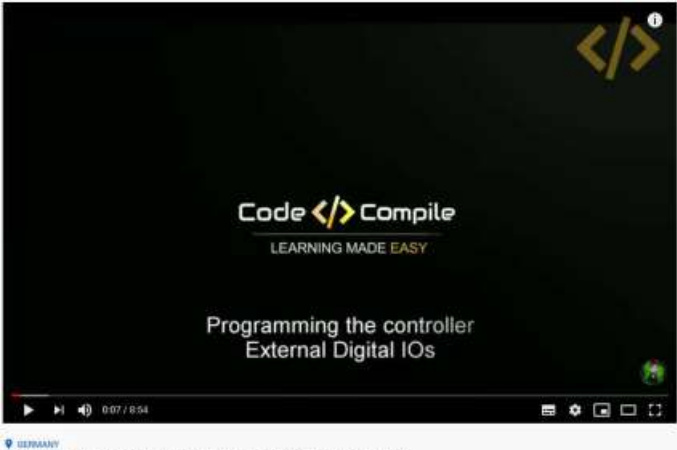

PLCnext Lesson 4 - Programming the Controller's External Digital IOs

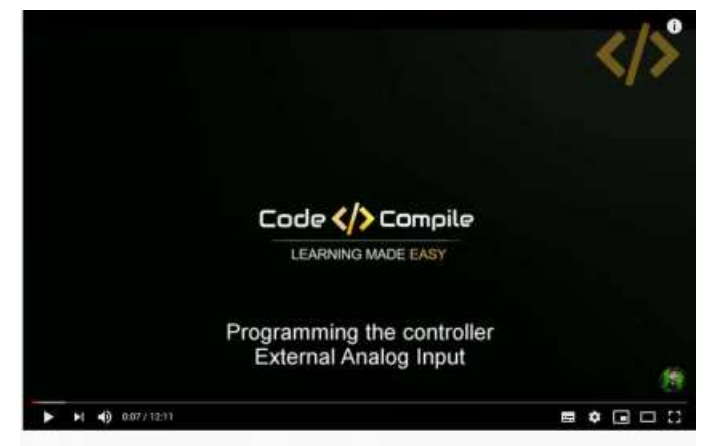

PLCnext Lesson 5 - Programming the Controller's External Analog IOs

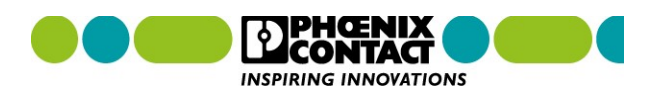

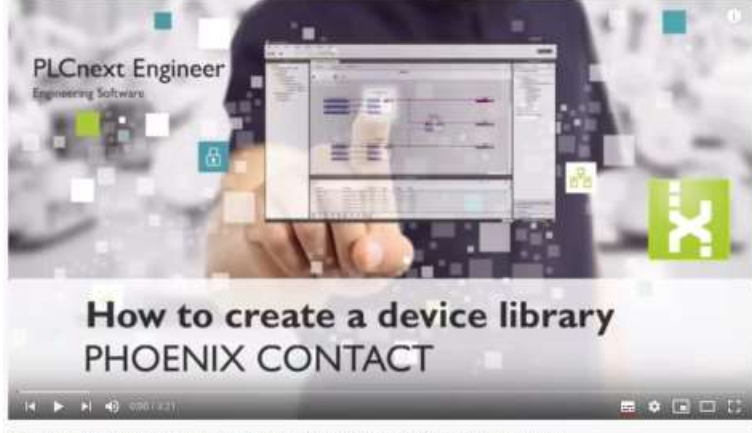

How to create a library out of many device descriptions | Getting started with PLCnext Engineer

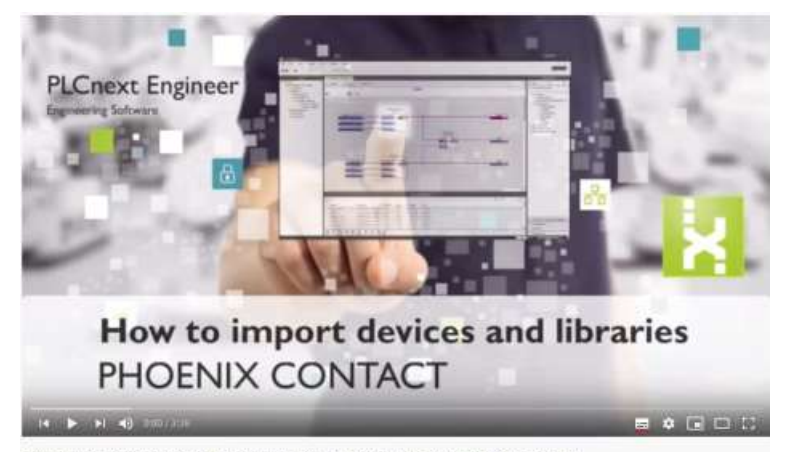

How to import device descriptions and devices libraries | Getting started with PLCnext Engineer

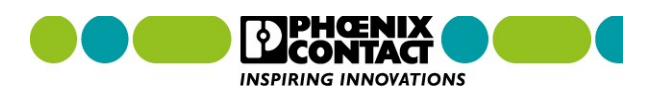

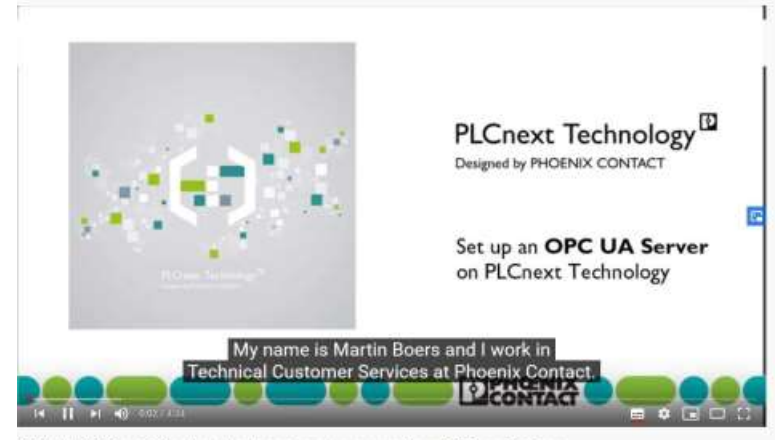

OPC UA with PLCnext Technology I How to set up a server connection with PLCnext Engineer

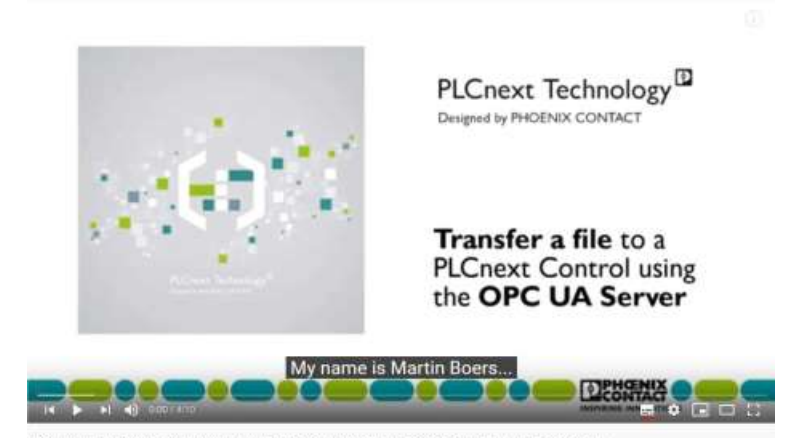

OPC UA with PLCnext Technology | How to transfer a file to the PLCnext Control via OPC UA Server

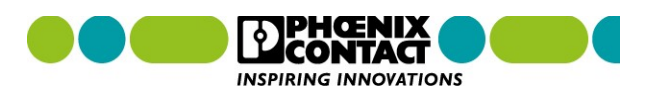

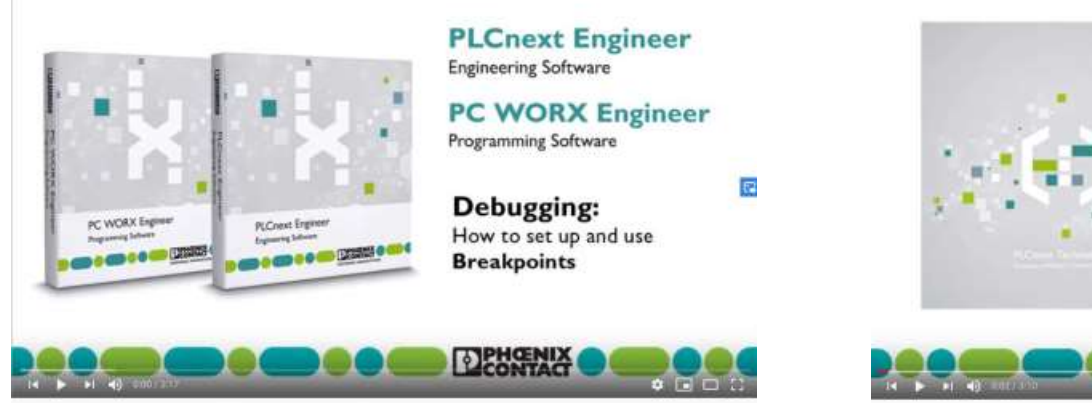

How to debug using Breakpoints | Debugging with PLCnext Engineer

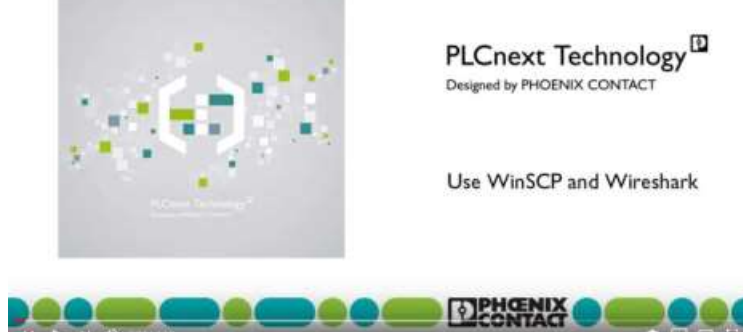

How to use Wireshark and WinSCP in debugging PLC installations | Working with PLCnext Technology

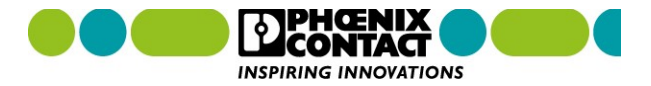

### **PLCnext Engineer HMI**

Nivel Básico PLCnext Engineer HMI

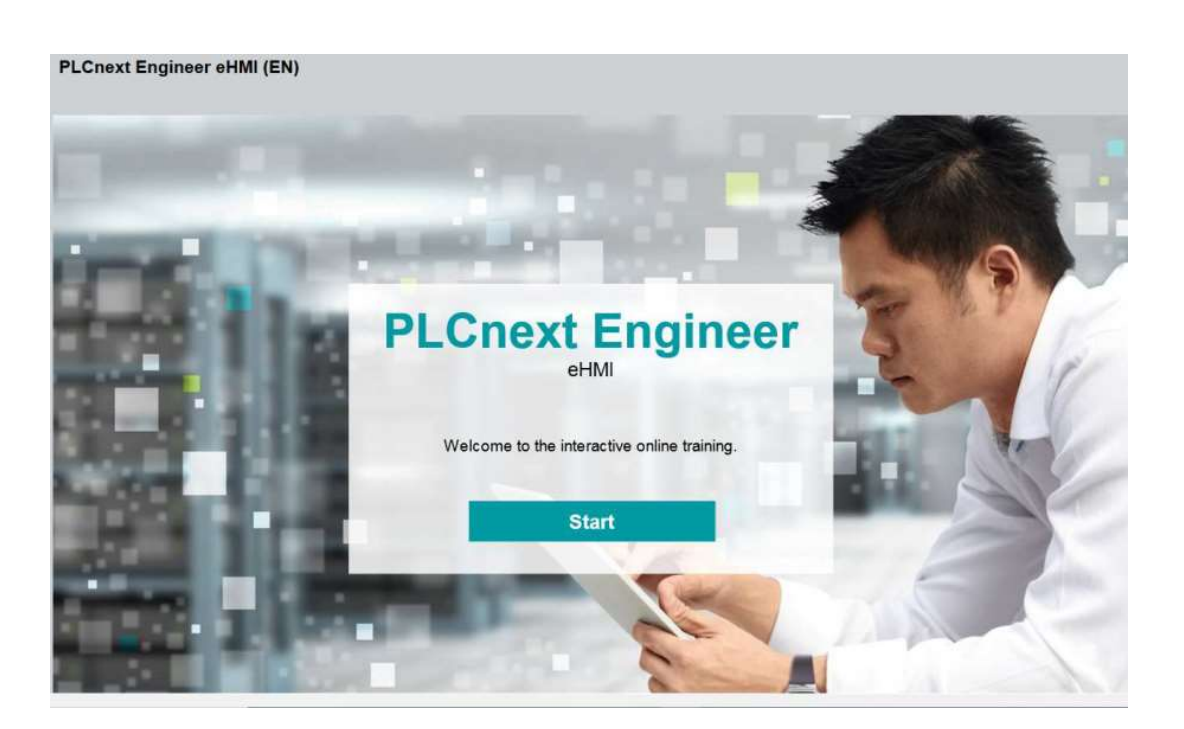

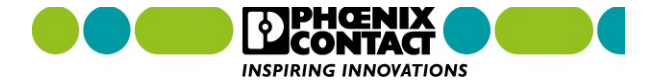

#### PLCnext Community

#### **E-Learning PLCnext Engineer HMI Basics**

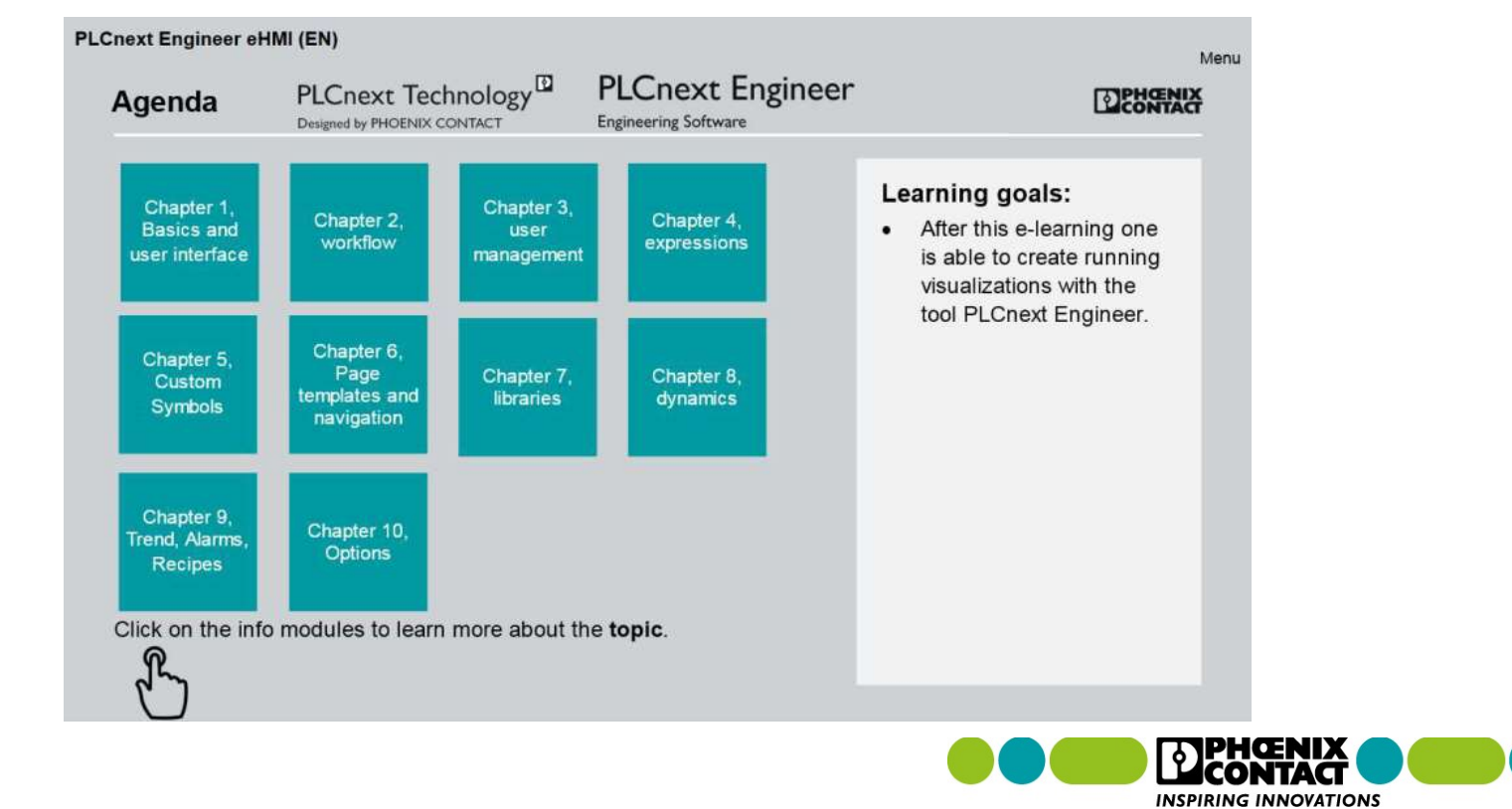

#### PLCnext Engineer HMI Basics Chapter

#### **Chapter 2**

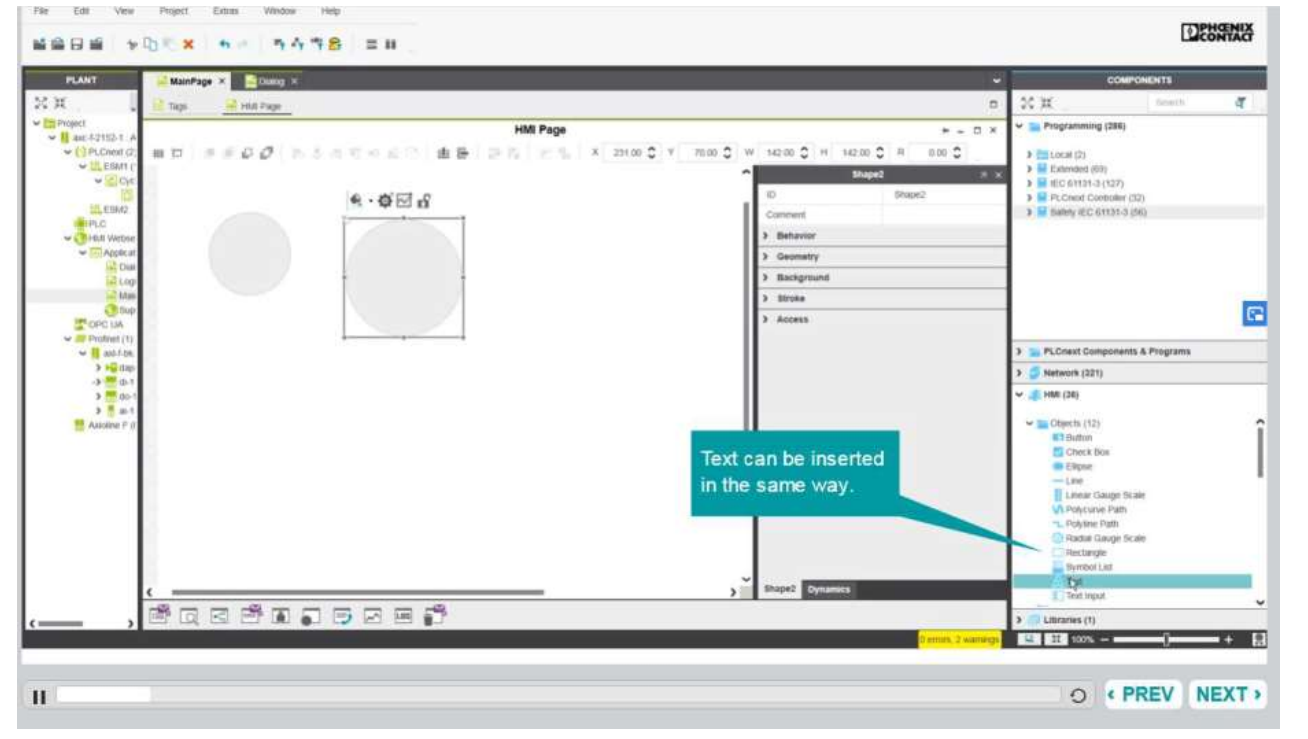

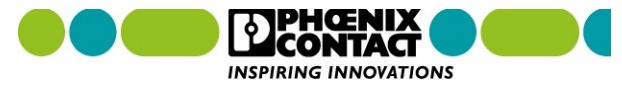

51

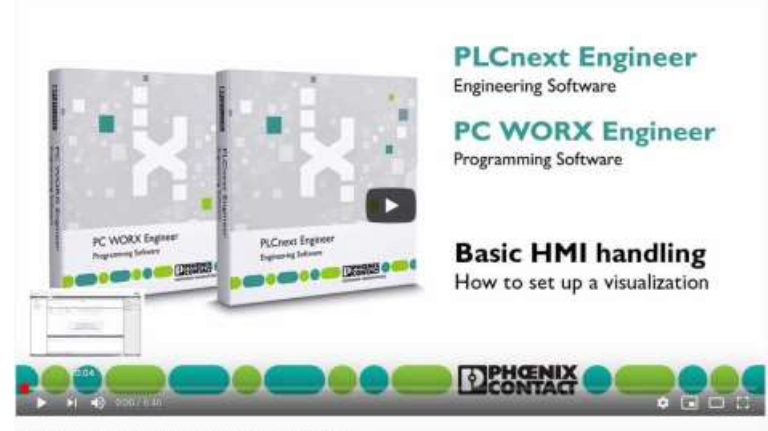

How to create a basic visualization with PLCnext Engineer

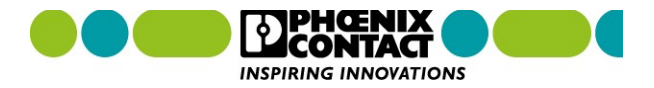

## PLCnext Engineer Tutorials Videos

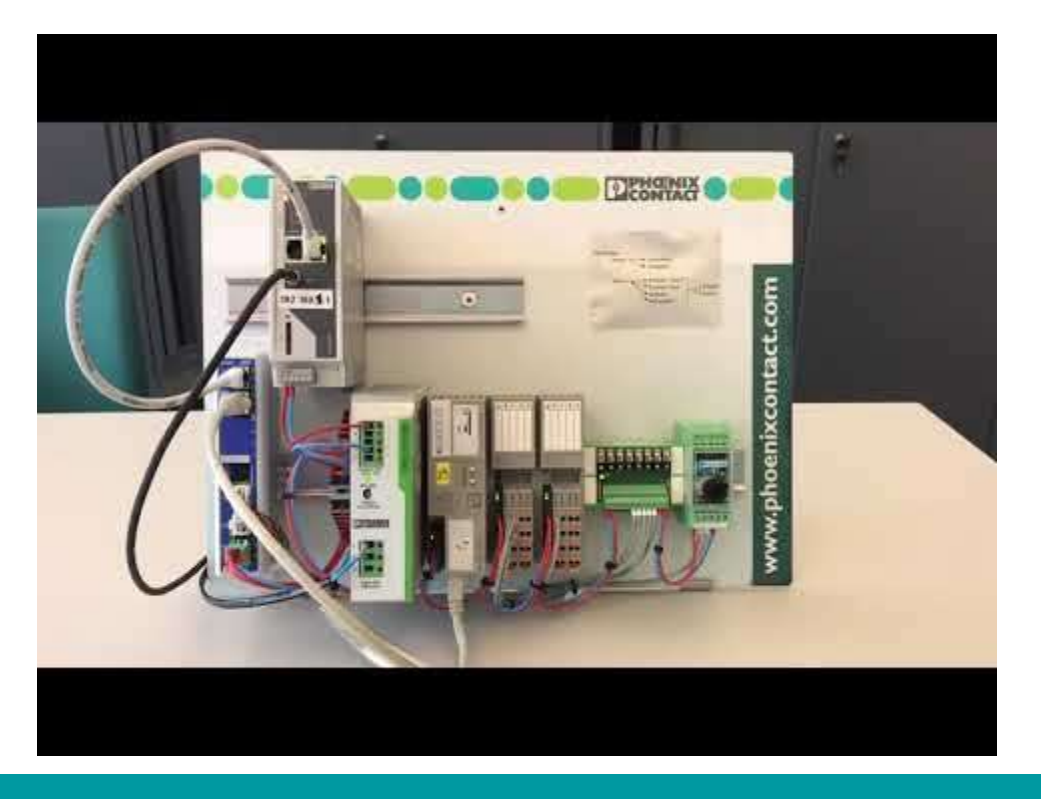

Videos PLCnext Technology Eje Eléctrico SMC gobernado por un Google Home

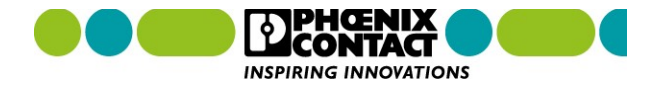

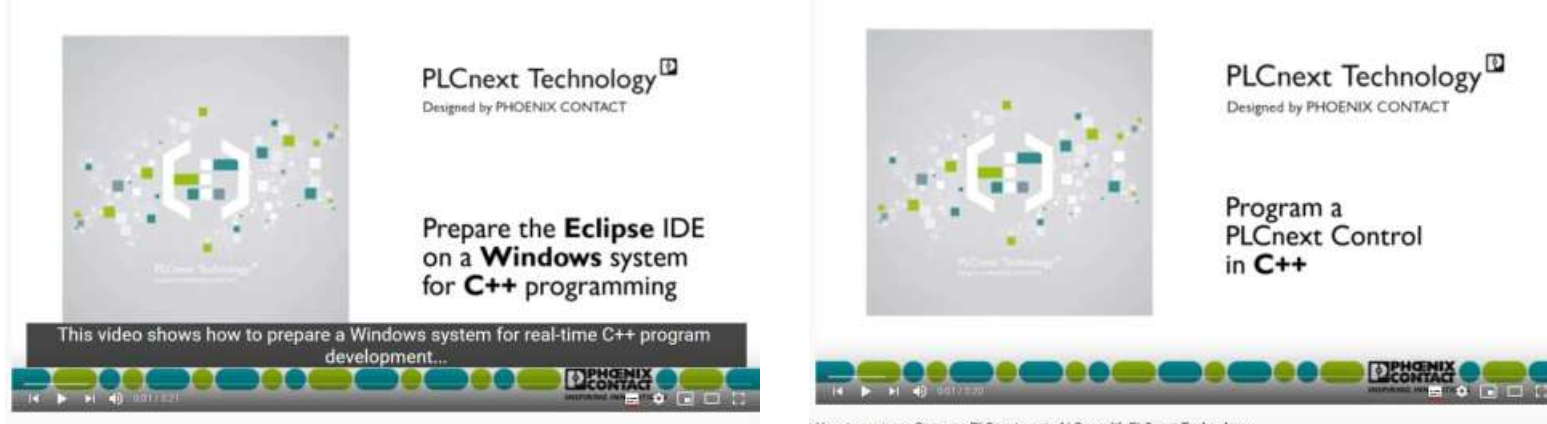

How to install Eclipse IDE tools on Windows 10 | C++ with PLCnext Technology

How to program C++ on a PLCnext control | C++ with PLCnext Technology

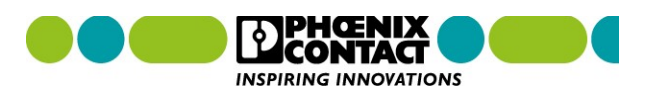

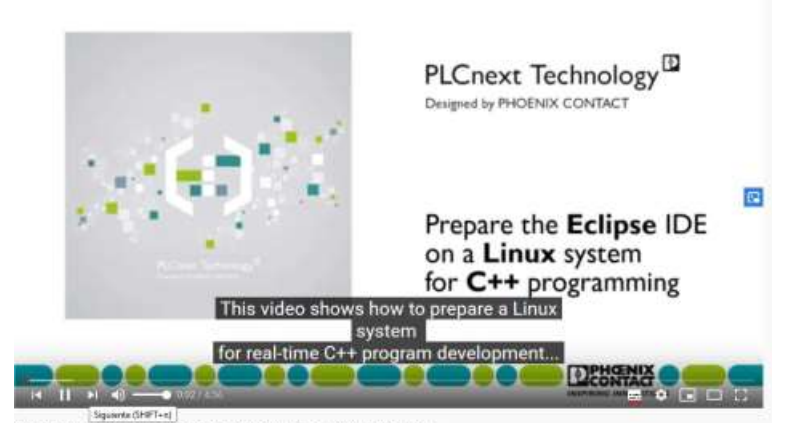

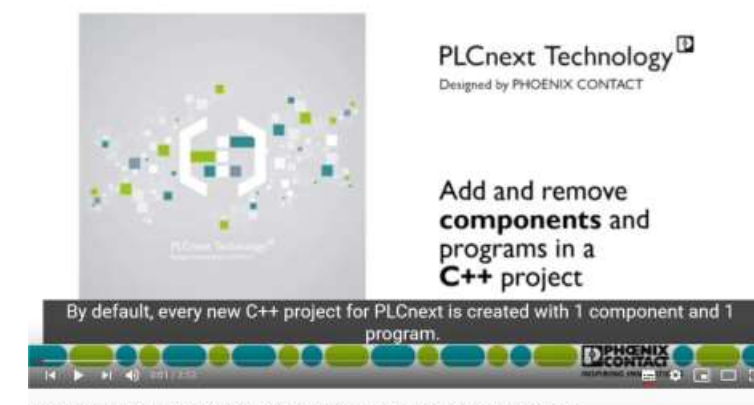

How to install Eclipse IDE tools on Linux | C++ with PLCnext Technology

How to add or remove programs and components in C++ programming | PLCnext Technology

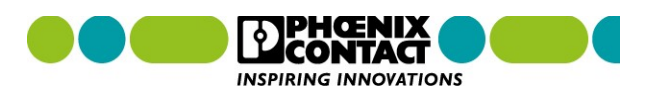

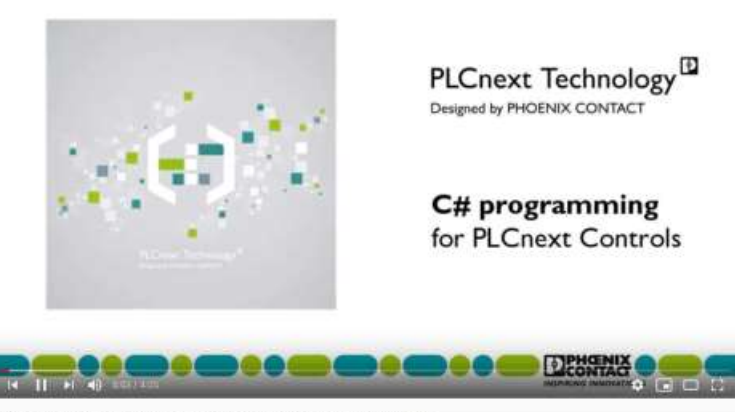

How to execute C# code on PLCnext Control | C# with PLCnext Technology

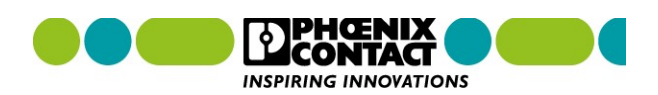

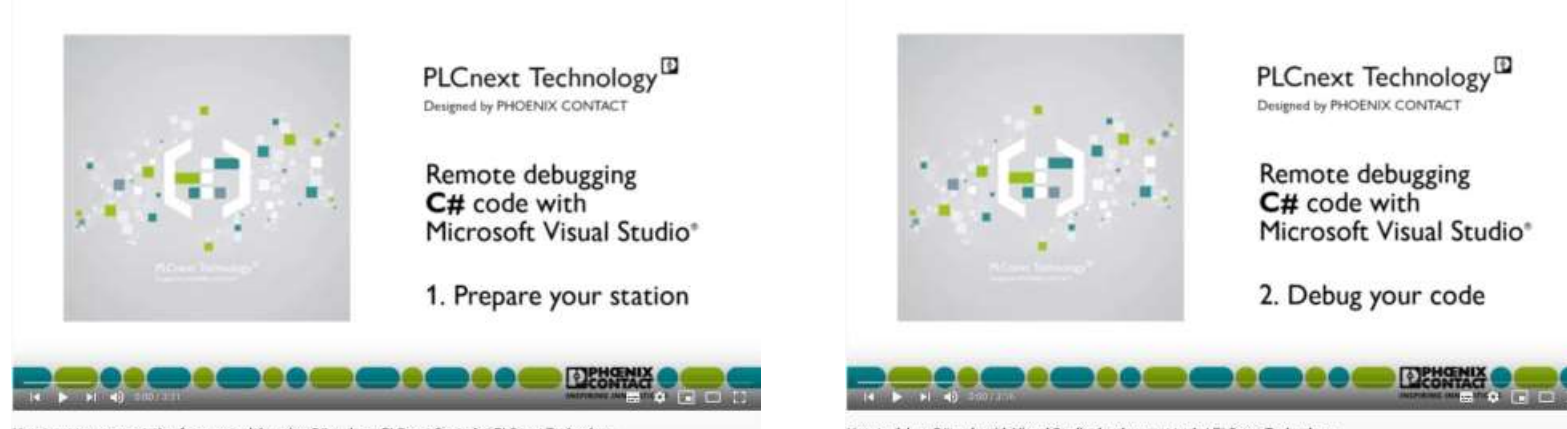

How to prepare your station for remote debugging C# code on PLCnext Controls | PLCnext Technology

How to debug C# code with Visual Studio development tools | PLCnext Technology

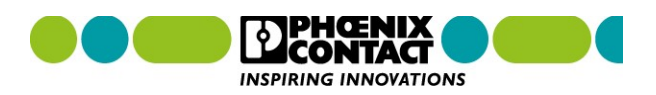

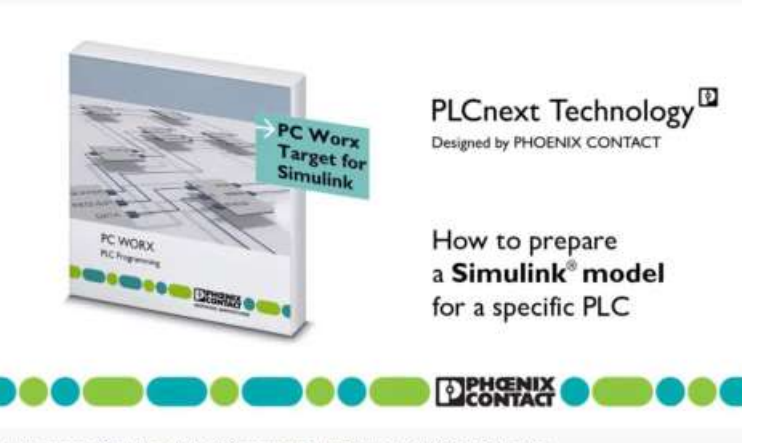

How to prepare a Simulink model for PLC programming | #1 Simulink with PLCnext Technology

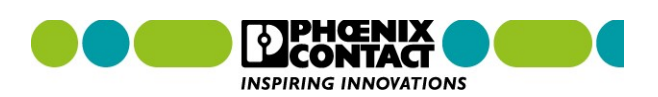

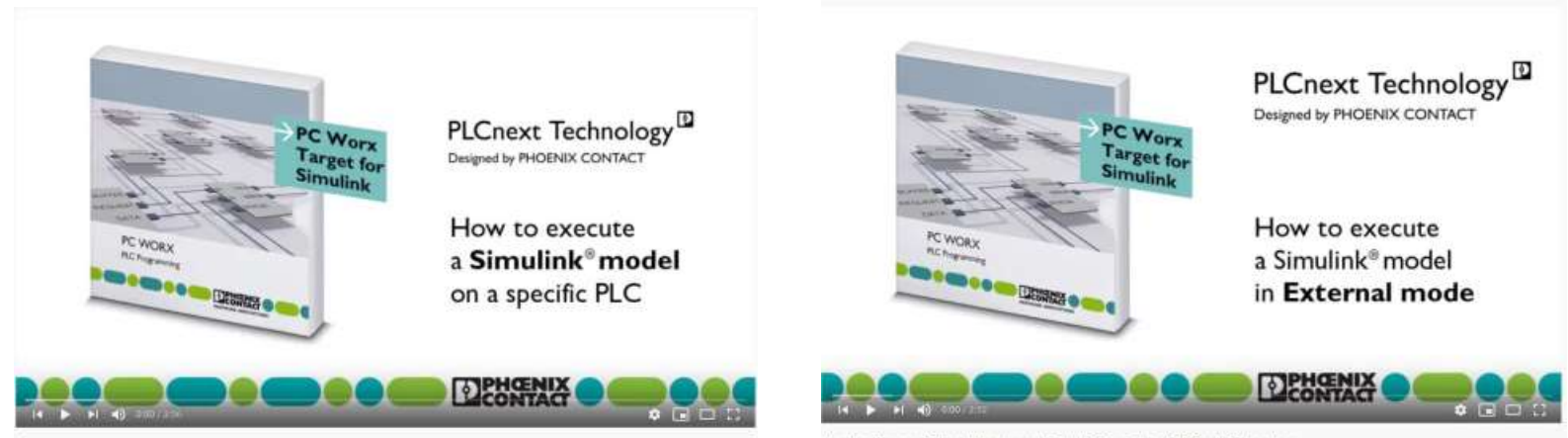

How to execute a PLC program based on a Simulink model | #2 Simulink with PLCnext Technology

How to set up an External Mode execution | #3 Simulink with PLCnext Technology

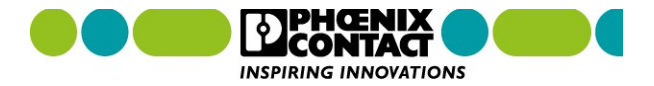

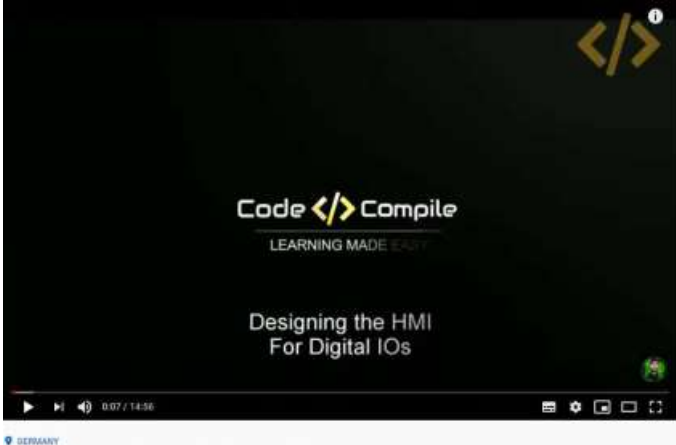

PLCnext Lesson 6 - Designing the HMI for Digital IOs

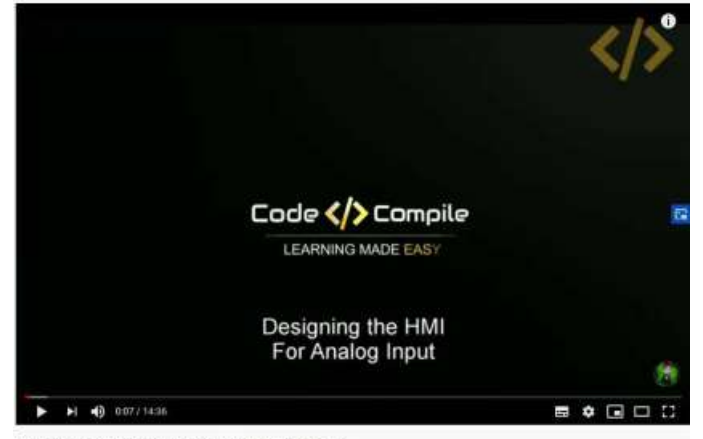

PECnext Lesson 7 - Designing the HMI for Analog Inputs

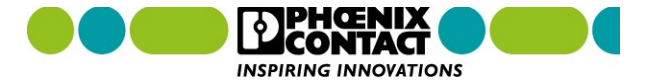

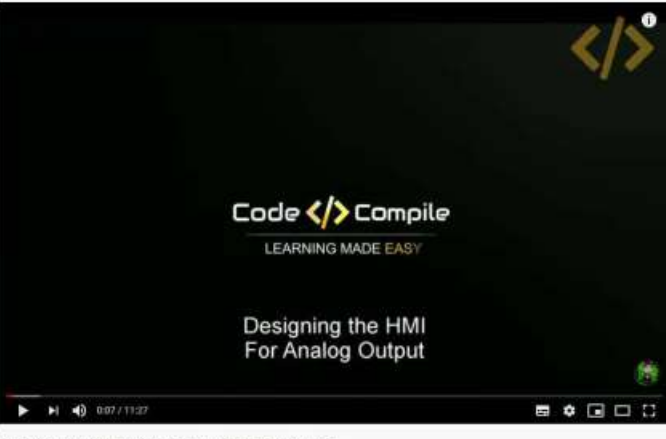

PLCnext Lesson 8 - Designing the HMI for Analog Outputs

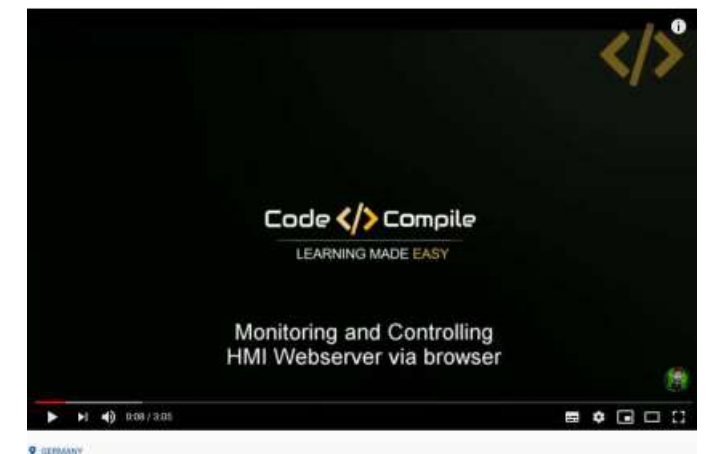

PLCnext Lesson 9 - Monitoring and controlling HMI in browser

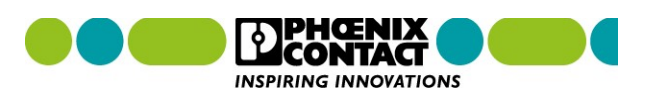

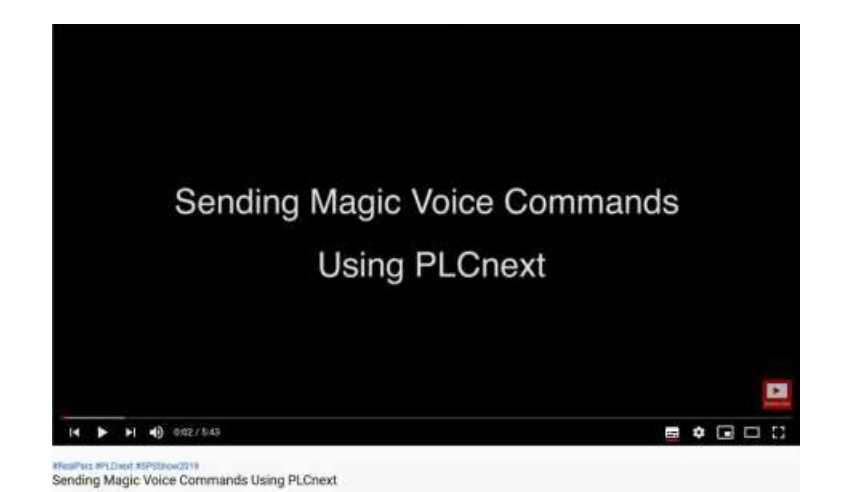

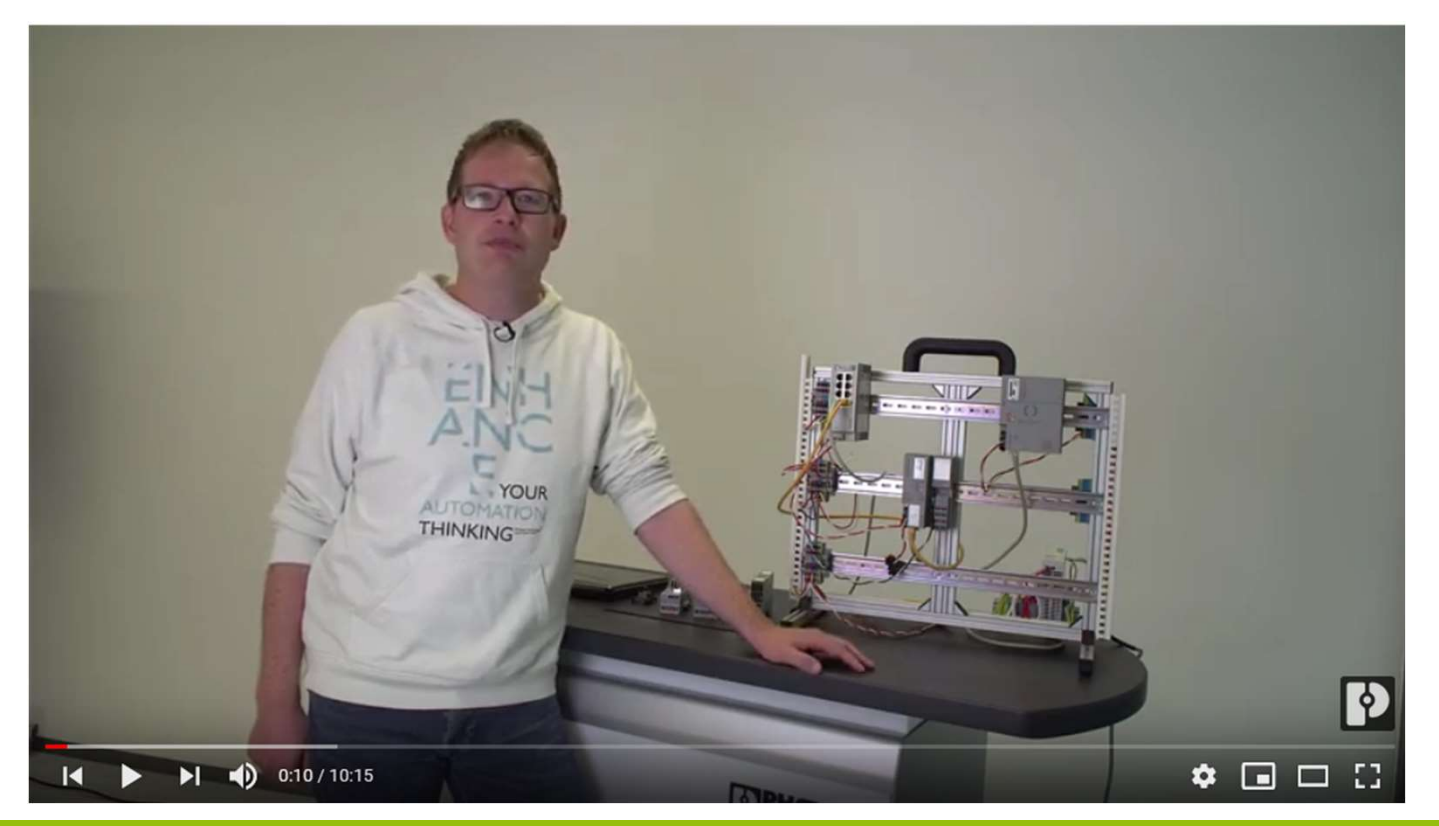

## How to set up an additional network card to your PLC with an AXC F XT ETH 1TX | PLCnext Control

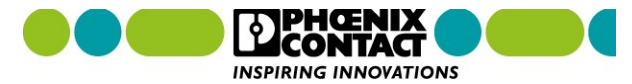

### High Level Languages

- Phyton
- C++
- C++ Components and Programs
- C#

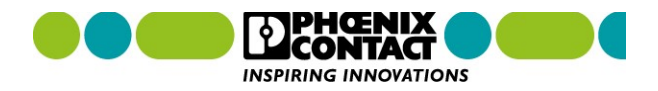

64

The new era of automation

**PLCnext Technology – Python examples** 

# PLCnext Technology

### Designed by PHOENIX CONTACT

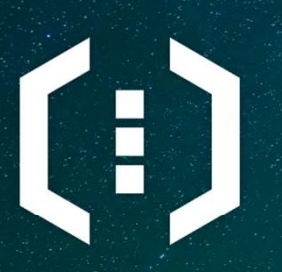

PLCnext Control

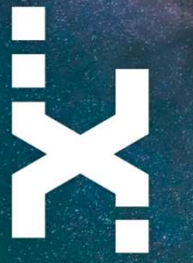

PLCnext Engineer

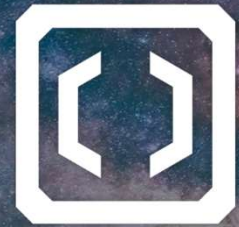

**PLCnext Store** 

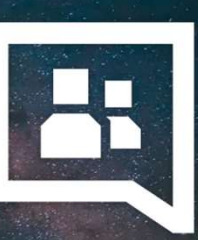

PLCnext Community

### Agenda

- General introduction to Python
- Hello World project
- Installation of packages
  - Manual installation
  - Installation via PIP
- Example 1: Modbus TCP with Python
- Example 2: MQTT with Python
- Q&A

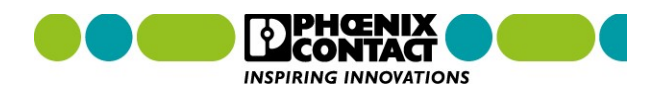

### **General introduction to Python**

- is an interpreted, high-level programming language
- supports object-oriented and structured programming
- was developed in the early 1990s by Guido van Rossum as a follow-up to the language ABC
- Python is ...
  - platform independent
  - characterized by its readability and shortness (for example by using spaces instead of curly brackets)
  - designed to keep the fun in programming and that's why the name "Python" was chosen as a tribute to the comedian group Monty Python
  - executed line by line and converted into low level machine code

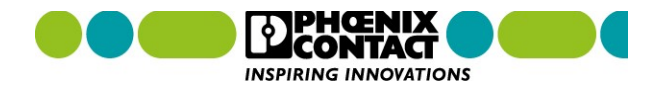

### Python examples **Python on PLCnext Contro**

- Python 3.8 is pre-installed on PLCnext C
- Pre-installed packages can be found in /

v

Python code can be executed: 

> End of banner message from server admin@192.168.0.150's password:

admin@axcf2152:~\$ python3 HelloWorld.py

o directly within the command line

Last login: Tue Jan 19 11:14:58 2021 from 192.168.0.200

• as \*.py script

🛃 admin@192.168.0.150

Hello World admin@axcf2152:~\$

|                                                                                                    | /usr/lib/python3.8/                       |          |                     |                                                 |
|----------------------------------------------------------------------------------------------------|-------------------------------------------|----------|---------------------|-------------------------------------------------|
|                                                                                                    | Name                                      | Size     | Changed             | Rights                                          |
|                                                                                                    | t                                         |          | 09.03.2018 13:34:56 | rwxr-xr-x                                       |
|                                                                                                    | pycache                                   |          | 09.03.2018 13:34:56 | rwxr-xr-x                                       |
|                                                                                                    | asyncio                                   |          | 09.03.2018 13:34:56 | rwxr-xr-x                                       |
|                                                                                                    | collections                               |          | 09.03.2018 13:34:56 | rwxr-xr-x                                       |
|                                                                                                    | concurrent                                |          | 09.03.2018 13:34:56 | rwxr-xr-x                                       |
|                                                                                                    | config-3.8-arm-linux-gnueabi              |          | 09.03.2018 13:34:56 | rwxr-xr-x                                       |
|                                                                                                    | ctypes                                    |          | 09.03.2018 13:34:56 | rwxr-xr-x                                       |
|                                                                                                    | curses                                    |          | 09.03.2018 13:34:56 | rwxr-xr-x                                       |
| t Controls                                                                                                    | dbm                                       |          | 09.03.2018 13:34:56 | rwxr-xr-x                                       |
|                                                                                                    | dist-packages                             |          | 09.03.2018 13:34:56 | rwxr-xr-x                                       |
|                                                                                                    |                                           |          | 09.03.2018 13:34:56 | rwxr-xr-x                                       |
| n /usr/lib/python3.8                                                                                                    | email                                     |          | 09.03.2018 13:34:56 | rwxr-xr-x                                       |
|                                                                                                    | encodings                                 |          | 09.03.2018 13:34:56 | rwxr-xr-x                                       |
|                                                                                                    | ensurepip                                 |          | 09.03.2018 13:34:56 | rwxr-xr-x                                       |
|                                                                                                    | html                                      |          | 09.03.2018 13:34:56 | rwxr-xr-x                                       |
|                                                                                                    | http                                      |          | 09.03.2018 13:34:56 | rwxr-xr-x                                       |
| 🛃 admin@192.168.0.150                                                                                                    |                                           | -        | - 🗆 X               | rwxr-xr-x                                       |
| End of banner message from se<br>admin@192.168.0.150's passwor<br>Last login: Tue Jan 19 09:46:39<br>admin@axcf2152:~\$ python3 | erver<br>cd:<br>2021 from 192.168.0.2     | 00       | ^                   | PWXF-XF-X<br>PWXF-XF-X<br>PWXF-X7-8<br>PM027-80 |
| Python 3.8.2 (default, Feb 25 20<br>[GCC 9.3.0] on linux<br>Type "help", "copyright", "cred:                                    | 020, 10:39:28)<br>its" or "license" for 1 | more in: | formation.          |                                                 |
| >>> print("Hello World!")                                                                                                    |                                           |          |                     |                                                 |
| Hello World!                                                                                                    |                                           |          |                     |                                                 |
| 1 X                                                                                                    |                                           |          | *                   | ]                                               |
| A                                                                                                    |                                           |          |                     |                                                 |

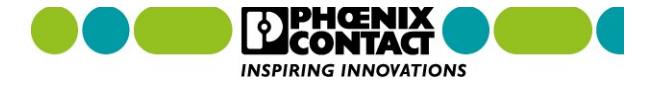

### Hello World project

### Demo

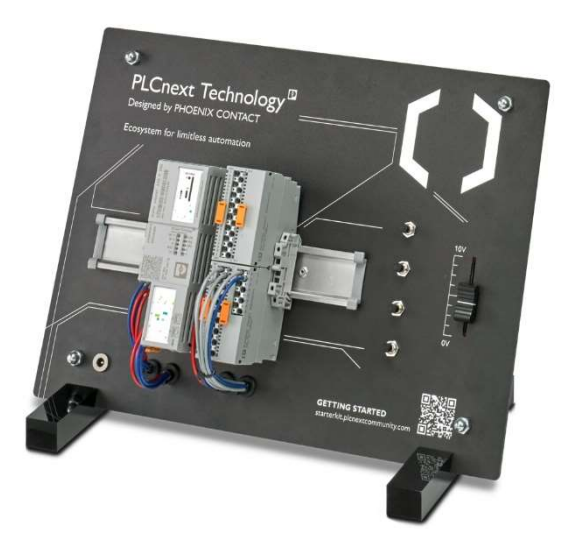

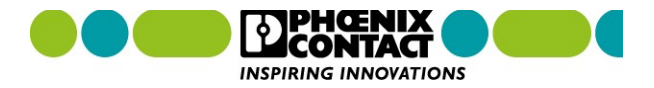

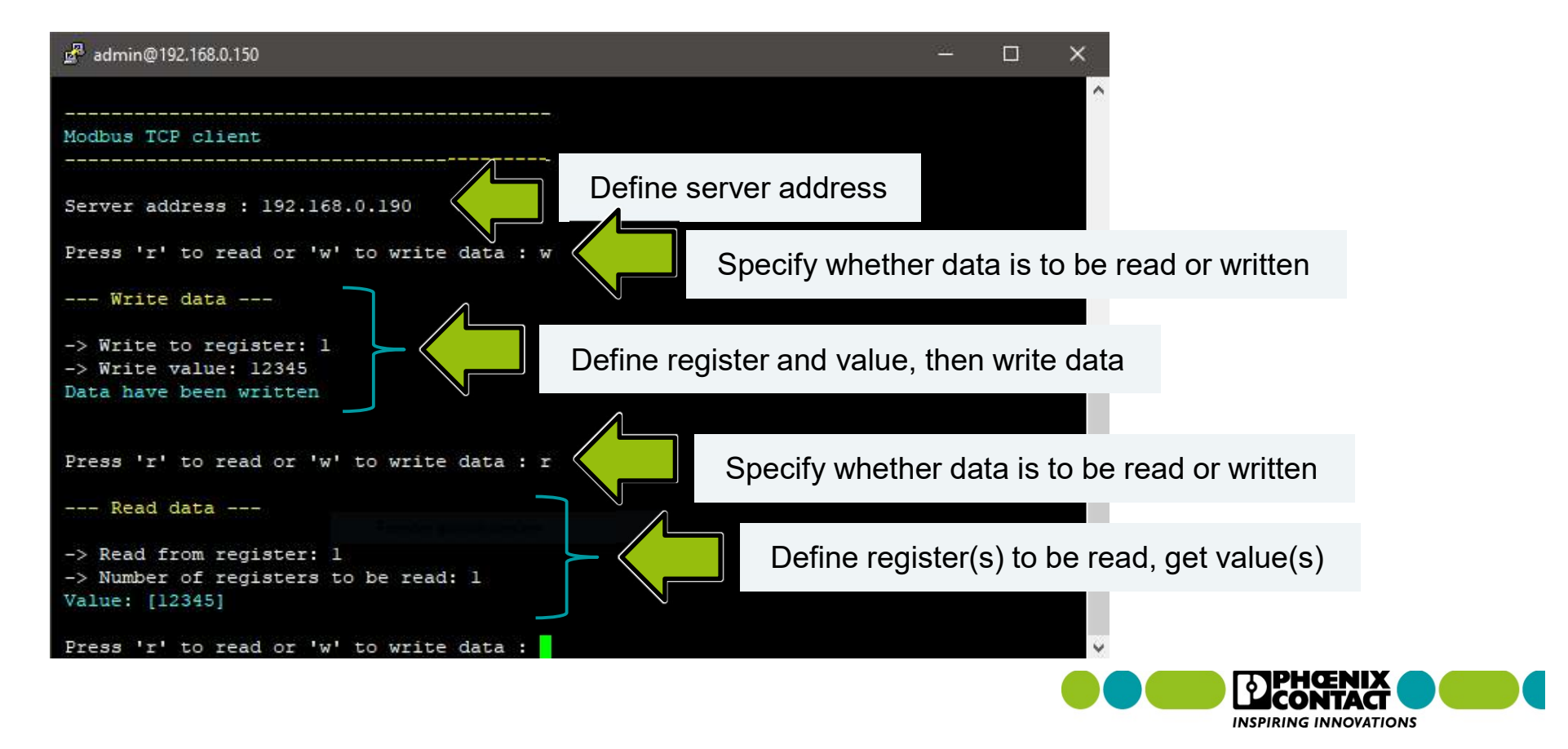

### Modbus TCP with Python

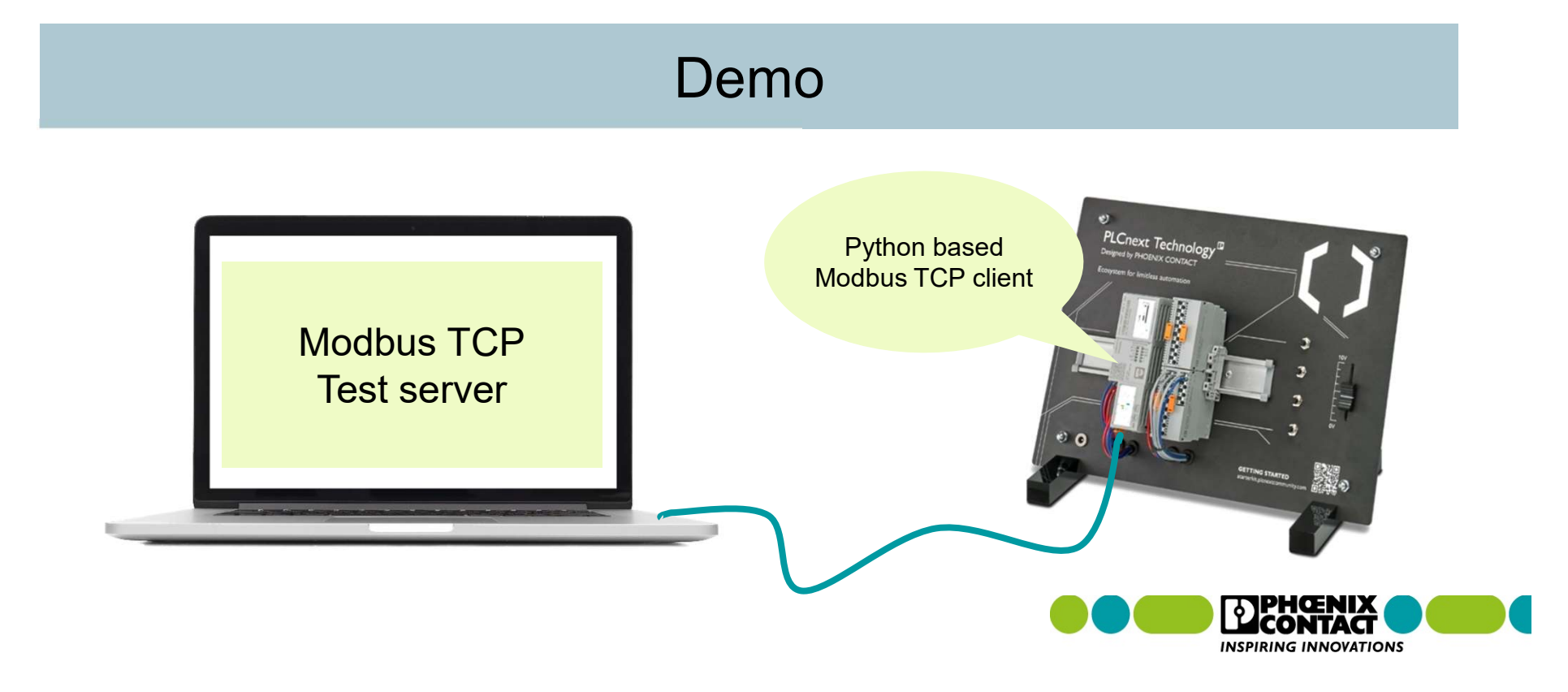

### **Python code creation**

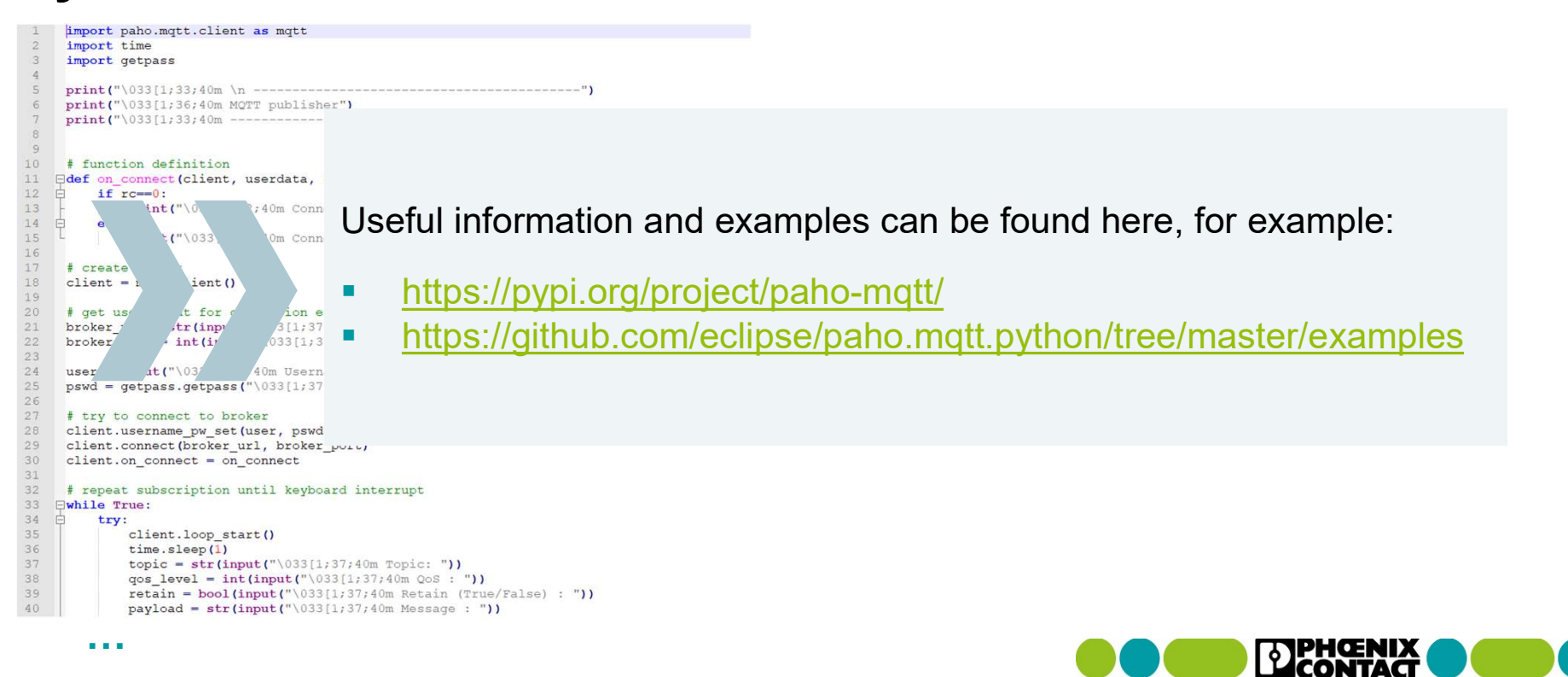

INSPIRING INNOVATIONS
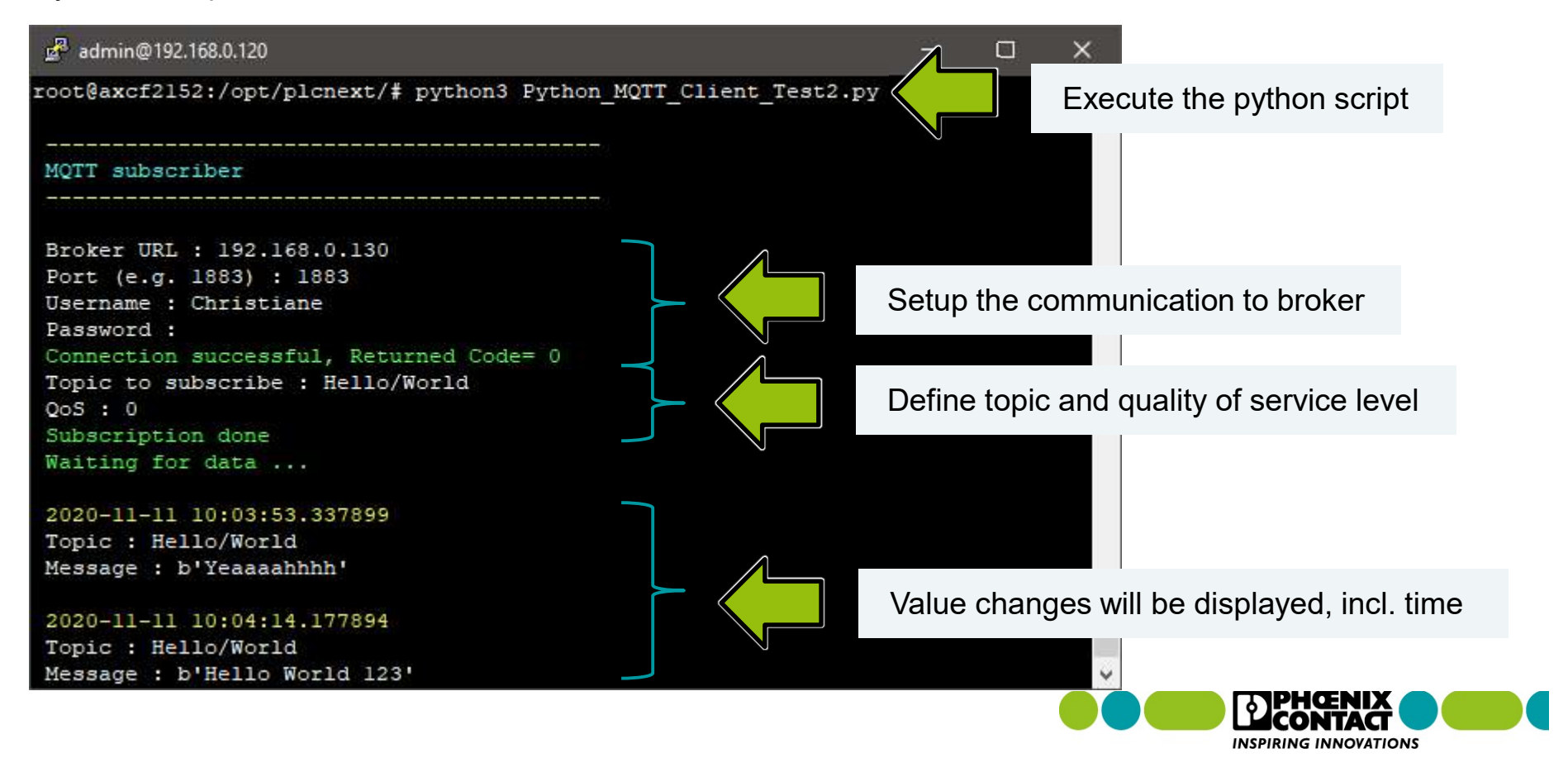

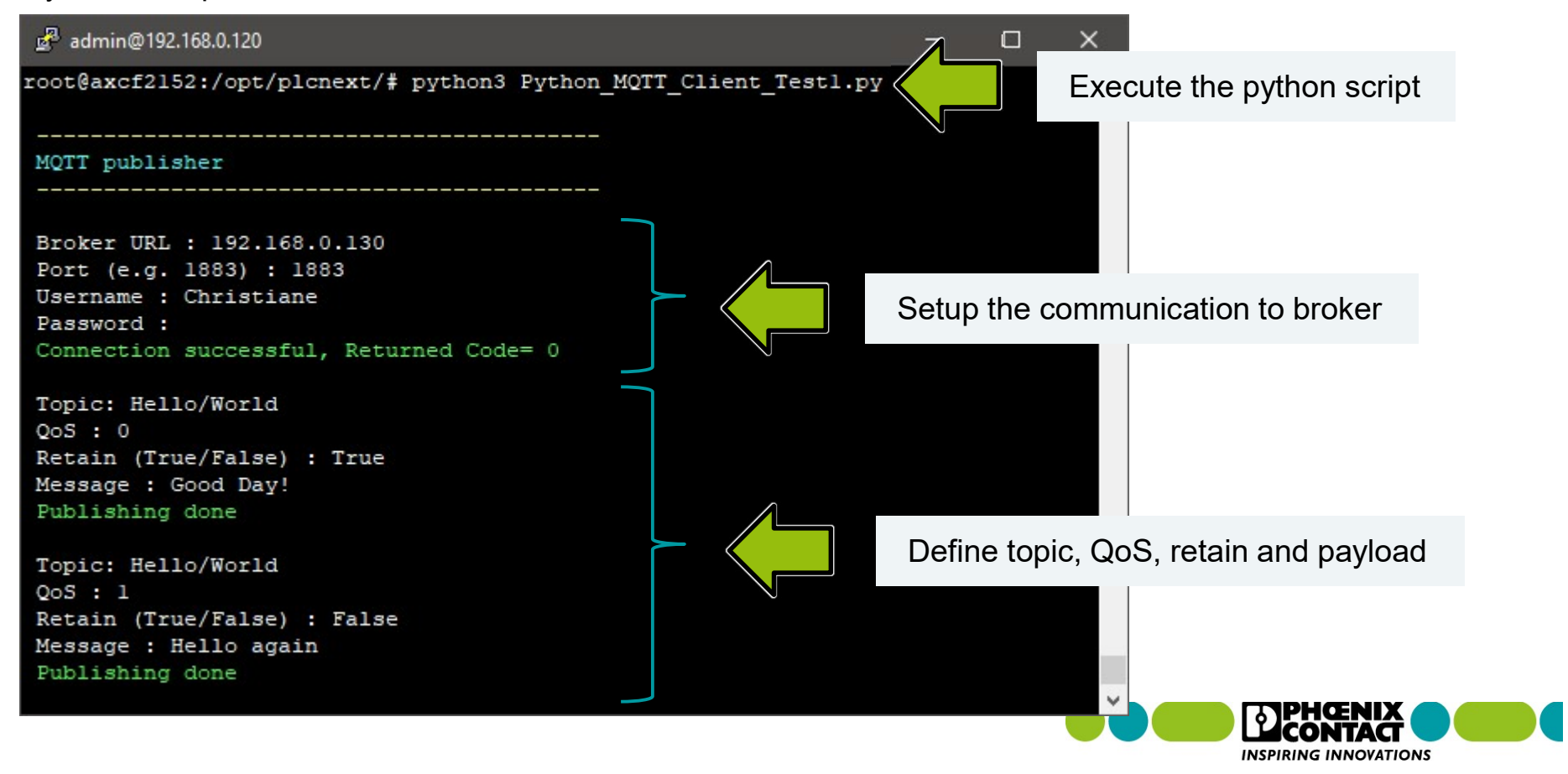

## **MQTT** with Python

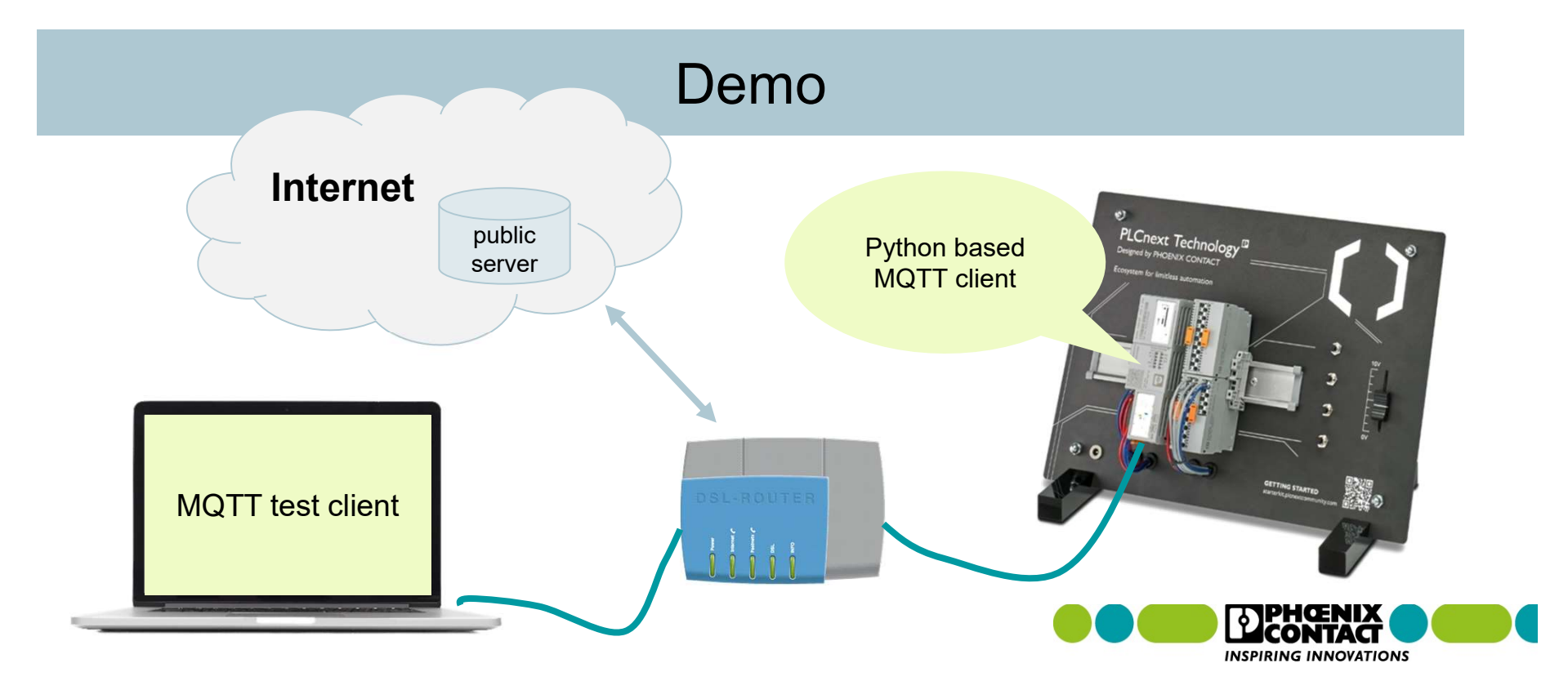

## **Further information and examples**

- Python in Industrial Automation (plcnext-community.net)
- Modbus TCP with Python on AXC F 2152 (plcnext-community.net)
- OpenCV Python, Red Light detection on PLCnext (plcnext-community.net)
- Machine Learning on PLCnext (plcnext-community.net)

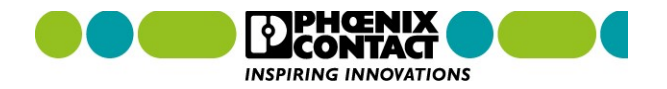

The new era of automation

### PLCnext Technology – C++ Components and RSC services

# PLCnext Technology

## Designed by PHOENIX CONTACT

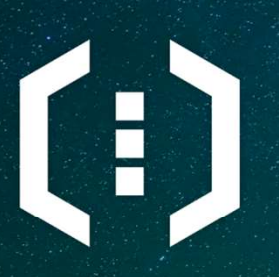

PLCnext Control

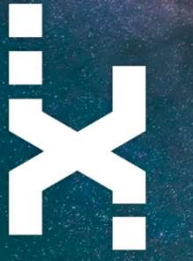

PLCnext Engineer

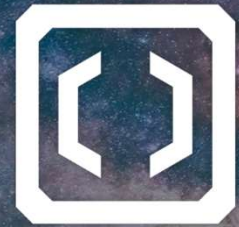

**PLCnext Store** 

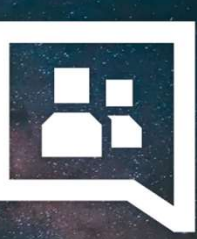

PLCnext Community

## C++ Components Agenda

- General introduction
- Required software for C++ Programming
- C++ project structure
- C++ Component functions
- C++ Worker thread
- C++ Component interfaces (GDS ports)
- C++ Component instantiation
- C++ Remote Service Calls

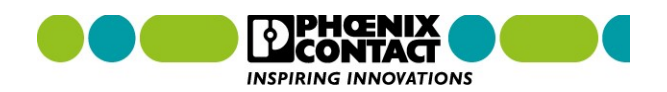

## C++ Components PLCnext Control - System architecture

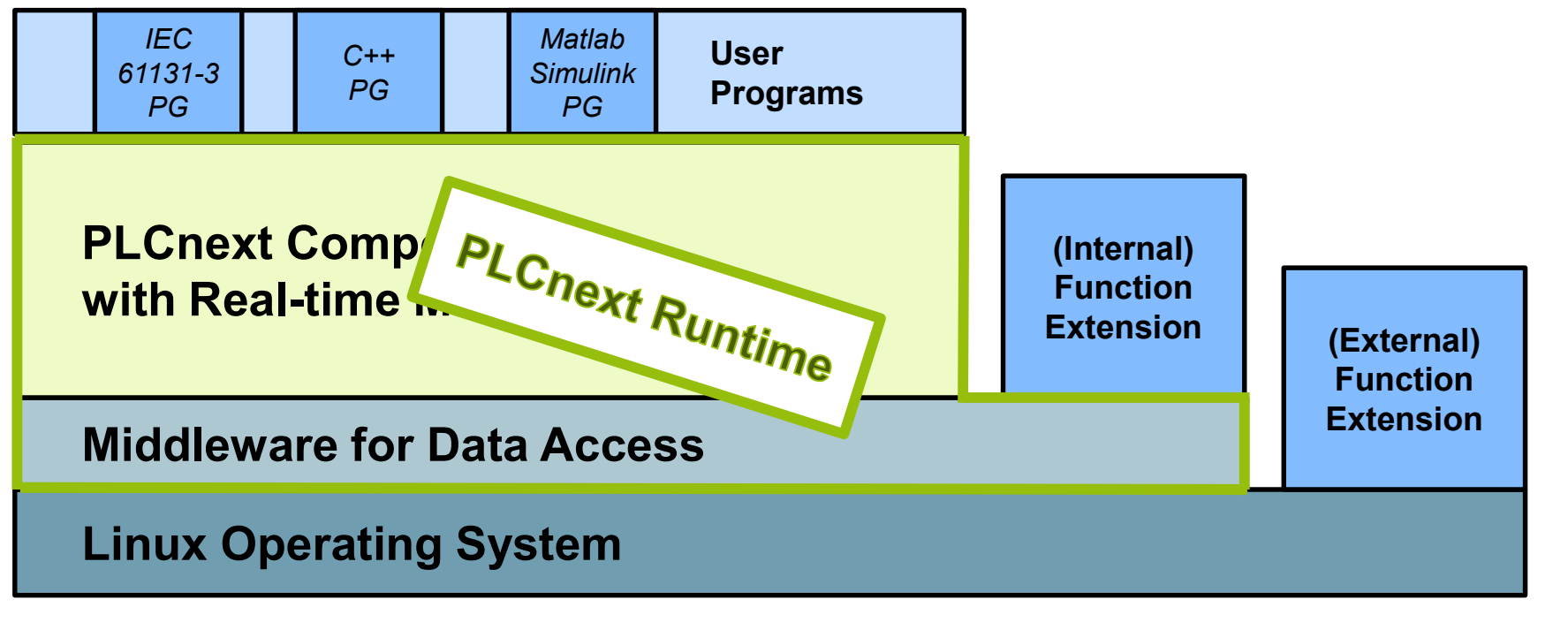

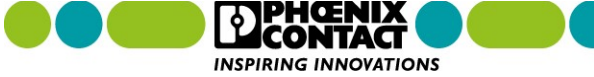

## C++ Components PLCnext Control - System architecture

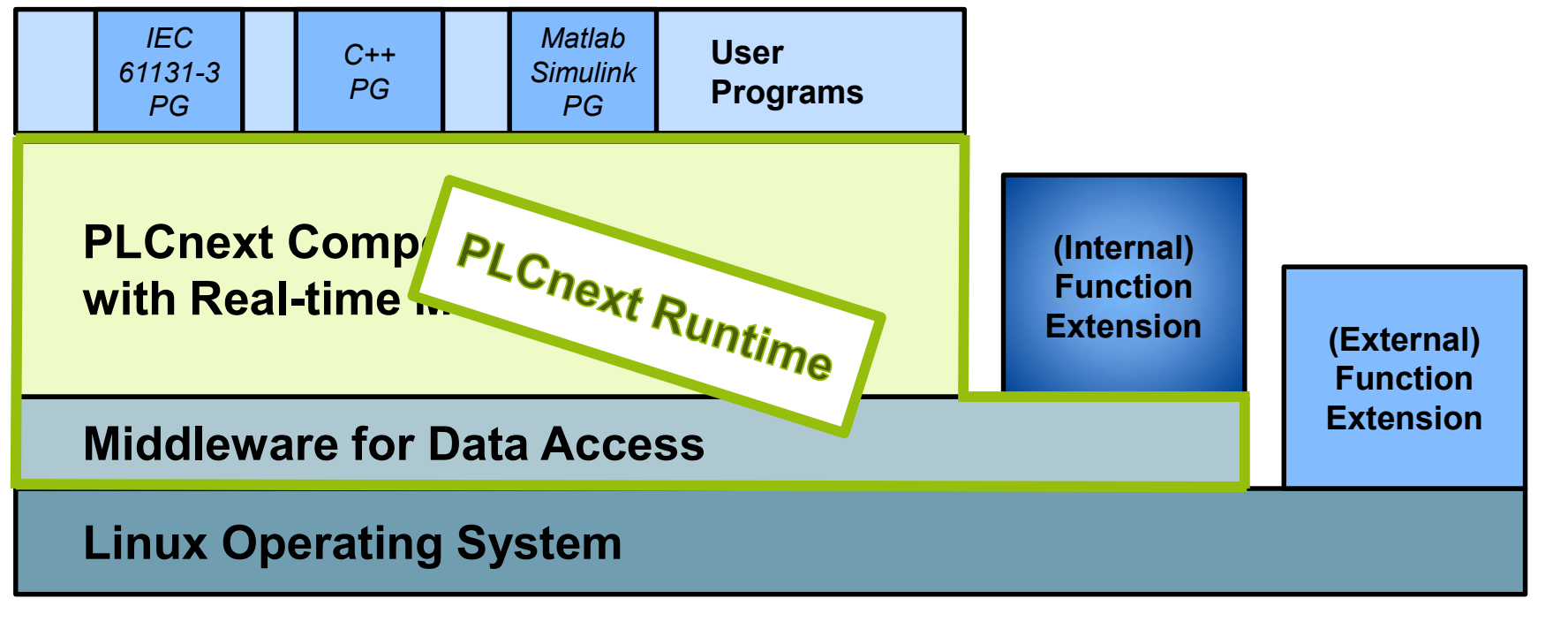

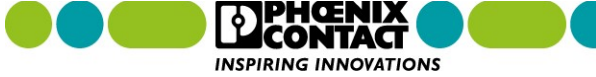

# C++ Components Agenda

- General introduction
- Required software for C++ Programming
- C++ project structure
- C++ Component functions
- C++ Worker thread
- C++ Component interfaces (GDS ports)
- C++ Component instantiation
- C++ Remote Service Calls (Overview)

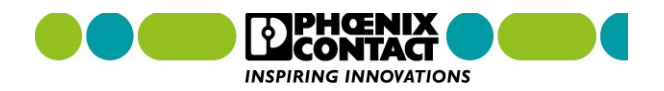

## C++ Components Required software

#### C++ with Eclipse

#### - Eclipse ≥ Neon

- Command-Line Interface (PLCnCLI)
- Software Development Kit (SDK)
- PLCnext Plugin for Eclipse

#### C++ with Visual Studio

- Visual Studio 2019
- Command-Line Interface (PLCnCLI)
- Software Development Kit (SDK)
- PLCnext Plugin for Visual Studio

#### C++ with any further editor

- Preferred C++/text editor
- Command-Line Interface (PLCnCLI)
- Software Development Kit (SDK)

Available as one bundle on the Phoenix Contact homepage

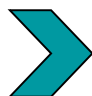

More information: https://www.plcnext.help/te/Programming/Cpp/Cpp\_programming/Required\_Installations.htm

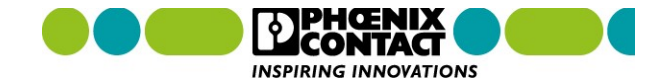

# C++ Components Agenda

- General introduction
- Required software for C++ Programming
- C++ project structure
- C++ Component functions
- C++ Worker thread
- C++ Component interfaces (GDS ports)
- C++ Component instantiation
- C++ Remote Service Calls (Overview)

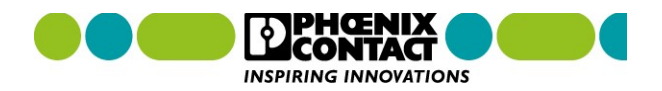

### C++ project structure

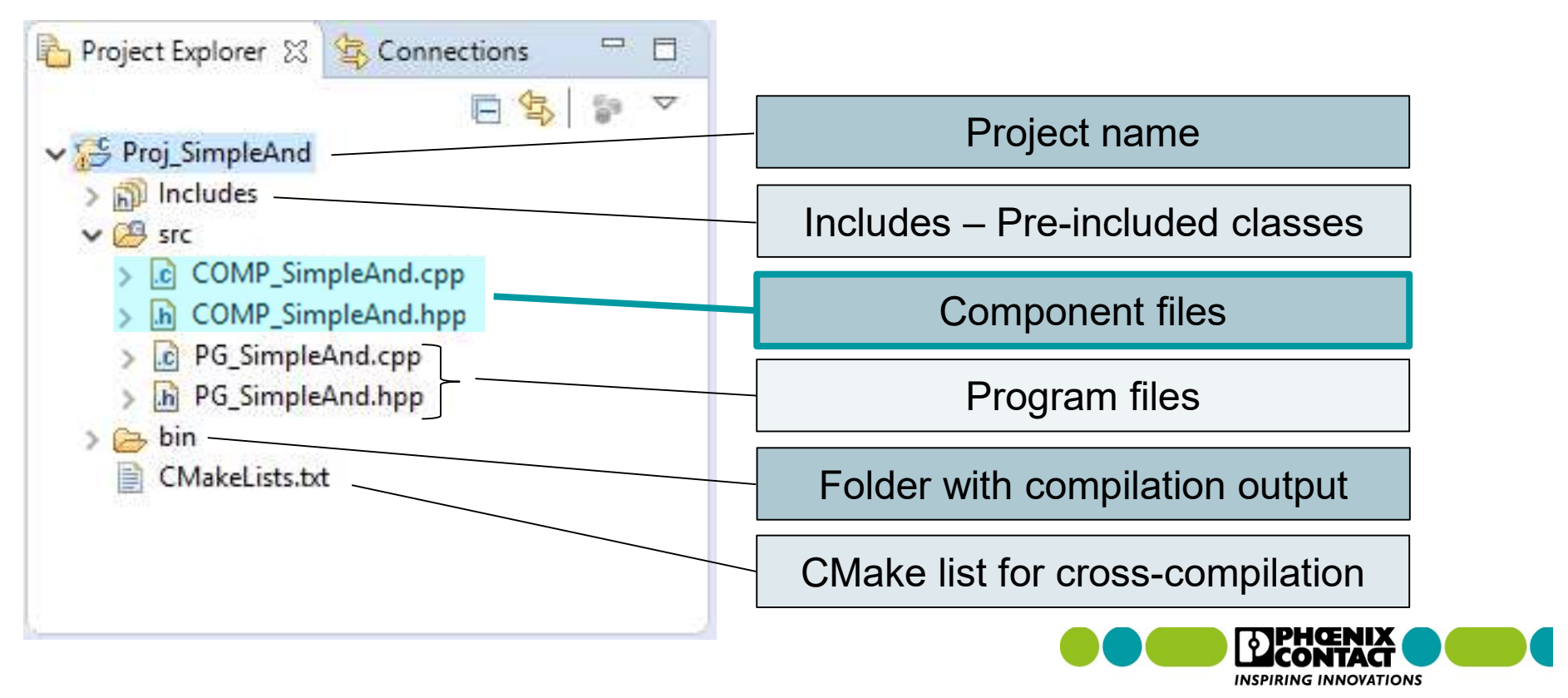

### Templates for \*.cpp and \*.hpp

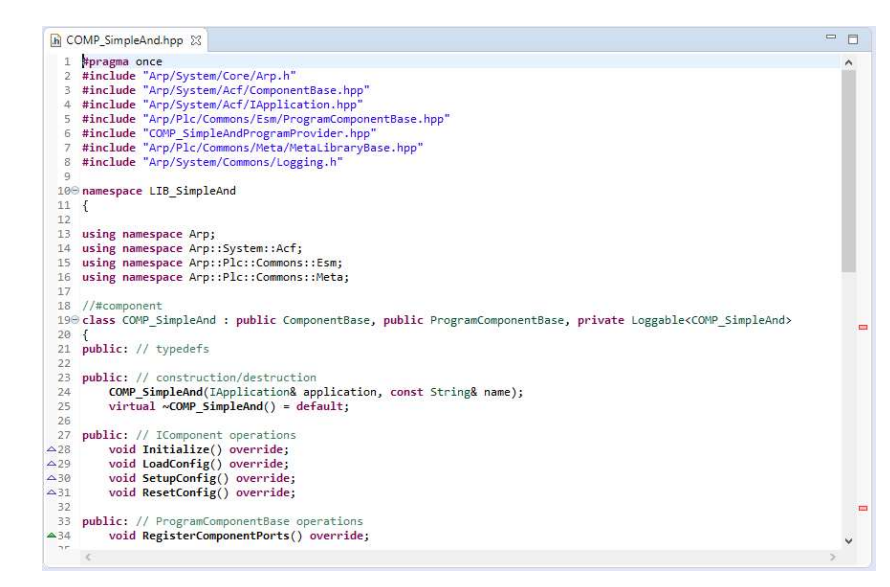

### COMP\_SimpleAnd.hpp

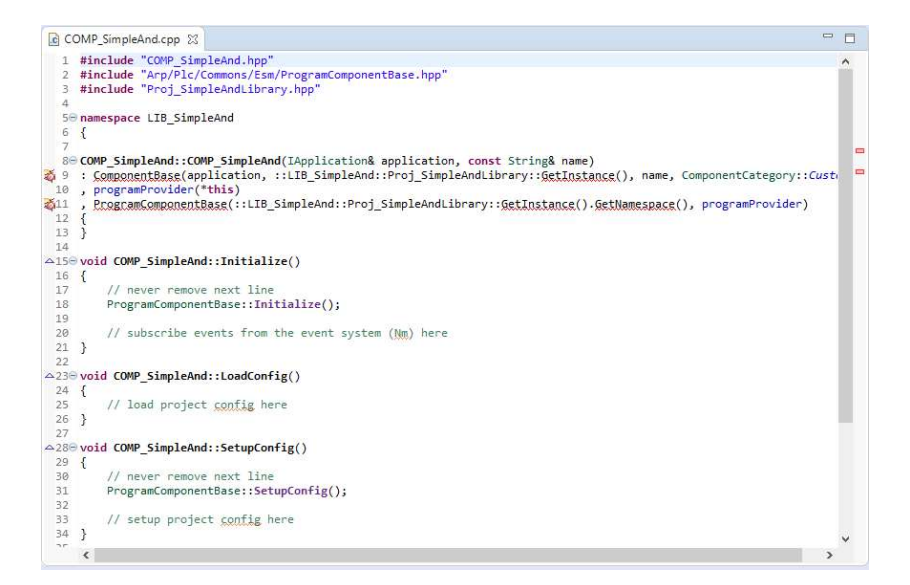

#### COMP\_SimpleAnd.cpp

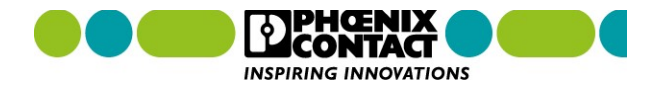

# C++ Components Project creation

## Demo

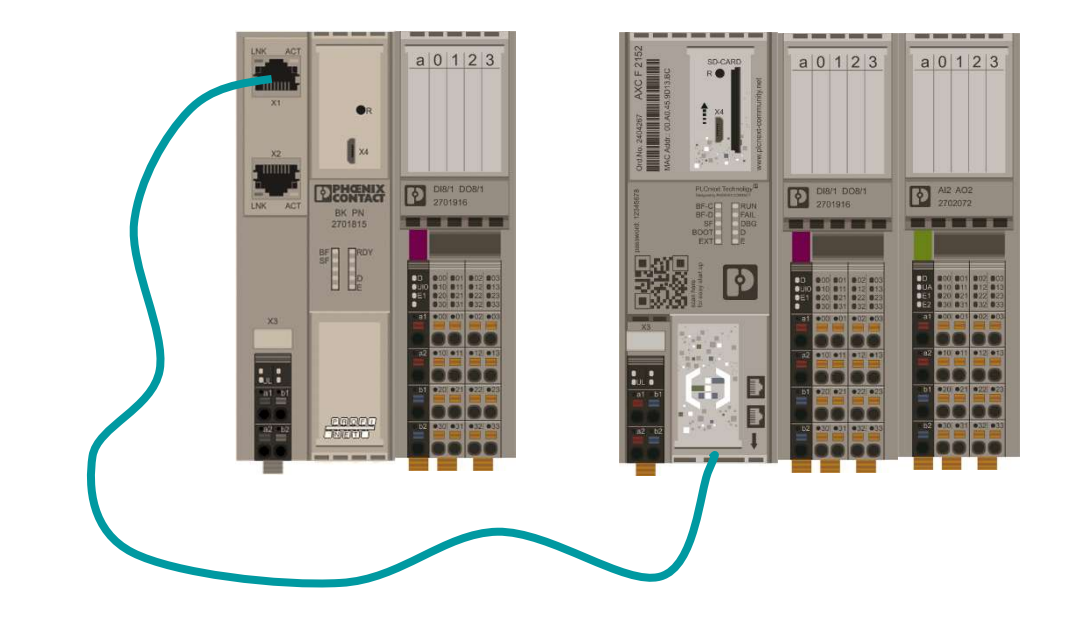

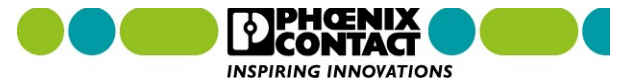

### **Demo 1: Project creation**

Create a new C++ project and use the following names in it:

| Project name:      | Proj_AddTwoValues |
|--------------------|-------------------|
|                    |                   |
| Component name:    | COMP_AddTwoValues |
|                    |                   |
| Program name:      | PG_AddTwoValues   |
|                    |                   |
| Project namespace: | LIB_AddTwoValues  |

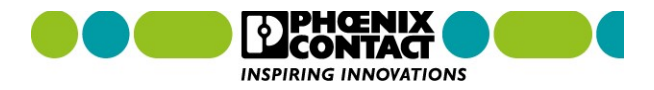

## C++ Components Real-time execution via user programs

## Demo

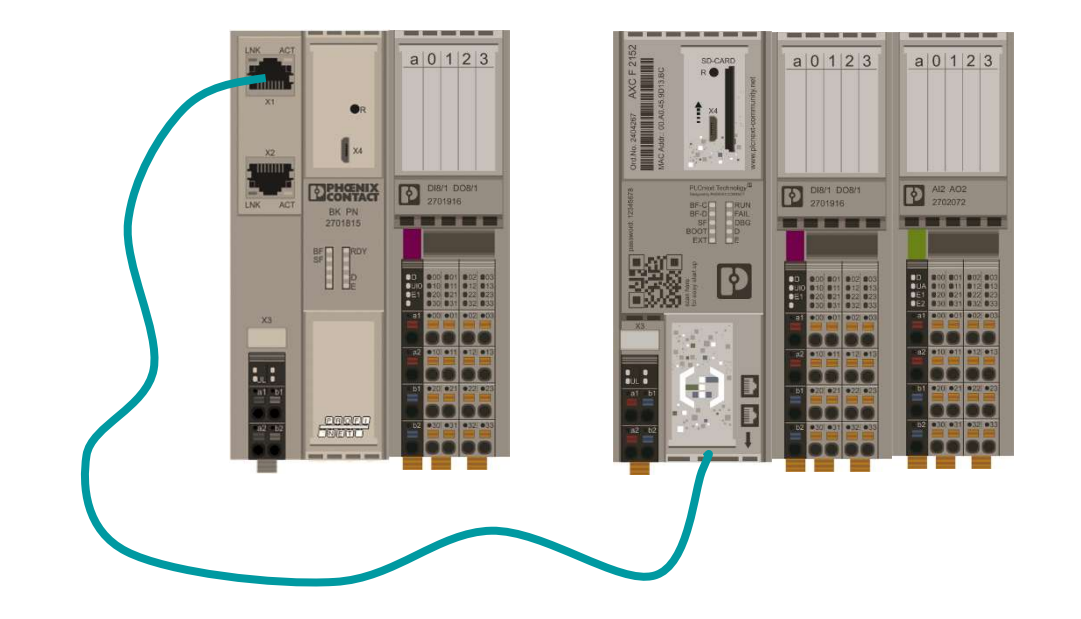

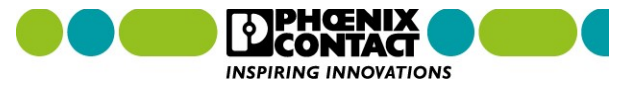

### Demo 2: Real-time execution via user programs

- 1. Program within the user program that two values provided via ports can be added. The result should be provided by the C++ program.
- 2. Save and compile the project.
- 3. Insert the created library into your PLCnext Engineer project.
- 4. Call the program within a cyclic task and assign the ports.
- 5. Download the project to the PLCnext Control and check whether the result can be calculated correctly.
- Then switch back to your C++ project, open the component files and gain an overview about the content therein.

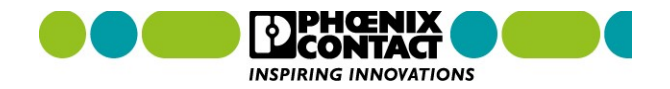

# C++ Components Agenda

- General introduction
- Required software for C++ Programming
- C++ project structure
- C++ Component functions
- C++ Worker thread
- C++ Component interfaces (GDS ports)
- C++ Component instantiation
- C++ Remote Service Calls (Overview)

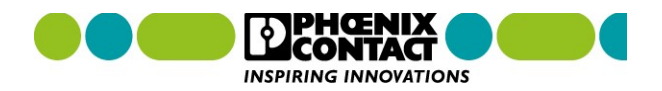

### **Pre-defined functions**

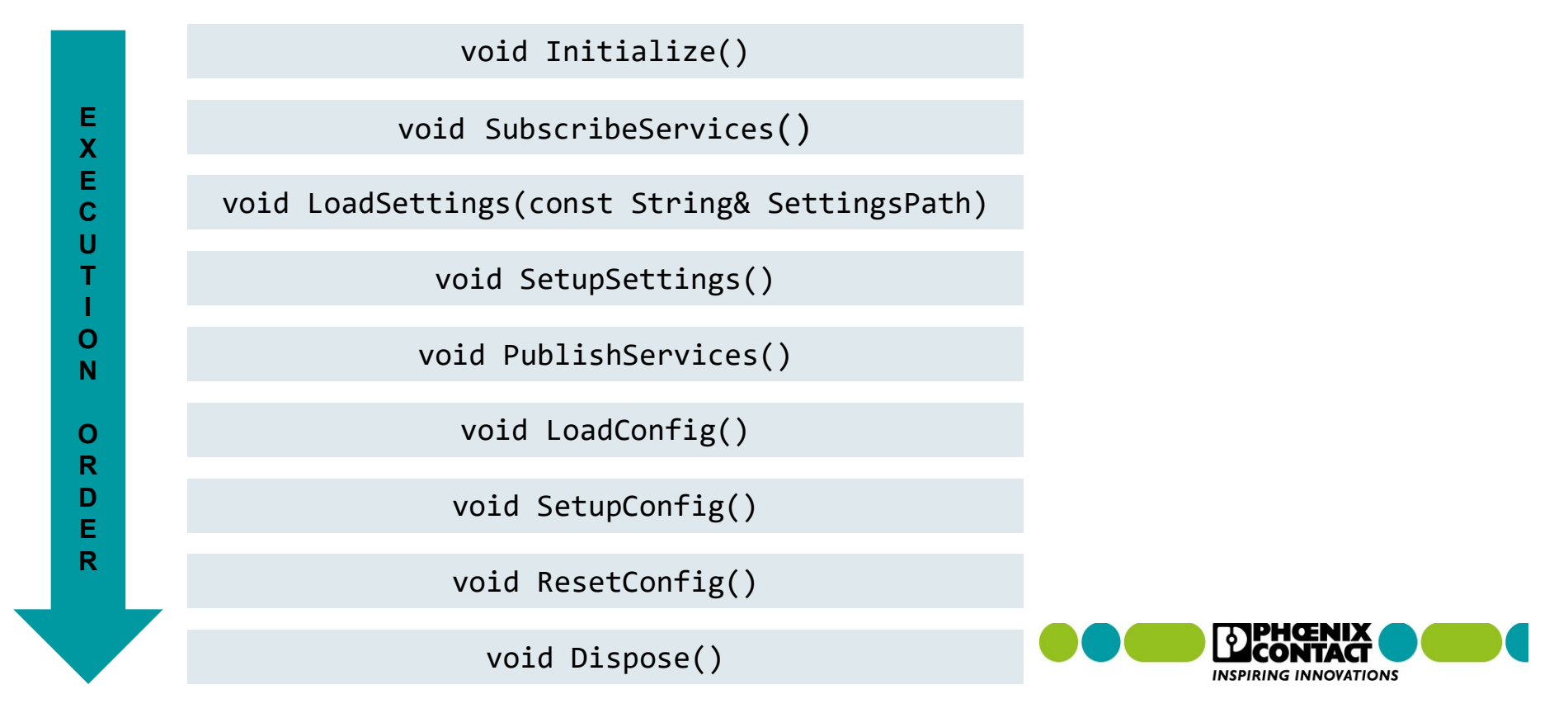

## C++ Components Pre-defined functions

## Demo

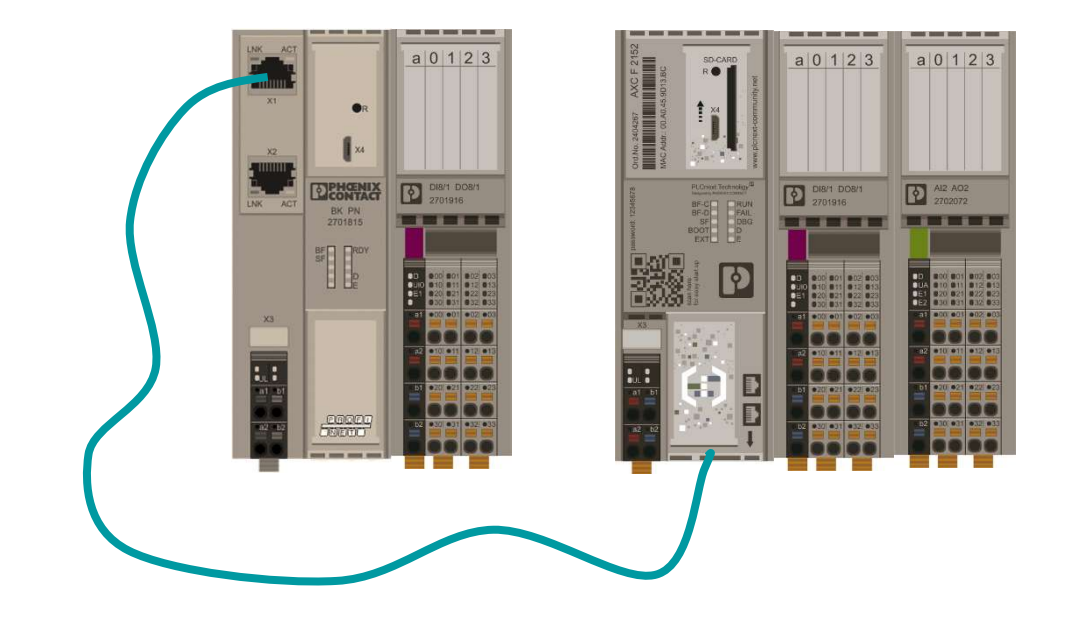

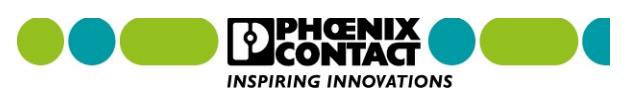

### **Demo 3: Pre-defined functions**

- 1. Look at the functions declared in the component header file template. Add "Dispose".
- 2. Change to the *\*.cpp* file of the component. Place a programming here, which creates a different log file entry in each function.
- 3. Save and compile the C++ project.
- 4. Download the synchronized PLCnext Engineer project to the PLCnext Control.
- 5. Establish an SFTP connection, e.g. via WinSCP and open the log file.
- 6. Analyze the order and number of calls of the C++ functions. Also restart the firmware processes via command-line (sudo /etc/init.d/plcnext restart) and see which function is called when.

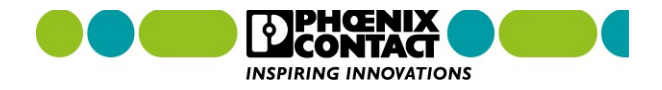

# C++ Components Agenda

- General introduction
- Required software for C++ Programming
- C++ project structure
- C++ Component functions
- C++ Worker thread
- C++ Component interfaces (GDS ports)
- C++ Component instantiation
- C++ Remote Service Calls (Overview)

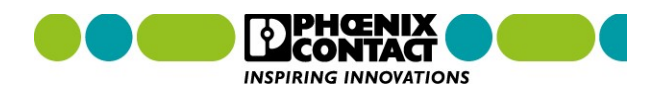

# C++ Components **Worker thread**

## Demo

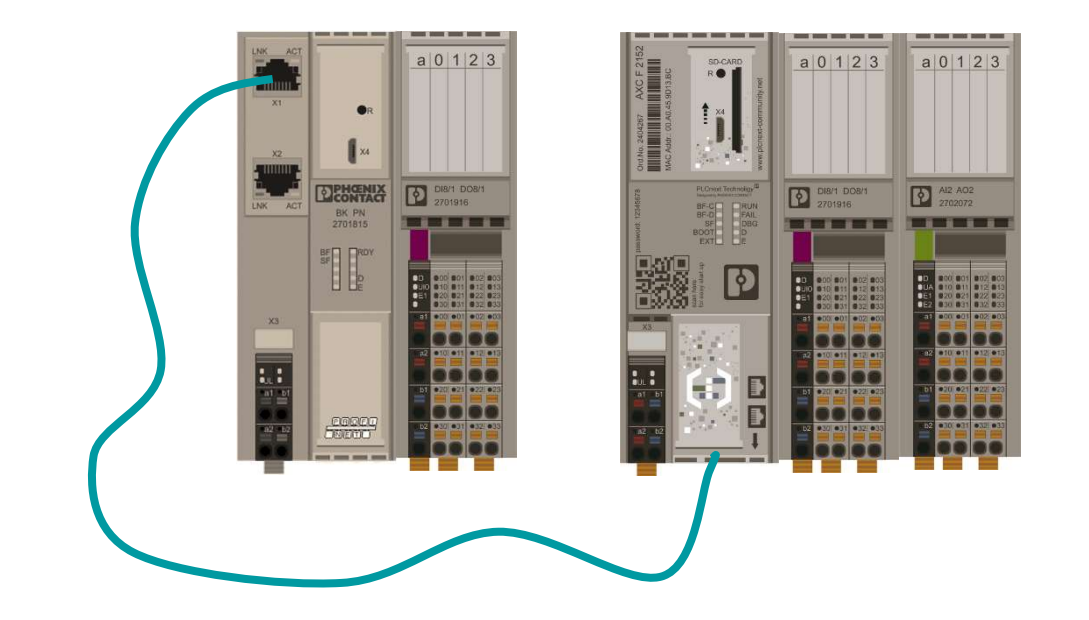

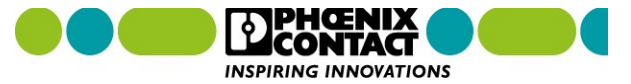

### **Demo 4: Worker thread**

- 1. Include the needed header for working with worker threads within the header file.
- 2. Add the namespace as used namespace within this project.
- 3. Create a function declaration for the thread function to be processed cyclically.
- 4. Declare an instance name for the thread.
- 5. Save your changes and open the \*.cpp file. Here configure the thread.
- 6. The thread must be started with the call of "LoadConfig" and stopped with "ResetConfig".
- 7. Add the thread function and program that a log file entry can be created cyclically.
- 8. Save and compile the C++ project. Then send the PLCnext Engineer project to the PLC.
- 9. Now open the log file and check whether you can see the log entries.

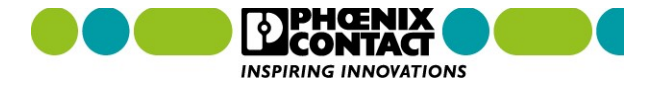

# C++ Components Agenda

- General introduction
- Required software for C++ Programming
- C++ project structure
- C++ Component functions
- C++ Worker thread
- C++ Component interfaces (GDS ports)
- C++ Component instantiation
- C++ Remote Service Calls (Overview)

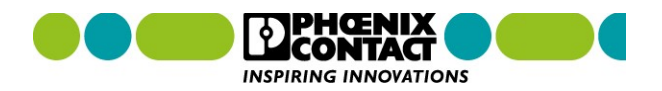

### Port definition within the header file

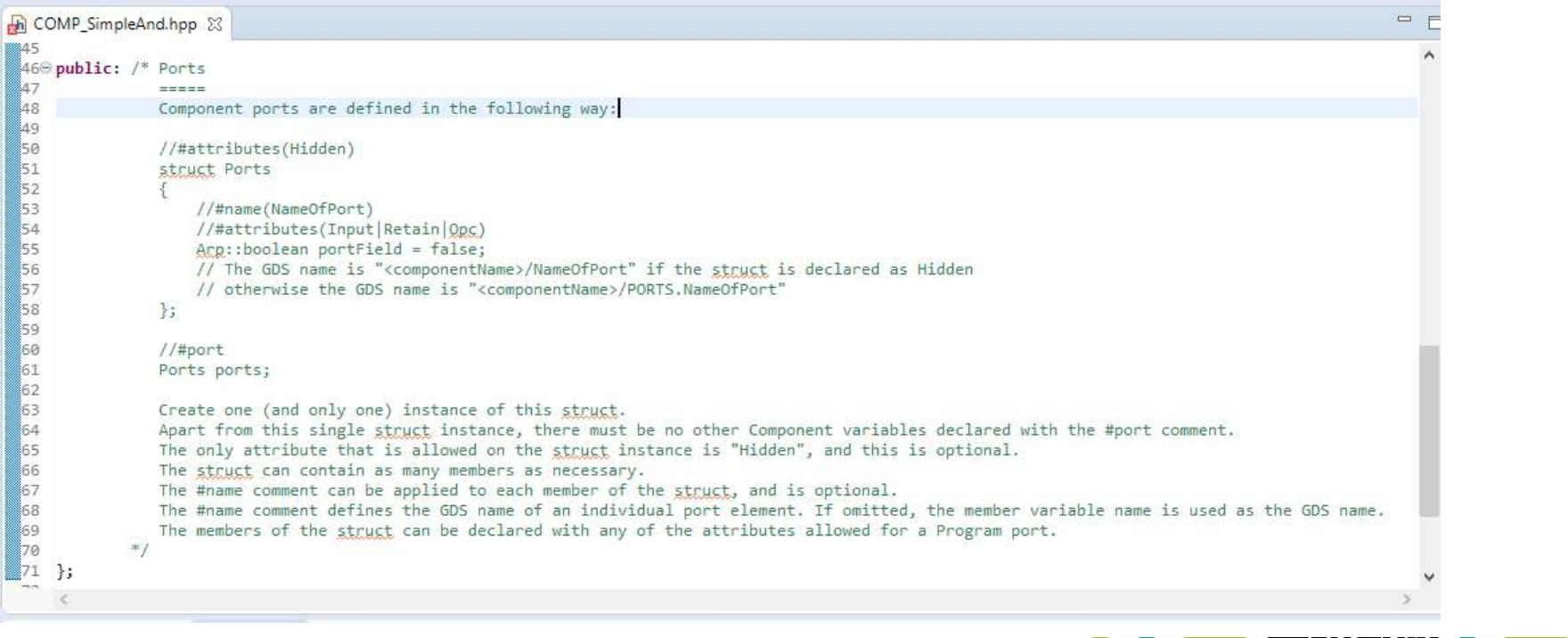

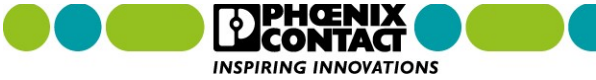

## **Exemplary port configurations**

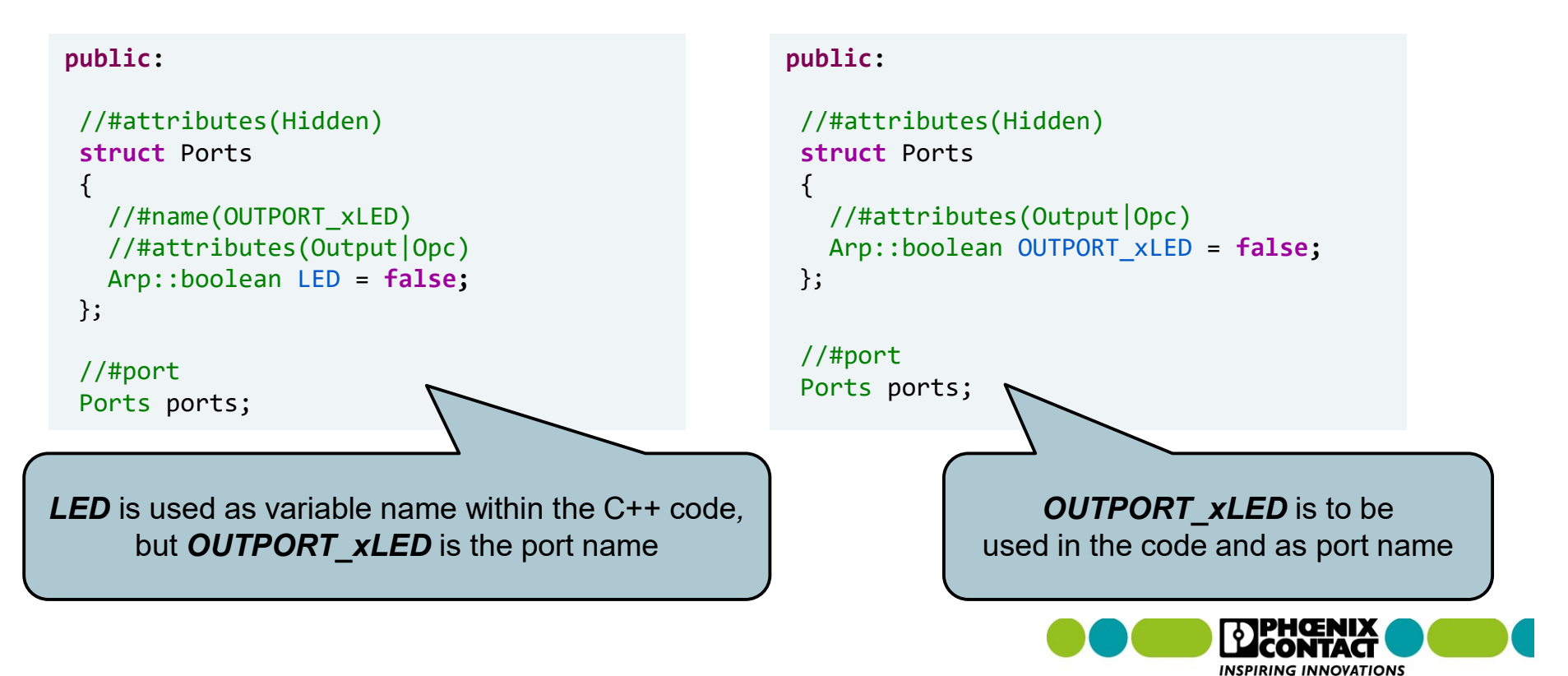

## C++ Components C++ Component ports

## Demo

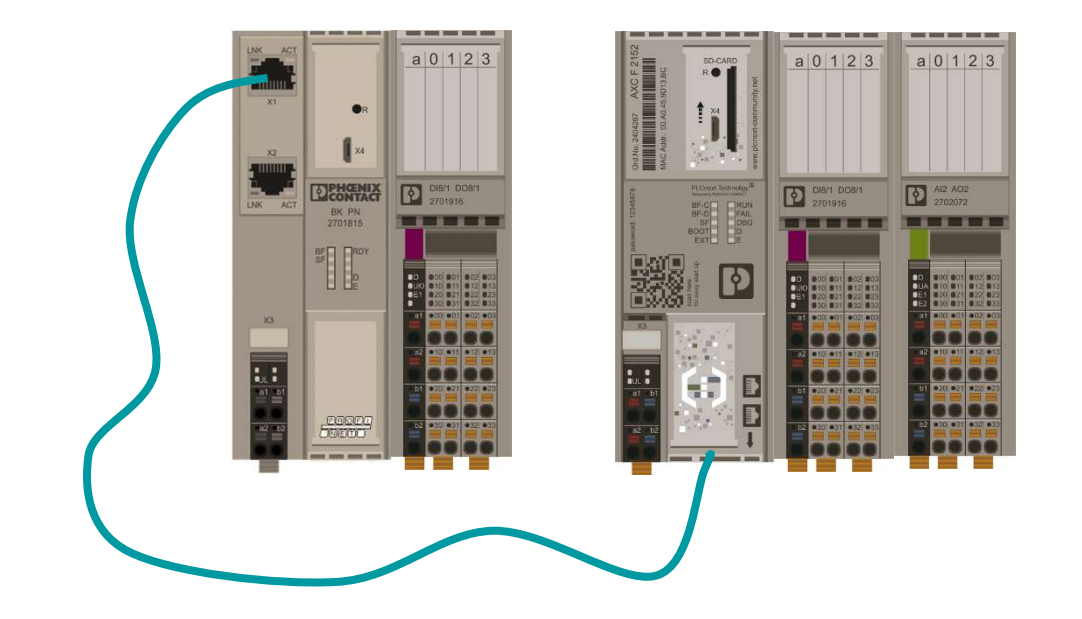

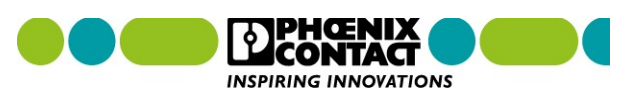

### **Demo 5: C++ Component ports**

- 1. Open the *\*.hpp* file again. Here, create a component port structure with three input port elements (two for the summands, one for the result)
- 2. Save the changes and open the *\*.cpp* file of the component. Then insert a programming for the worker thread function. The function should make it possible that whenever the result value changes, the new equation is written to the log file.
- 3. Save and compile the C++ project.
- 4. The port assignment can be done within the general port list in PLCnext Engineer.
- 5. Save and download the project to the PLC.
- 6. Change the summands several time, e.g. via overwrite in debug mode, and check whether the corresponding entries appear in the log file.

## Manual GDS configuration for Component Ports (1)

 Custom GDS file can be stored anywhere on the PLC but must be linked in the default GDS configuration file

→ /opt/plcnext/projects/Default/Plc/Gds/Default.gds.config

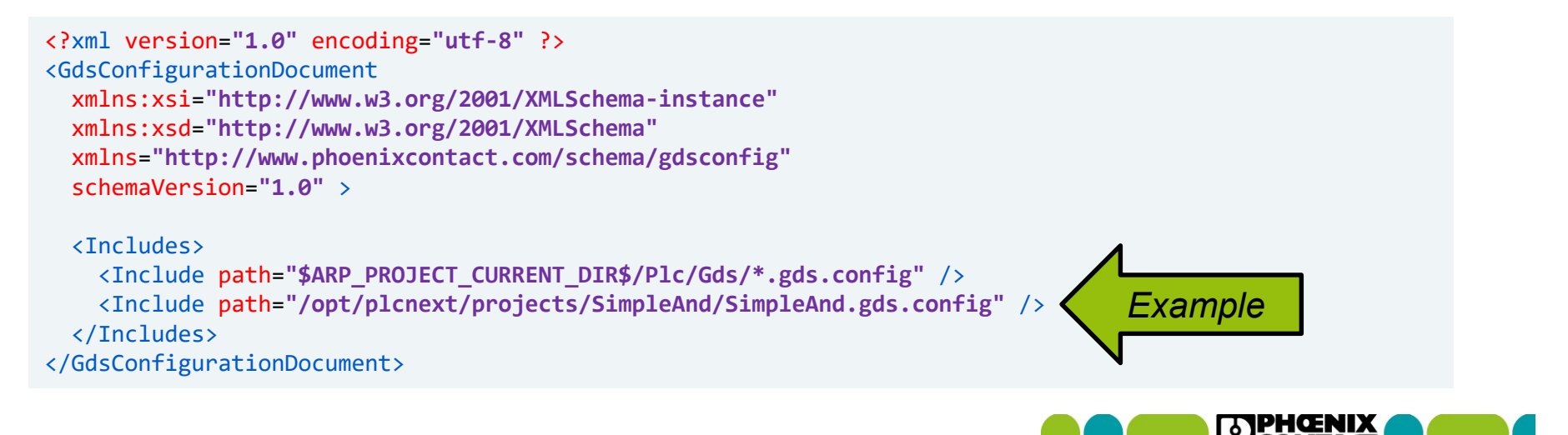

INSPIRING INNOVATIONS

## C++ Components Manual GDS configuration for Component Ports (2)

Custom GDS configuration needs to be done in XML

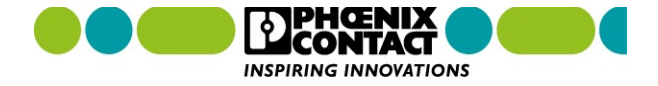

# C++ Components Agenda

- General introduction
- Required software for C++ Programming
- C++ project structure
- C++ Component functions
- C++ Worker thread
- C++ Component interfaces (GDS ports)
- C++ Component instantiation
- C++ Remote Service Calls (Overview)

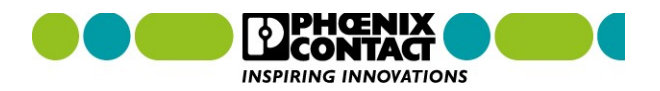

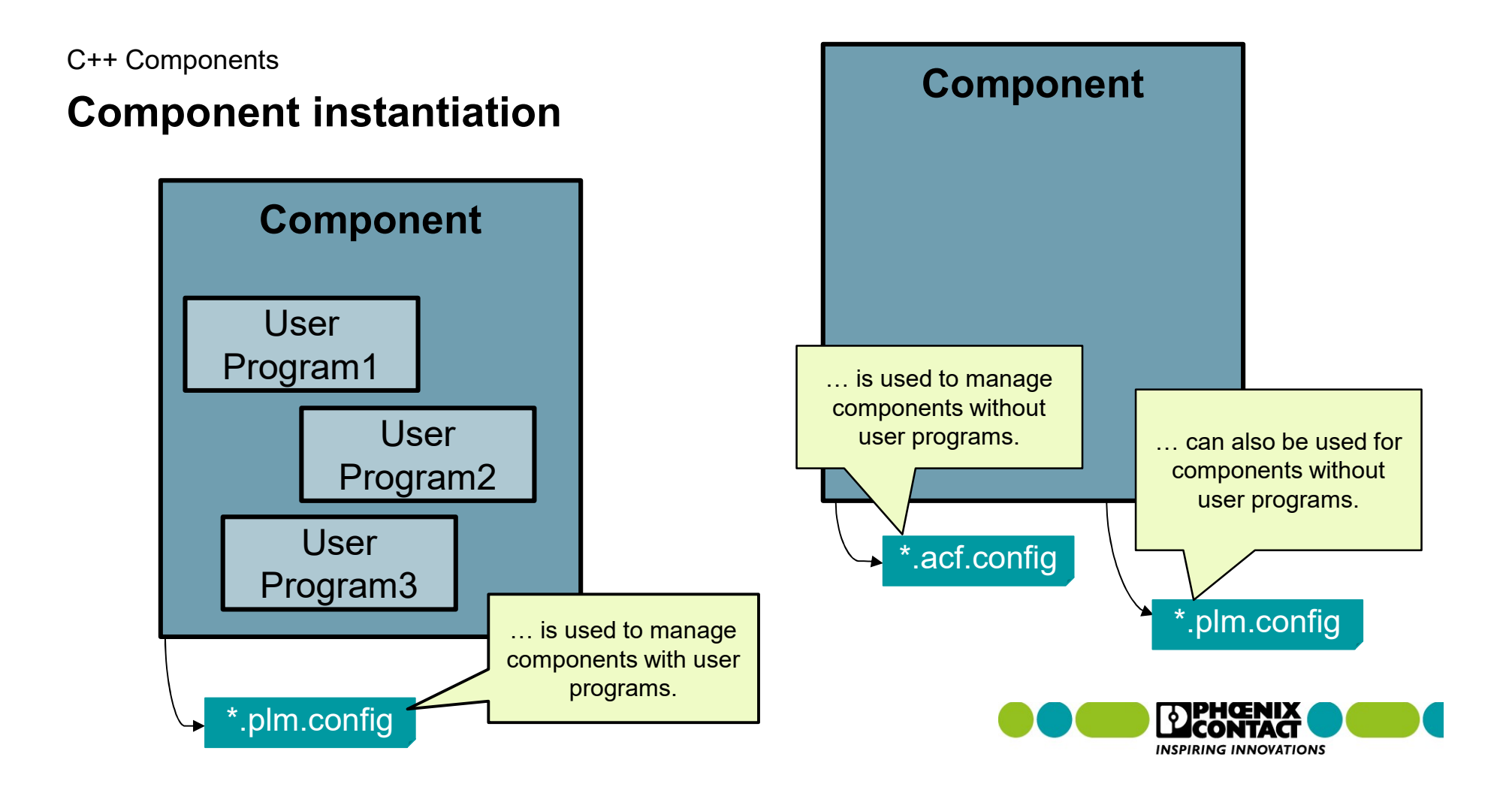

### **Comparison of PLM and ACF instantiation**

| Program Library Manager (PLM)                                                                                                    | Application Component Framework (ACF)                                                                                                    |  |
|----------------------------------------------------------------------------------------------------|----------------------------------------------------------------------------------------------------|--|
| Both use XML as language within the configuration file, and the XML structure is very similar                                                                                                    |                                                                                                    |  |
| Only components managed by the PLM can also provide programs that can be instantiated in ESM tasks                                                                                                    | ACF components can <u>not</u> provide user programs.                                                                                                    |  |
| Only components that are managed by the PLM can<br>be stopped, changed and started by downloading<br>from the PLCnext Engineer. This also applies to<br>ESM tasks and the programs instantiated therein. | For components managed by the ACF, the firmware<br>must be stopped, started, or restarted.<br>So, components managed by the ACF will persist<br>even if the PLC program is stopped, deleted or<br>started. |  |

Access to the GDS can be done by using ports.

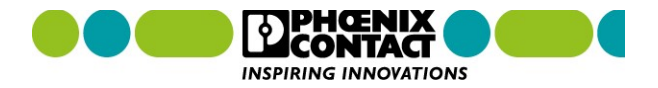

### Manual PLM configuration files

- Custom PLM file can be stored anywhere on the PLC but must be linked within the default PLM configuration file
- Example:

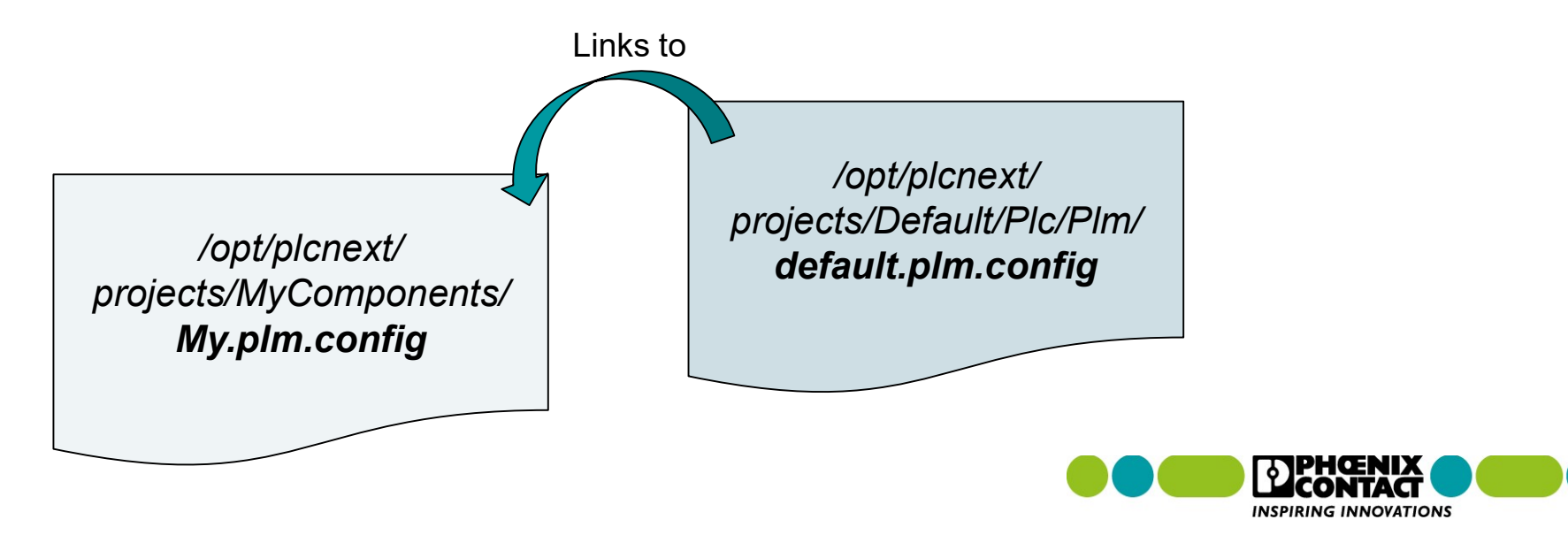

## **ACF** configuration files

> /opt/plcnext/projects/Default/<constum name>.acf.config

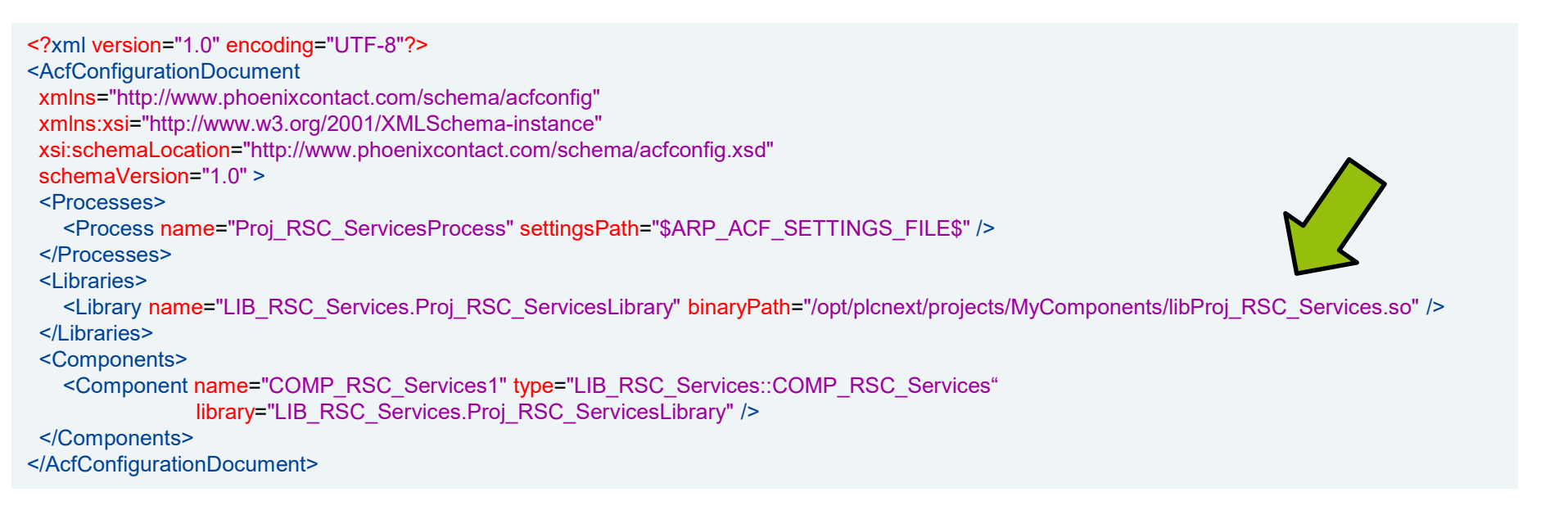

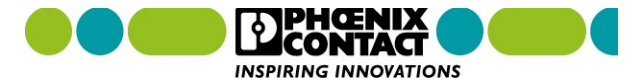
# C++ Components Creation of an ACF Component

# Demo

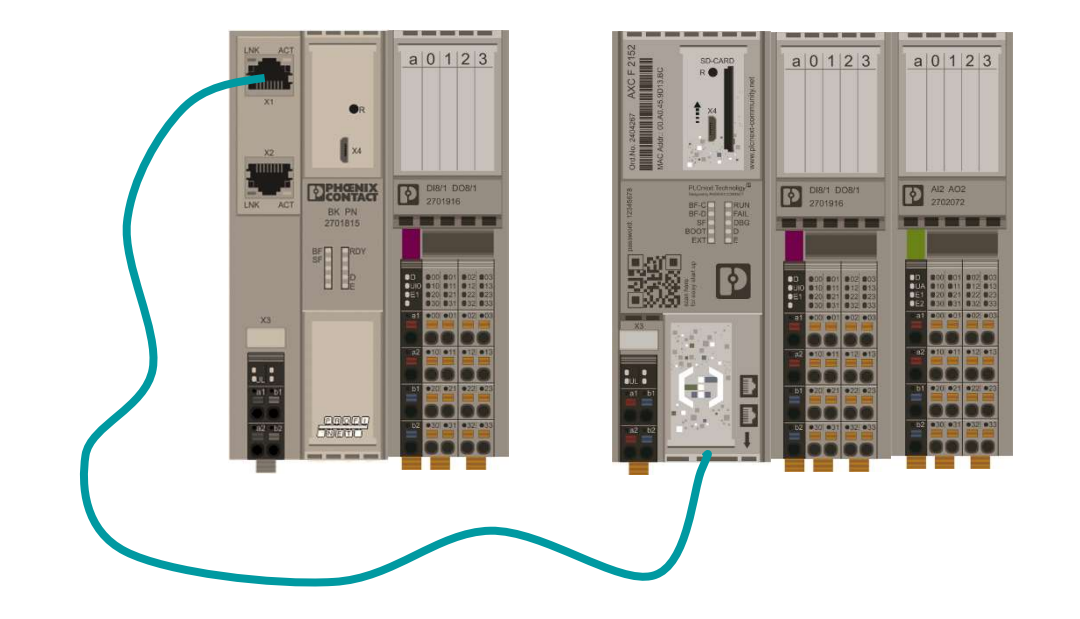

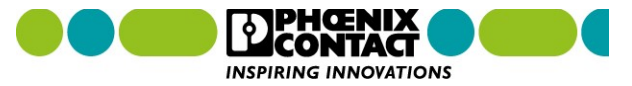

## **Demo 6: Creation of an ACF component**

1. Create a new C++ project, but now choose "PLCnext ACF project" as project template.

| 2. | Use the following names: | Project name:      | Proj_RscServices |  |  |
|----|--------------------------|--------------------|------------------|--|--|
|    |                          | Component name:    | COMP_RscServices |  |  |
|    |                          | Project namespace: | RscServices      |  |  |

- 3. Then create a worker thread like before for the PLM component.
- 4. Save and compile the project.
- 5. Copy the shared object (\*.so) and the adjusted ACF configuration file to the PLC.
- 6. Restart the PLCnext processes via command.
- 7. Open the log file to check if the ACF component and the worker thread can be executed .

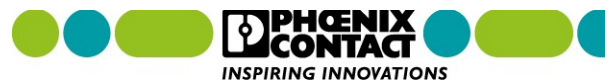

# C++ Components Agenda

- General introduction
- Required software for C++ Programming
- C++ project structure
- C++ Component functions
- C++ Worker thread
- C++ Component interfaces (GDS ports)
- C++ Component instantiation
- C++ Remote Service Calls (Overview)

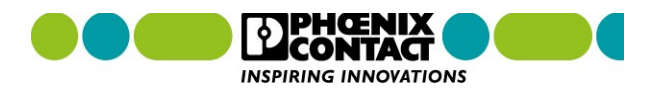

## **Remote Service Calls (RSC services)**

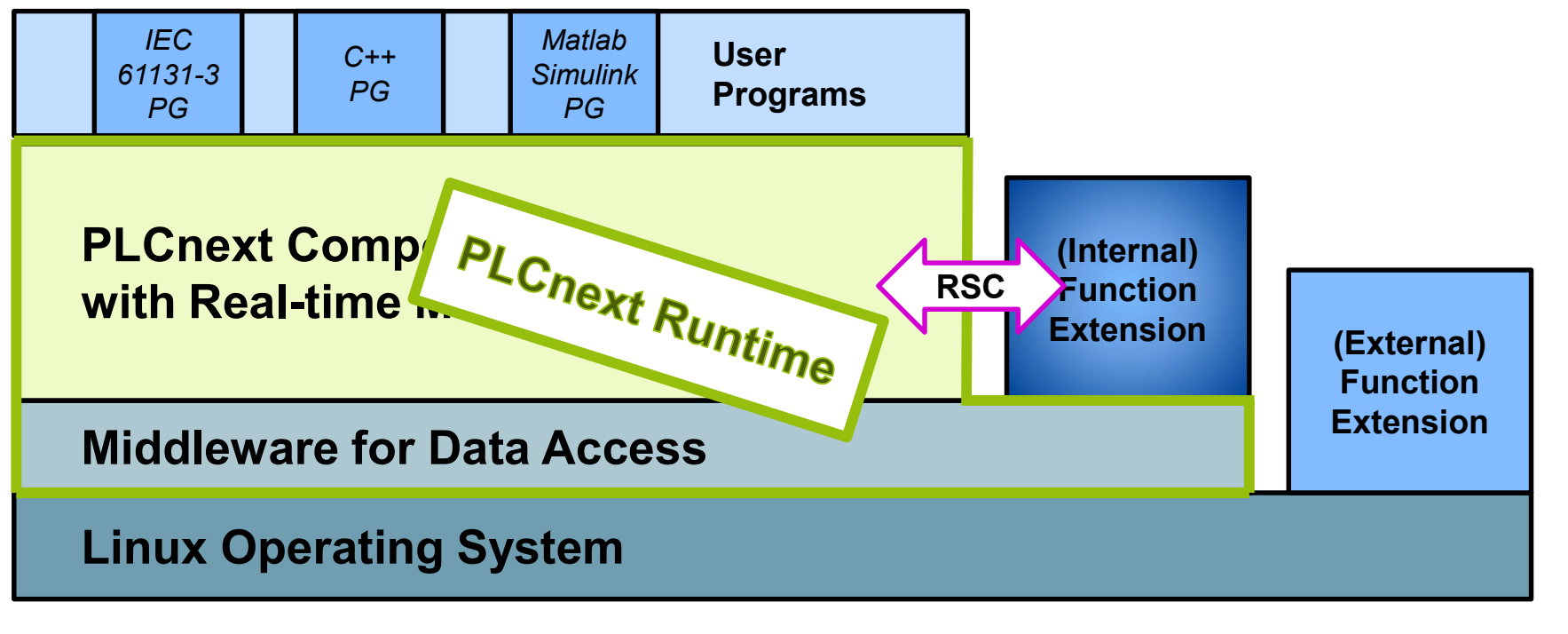

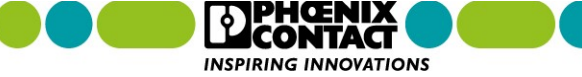

## Services

| Service                      | Namespace                               | Functions                               |
|------------------------------|-----------------------------------------|-----------------------------------------|
| IAcyclicCommunicationService | Arp/lo/ <b>Axioline</b> /Services       | PdiRead,<br>PdiWrite                    |
| IAcyclicCommunicationService | Arp/Io/ProfinetStack/Controller/Service | RecordRead,<br>RecordWrite              |
| IDeviceInfoService           | Arp/ <b>Device</b> /Interface/Services  | GetItem,<br>GetItems                    |
| IDeviceStatusService         | Arp/ <b>Device</b> /Interface/Services  | GetItem,<br>GetItems                    |
| IDataAccessService           | Arp/Plc/ <b>Gds</b> /Services           | Read, ReadSingle,<br>Write, WriteSingle |

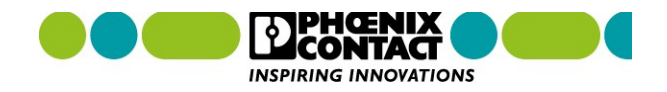

# C++ Components **RSC service for Axioline**

# Demo

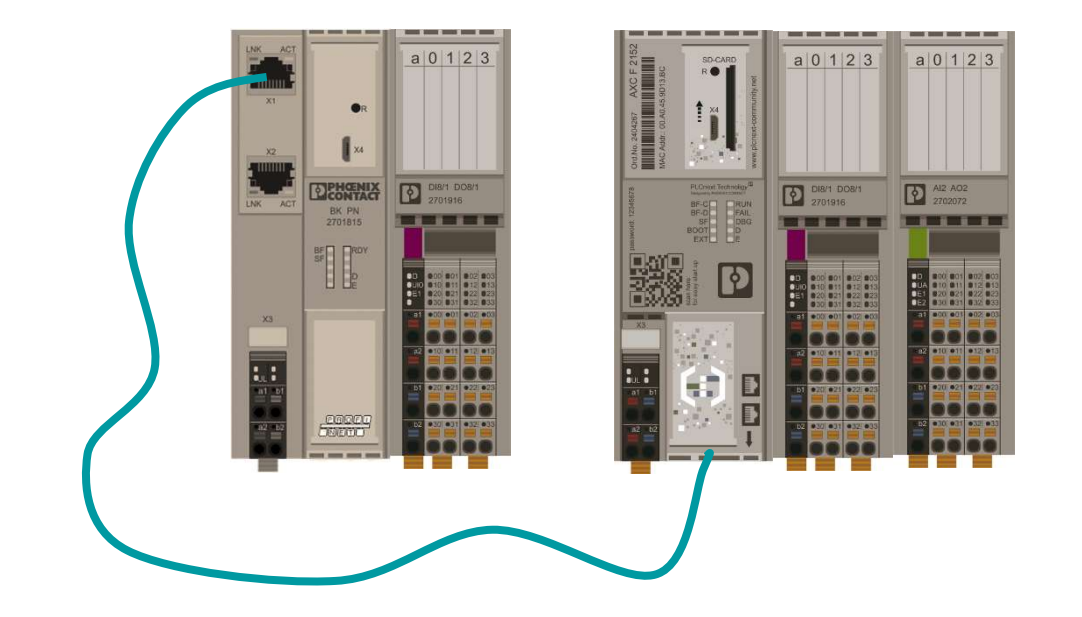

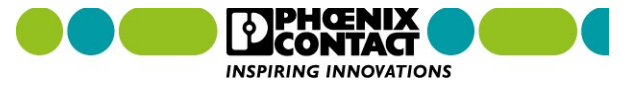

## **Demo 7: RSC services for Axioline**

- 1. Open the header file of this ACF component and include the needed header file.
- 2. Add the namespace for the RSC service manager as used namespace.
- 3. Define variables:
   Arp::Io::Axioline::Services::IAcyclicCommunicationService::Ptr pAxioAcyclicCommunicationService;
   Arp::Io::Axioline::Services::PdiParam AxioPdiParameters;
   std::vector<uint8> vAxioPdiData;
   bool xProductNameWritten = false;
- 4. Save the changes and open the *\*.cpp* file. Here, subscribe the RSC service and read the **product name**. The result of this read process has to be written to the log file.
- 5. Save and compile the C++ project.
- 6. Overwrite the shared object on the PLC
- 7. Restart the firmware processes and check if you can see the product name in the log file.

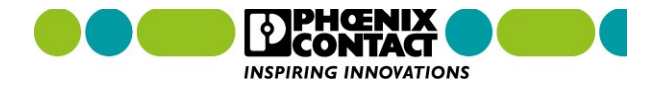

## **Demo 7: RSC services for Axioline**

#### Manual for AXL F DI8/1 DO8/1 1H : 8670\_en\_03

#### Diagnostics state (0018hex: DiagState)

This object is used for a structured message of an error.

|                |                |                |                |             |       |          |                            | 0018hex: DiagState (Read) |                              |                                           |                    |                                                                                                    |                                   |                        |  |
|----------------|----------------|----------------|----------------|-------------|-------|----------|----------------------------|---------------------------|------------------------------|-------------------------------------------|--------------------|----------------------------------------------------------------------------------------------------|-----------------------------------|------------------------|--|
| Index<br>(hex) | Object name    | Object<br>type | Data type      | A           | L     | Rights   | Meaning                    | C                         | Subindex                     | Data type                                 | Length in<br>bytes | Meaning                                                                                                    | Contents                          | k                      |  |
| Manufacturer   |                |                |                |             |       | 0 Record |                            | 8                         | Diagnostic state             | Complete diagnostics information          |                    |                                                                                                    |                                   |                        |  |
| 0001           | VendorName     | Var            | Visible String | 1           | 16    | R        | Manufacturer name          | P                         | 1                            | Unsigned 16                               | 2                  | Error number                                                                                                    | 0 65535                           | 0 65535 <sub>dec</sub> |  |
| 0002           | VendorID       | Var            | Visible String | 1           | 7     | R        | Manufacturer identifi-     | 00                        | 2                            | Unsigned 8                                | 1                  | Priority                                                                                                    | 00 <sub>hex</sub>                 | No error               |  |
| 0003           | VendorText     | Var            | Visible String | 1           | 49    | R        | Comment on the             | C                         |                              |                                           |                    |                                                                                                    | 02 <sub>hex</sub>                 | Warning                |  |
|                |                |                |                |             |       |          | manufacturer               | Sy                        |                              |                                           |                    |                                                                                                    | 81 <sub>hex</sub>                 | Error removed          |  |
| 0012           | VendorUBI      | Var            | Visible String | 1           | 30    | B        | UBL of the manufac-        | ht                        |                              |                                           | 12                 | 20                                                                                                    | 82 <sub>hex</sub>                 | Warning eliminated     |  |
| 0012           | Vondoronie     | Val            | Visible Outing | 1           | 00    | 5.8.U    | turer                      | CC                        | 3                            | Unsigned 8                                | 1                  | Group                                                                                                    | 00 <sub>hex</sub>                 | No error               |  |
| Modul          | e - general    | (d)            | 8              | 8 3         | 8     | 8        |                            | 63                        | 2                            | S. C. C. C. C. C. C. C. C. C. C. C. C. C. | 10                 | 97.                                                                                                    | FFhex                             | entire device          |  |
| 0004           | DeviceFamily   | Var            | Visible String | 1           | 19    | B        | Device family              | 1/(                       | 4 Unsigned 16                |                                           | 2                  | Error code See table below                                                                                                    |                                   | below                  |  |
| 0006           | ProductFamily  | Var            | Visible String | 1           | 33    | R        | Product family             | A                         | 5                            | Unsigned 8                                | 1                  | More information fol-<br>lows                                                                                                    | 00 <sub>hex</sub> (not supported) |                        |  |
|                |                |                |                |             | _     |          |                            | st                        | 6                            | Visible String                            | 1                  | Text                                                                                                    | 00hex (not                        | supported)             |  |
| 000E           | CommProfile    | Var            | Visible String | 1           | 4     | R        | Communication pro-<br>file | 6                         |                              | 00                                        | 1                  | and the second second s |                                   |                        |  |
| 000F           | DeviceProfile  | Var            | Visible String | 1           | 5     | R        | Device profile             | 00                        | 10                           |                                           |                    |                                                                                                    |                                   |                        |  |
| 0011           | ProfileVersion | Record         | Visible String | 2           | 11;20 | R        | Device profile version     | 20<br>Pr                  | 11-12-07; Basi<br>ofile V2.0 | c                                         |                    |                                                                                                    |                                   |                        |  |
| 003A           | VersionCount   | Array          | Unsigned 16    | 4           | 4*2   | R        | Version counter            | e.g                       | g., 0007 0001<br>00 0000     |                                           |                    |                                                                                                    |                                   |                        |  |
| Modul          | e - special    | 94.<br>(74)    | 16<br>VC       | <del></del> |       |          | 13                         | 10                        |                              |                                           |                    |                                                                                                    |                                   |                        |  |
| 0005           | Capabilities   | Array          | Visible String | 1           | 8     | R        | Properties                 | No                        | othing                       |                                           |                    |                                                                                                    |                                   |                        |  |
| 0007           | ProductName    | Var            | Visible String | 1           | 21    | R        | Product designation        | A)<br>1H                  | (L F DI8/1 DO8               | /1                                        |                    |                                                                                                    | <b>ि</b> ि                        |                        |  |
| 0008           | SerialNo       | Var            | Visible String | 1           | 11    | B        | Serial number              | XX                        | ххххххх (е. п.               |                                           |                    |                                                                                                    | INSP                              |                        |  |

Contra la

# C++ Components **RSC service for Profinet**

# Demo

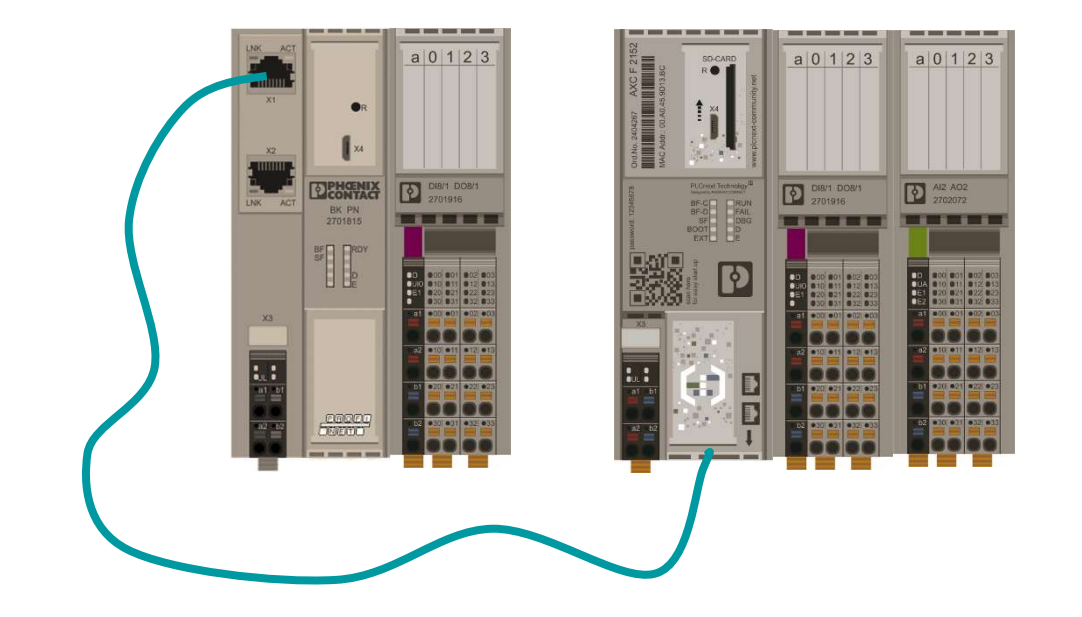

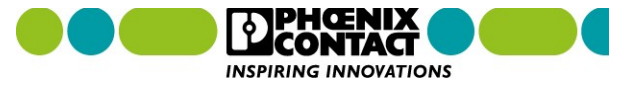

## **Demo 8: RSC services for Profinet**

1. Open the header file of the ACF component and include the needed header file.

### 2. Define variables:

```
Arp::Io::ProfinetStack::Controller::Services::IAcyclicCommunicationService::Ptr pPnioAcyclicCommunicationService;
Arp::Io::ProfinetStack::Controller::Services::RecordParam PnioRecordParameters;
std::vector<uint8> vPnioRecordData;
bool xPnioDiagDataWritten = false;
```

3. Save the changes and open the \*.cpp file. Here, subscribe the RSC service and read the

**PN diagnostic data**. The result of this read process has to be written to the log file.

- 4. Save and compile the C++ project.
- 5. Overwrite the shared object on the PLC
- 6. Restart the firmware processes and check if you can see the data in the log file.

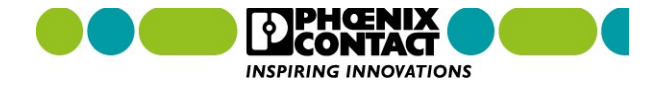

### **Demo 8: RSC services for Profinet**

#### Manual for AXL F BK PN : 105731\_en\_05

The diagnostic status register is located in byte 0 and byte 1. In the example, the following response is stored in variable RECORD:

| 16#00 |                                                                               |
|-------|-------------------------------------------------------------------------------|
| 16#E0 |                                                                               |
| 16#00 |                                                                               |
| 16#00 |                                                                               |
| 16#00 |                                                                               |
| 16#00 |                                                                               |
| 16#00 |                                                                               |
| 16#00 |                                                                               |
| 16#00 |                                                                               |
|       | 16#00<br>16#E0<br>16#00<br>16#00<br>16#00<br>16#00<br>16#00<br>16#00<br>16#00 |

In this example, the diagnostic status register has the value  $00E0_{hex}$  (0000 0000 1110 0000<sub>bin</sub>). Bits 5, 6, and 7 are TRUE. This means that data cycles are being exchanged, the configuration is active, and the local bus master is ready.

#### **Further information:**

https://www.plcnext.help/te/Service Components/Remote Service Calls RSC/RSC PROFINET Services.htm

The diagnostic status register can be read using RDREC asynchronous services (index 2210hex, 8720hex). VALID Structure of the diagnostic status register Bit Designation Meaning 00 F\_PW\_BIT I/O warning At least one device indicates an I/O warning. 01 F PF BIT Peripheral fault At least one device indicates a peripheral fault. 02 F BUS BIT Bus error A bus error has occurred. 03 Reserved 04 Reserved STATUS 05 F RUN BIT Run Data cycles are being exchanged, the output data is en-16#00000000 abled. LEN 06 F\_ACTIVE\_BIT Active Configuration is active, PDI to the devices is possible, data exchange with invalid/non-enabled process data. 07 F\_READY\_BIT Ready The local bus master is ready for operation, no data ex--RECORD --Record change over the bus. 08 F\_BD\_BIT Bus different A device which does not belong to the current configuration has been detected at the last interface. The controller is in the STOP state or no application program 09 F BASP BIT SYS FAIL block has been loaded. The output data is blocked (substitute value behavior is active). 10 F\_FORCE\_BIT Force Mode Force mode (startup tool/I/O check is active). 11 F\_SYNC\_BIT Synchronization Synchronization between higher-level system and local bus master has failed. 12 F\_PARA\_REQ Module error At least one device is requesting parameters. 13 ... 15 Reserved

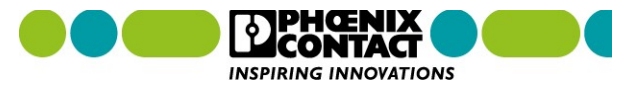

RDREC 1

## C++ Components RSC services for device interface data

# Demo

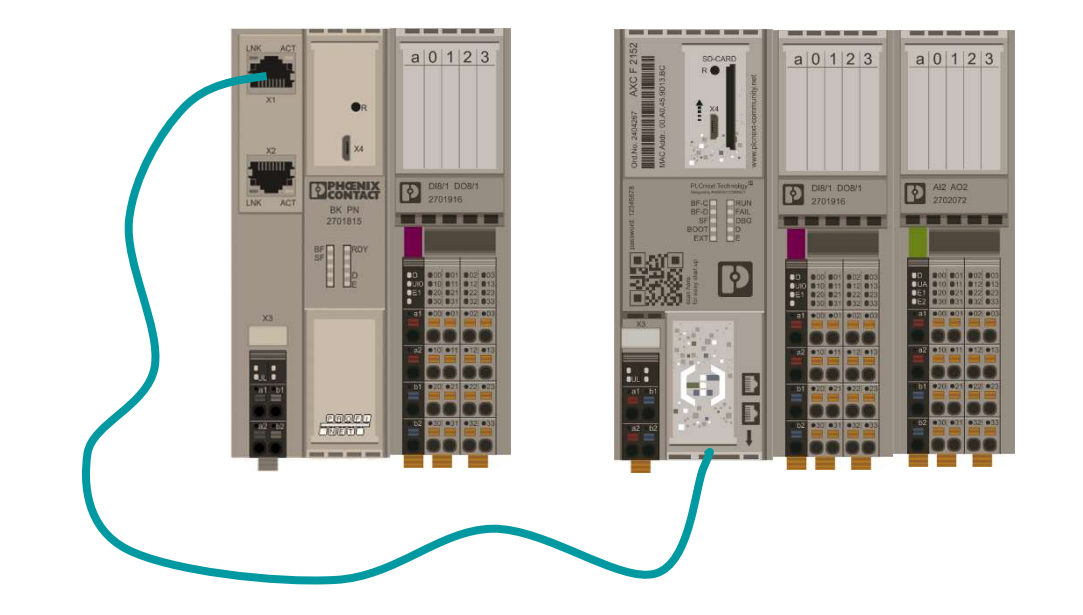

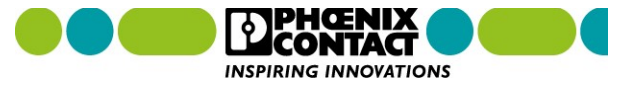

## Demo 9: RSC services for device interface data

- 1. Open the header file of the ACF component and include the needed header file.
- 2. Define the needed variables:

```
Arp::Device::Interface::Services::IDeviceInfoService::Ptr pDeviceInfoService;
RscString<512> Parameter;
RscVariant<512> DeviceInterfaceServiceData;
bool xDeviceInterfaceDataWritten = false;
```

3. Save the changes and open the *\*.cpp* file. Here, subscribe the RSC service and read the

firmware status. The result of this read process has to be written to the log file.

- 4. Save and compile the C++ project.
- 5. Overwrite the shared object on the PLC
- 6. Restart the firmware processes and check if you can see the firmware in the log file.

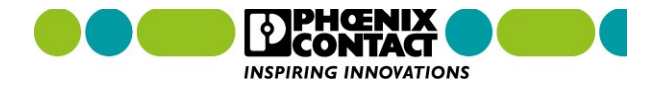

## **Demo 9: RSC services for device interface data**

The following parameters are available in the IDeviceInfoService RSC interface for calling of information:

| Parameter                      | Data type | Description                                                                                                    |  |  |  |  |
|--------------------------------|-----------|----------------------------------------------------------------------------------------------------|--|--|--|--|
| General.DeviceClass UInt32     |           | The DeviceClass parameter specifies the device class. At the moment, only "ProgrammableLogicController" is supported.<br>0: Undefined<br>1: ProgrammableLogicController<br>2. BusCoupler<br>3: Switch |  |  |  |  |
| General.VendorName             | String    | The VendorName parameter indicates the name of the manufacturer.                                                                                                    |  |  |  |  |
| General.ArticleName            | String    | The ArticleName parameter indicates the device name.                                                                                                    |  |  |  |  |
| General.ArticleNumber          | String    | The ArticleNumber parameter indicates the order number of the device.                                                                                                    |  |  |  |  |
| General SerialNumber           | String    | The Serial Number parameter indicates the serial number of the device                                                                                                    |  |  |  |  |
| General.Firmware.Version       | String    | The FirmwareVersion parameter indicates the firmware version of the device. Here, the 5-level notation (Major, Minor, Patch, Build, Status) is used.                                                  |  |  |  |  |
| General.Firmware.VersionMajor  | Byte      | The firmware version year is indicated without the first two digits. E.g., "2019" is indicated as "19".                                                                                               |  |  |  |  |
| General.Firmware.VersionMinor  | Byte      | FirmwareVersionMinor                                                                                                    |  |  |  |  |
| General.Firmware.VersionPatch  | Byte      | FirmwareVersionPatch                                                                                                    |  |  |  |  |
| General.Firmware.VersionBuild  | UInt32    | FirmwareVersionBuild                                                                                                    |  |  |  |  |
| General.Firmware.VersionStatus | String    | FirmwareVersionStatus                                                                                                    |  |  |  |  |
| General.Firmware.BuildDate     | String    | FirmwareBuildDate<br>ISO 8601 format <yyyy>-<mm>-<dd></dd></mm></yyyy>                                                                                                    |  |  |  |  |
| General.Firmware.BuildTime     | String    | FirmwareBuildTime<br>ISO 8601 format <hh>:<ss></ss></hh>                                                                                                    |  |  |  |  |
| General.Hardware.Version       | String    | The HardwareVersion parameter indicates the hardware version of the device.                                                                                                    |  |  |  |  |
| General Enga Version           | String    | The EPGAVersion parameter indicates the EPGA version of the device. Here, the 3-level notation (Major Minor Patch) is                                                                                 |  |  |  |  |

#### **Further information:**

https://www.plcnext.help/te/Service Components/Remote Service Calls RSC/RSC device interface services.htm

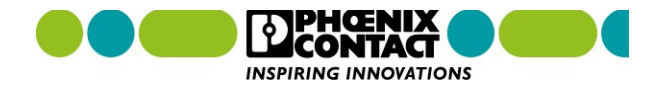

# C++ Components **RSC service for GDS access**

# Demo

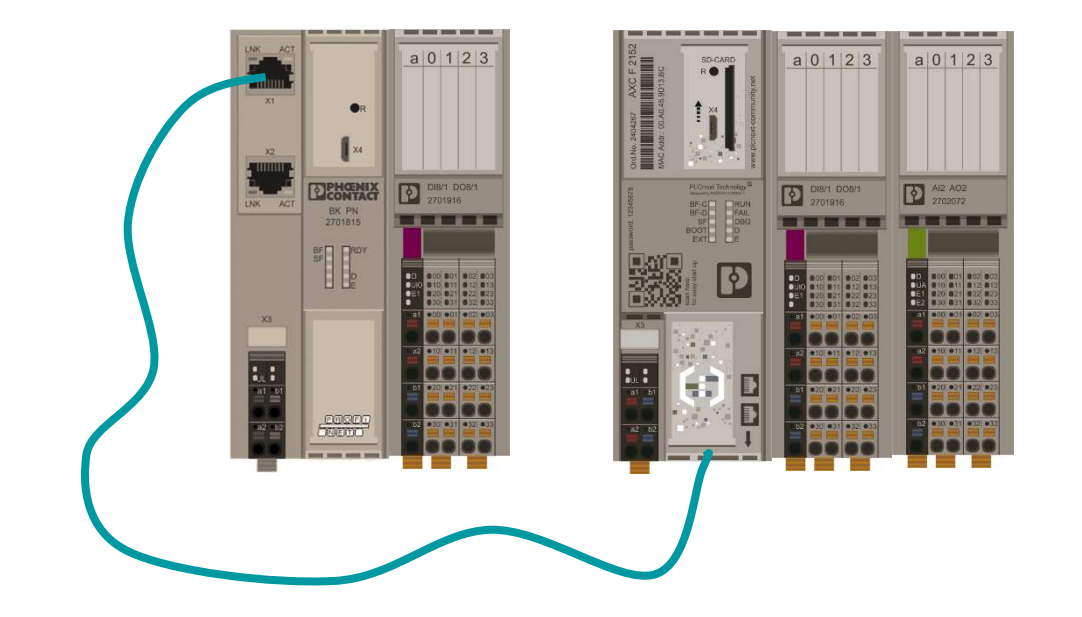

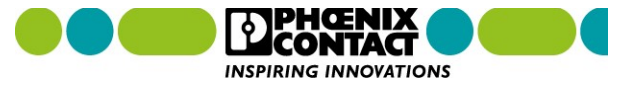

## **Demo 10: RSC services for GDS access**

- 1. Open the header file of the ACF component and include the needed header file.
- 2. Define the needed variables: Arp::Plc::Gds::Services::IDataAccessService::Ptr pDataAccessService; RscString<512> PortName; Arp::Plc::Gds::Services::ReadItem PortData; Arp::Plc::Gds::Services::ReadItem prevPortData;
- Save the changes and open the \*.cpp file. Here, subscribe the RSC service and read the result of the add operation. The result has to be written to the log file.
- 4. Save and compile the C++ project.
- 5. Overwrite the shared object on the PLC
- 6. Restart the firmware processes and check if you can see the result in the log file.

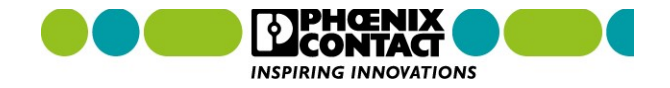

## **Further information**

| E-Learning to ACF Component and Axioline RSC service | <u>&gt;&gt; Link</u>              |
|------------------------------------------------------|-----------------------------------|
| Program Library Manager (PLM)                        | <u>&gt;&gt; Link</u>              |
| Application Component Framework (ACF)                | <u>&gt;&gt; Link</u>              |
| General information to RSC services                  | <u>&gt;&gt; Link1</u><br>>> Link2 |
| Axioline RSC service                                 | <u>&gt;&gt; Link</u>              |
| Profinet RSC service                                 | <u>&gt;&gt; Link</u>              |
| Device Information Service                           | <u>&gt;&gt; Link</u>              |
| GDS access via RSC service                           | <u>&gt;&gt; Link</u>              |

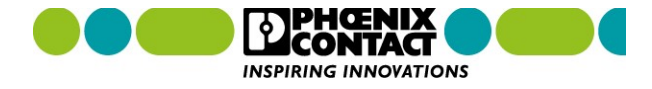

# PLCnext Technology limitless Automation **Tools**

- Node RED
- MQTT
- DOCKER

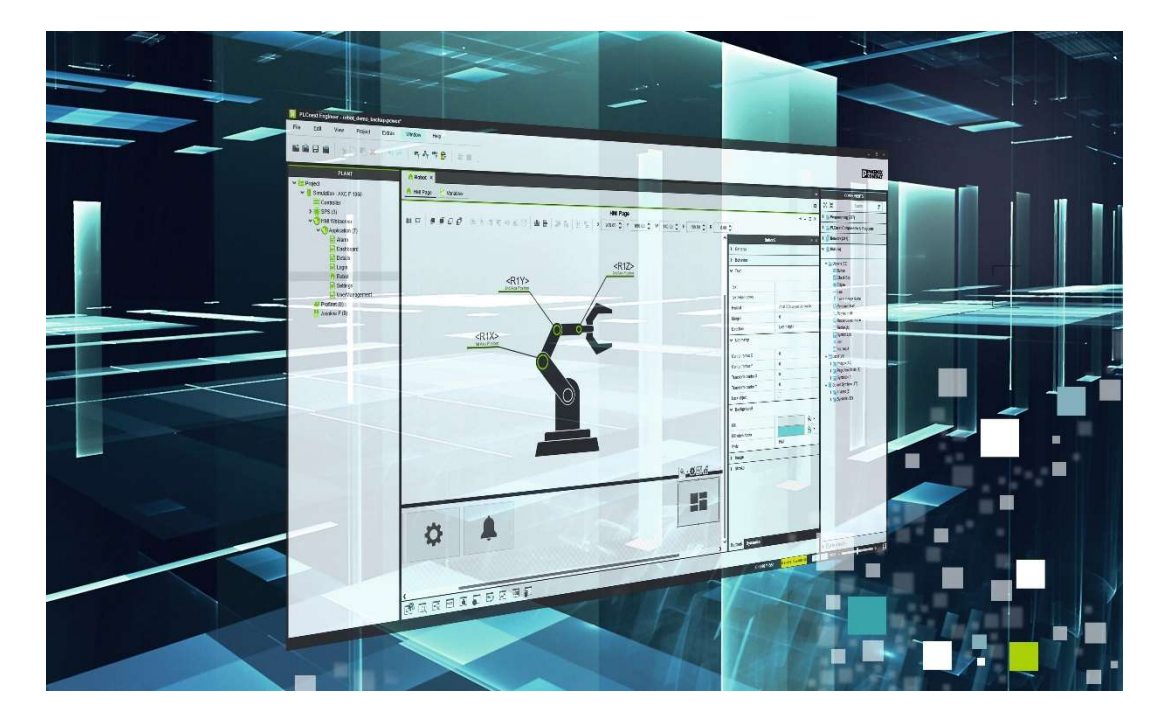

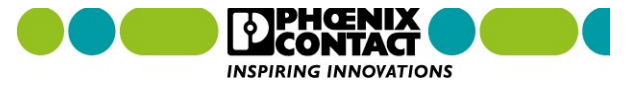

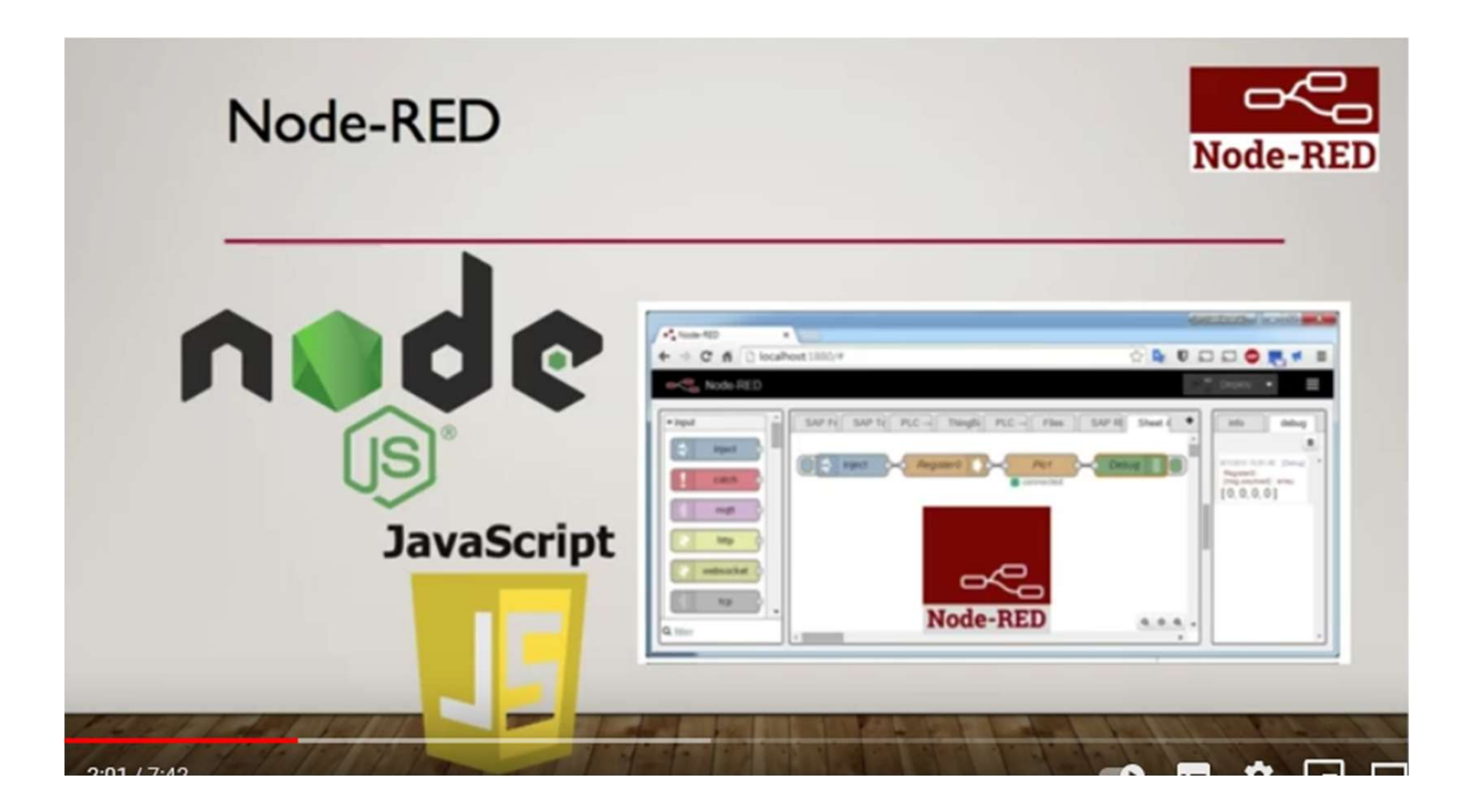

## Node RED

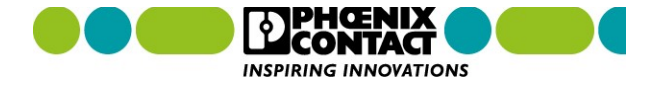

The new era of automation

**PLCnext Technology – MQTT examples** 

# PLCnext Technology

## Designed by PHOENIX CONTACT

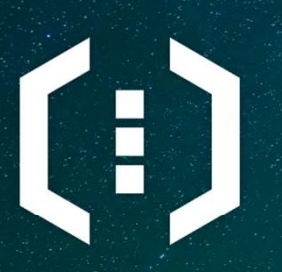

PLCnext Control

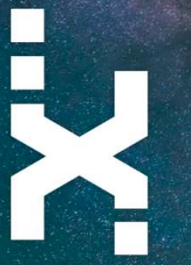

PLCnext Engineer

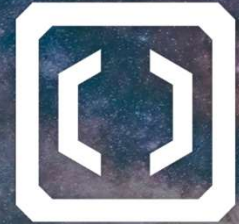

**PLCnext Store** 

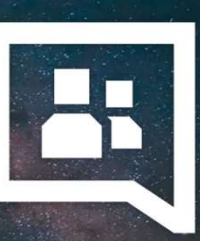

PLCnext Community

## Agenda

- General introduction to MQTT
- MQTT with Node-RED
  - Subscribe data from a public broker
  - Publish data to a public broker
- MQTT with Python
  - Installation of the paho-mqtt library
  - Subscribe data from a public broker
  - Publish data to a public broker
- MQTT in IEC61131 (preview)
- PLCnext Control as MQTT broker
- Q&A

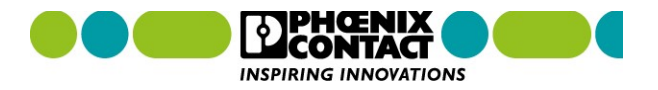

## MQTT examples MQTT (Message Queuing Telemetry Transport)

- TCP/IP message protocol for machine-to-machine communication
- Published in 1999 by IBM
- Standard since 2014
- Uses a publish-subscribe messaging pattern
- Client connects to a server which is called "broker"
- Client can publish or subscribe information
- The broker distributes a message to any client with a subscription.

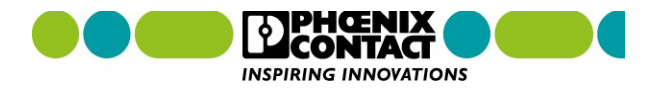

## **Example of an MQTT connection**

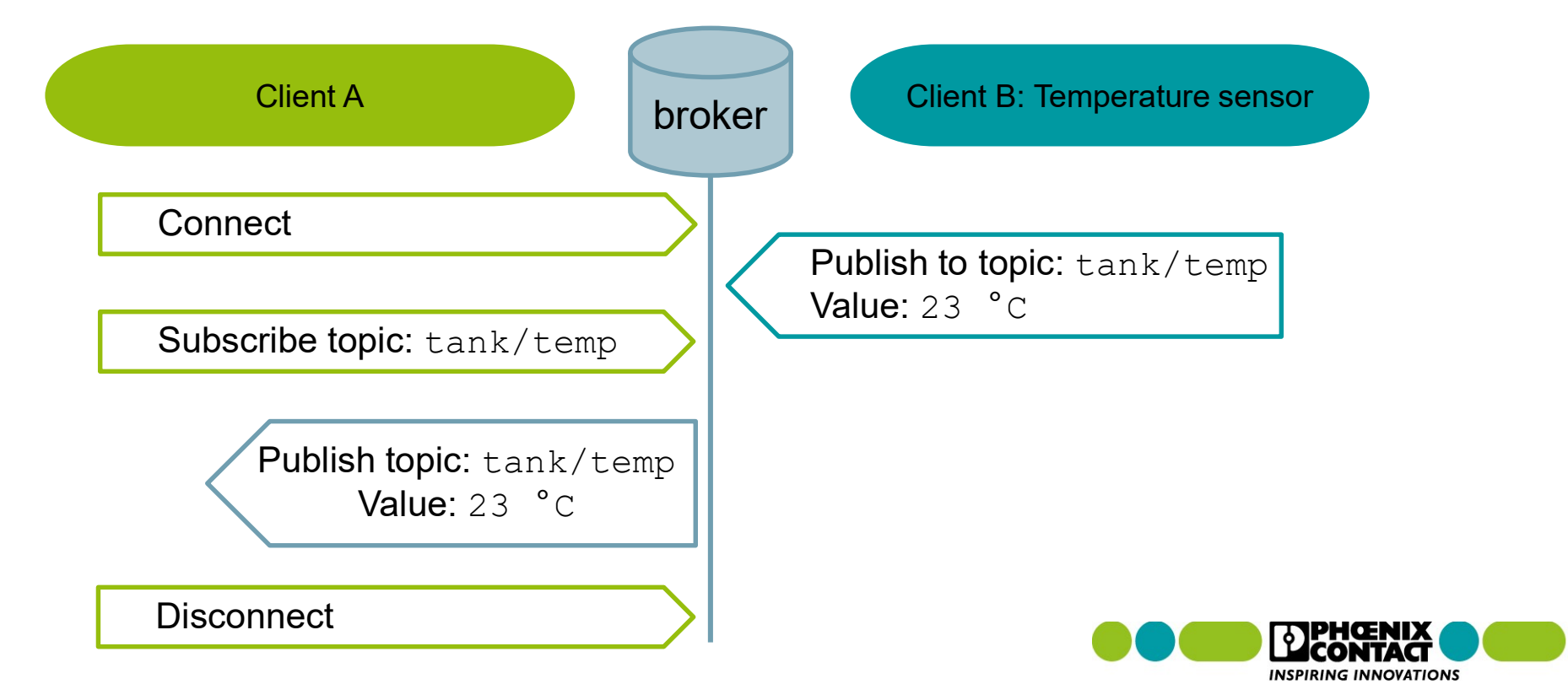

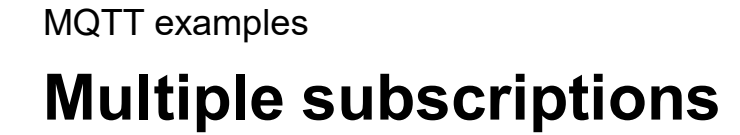

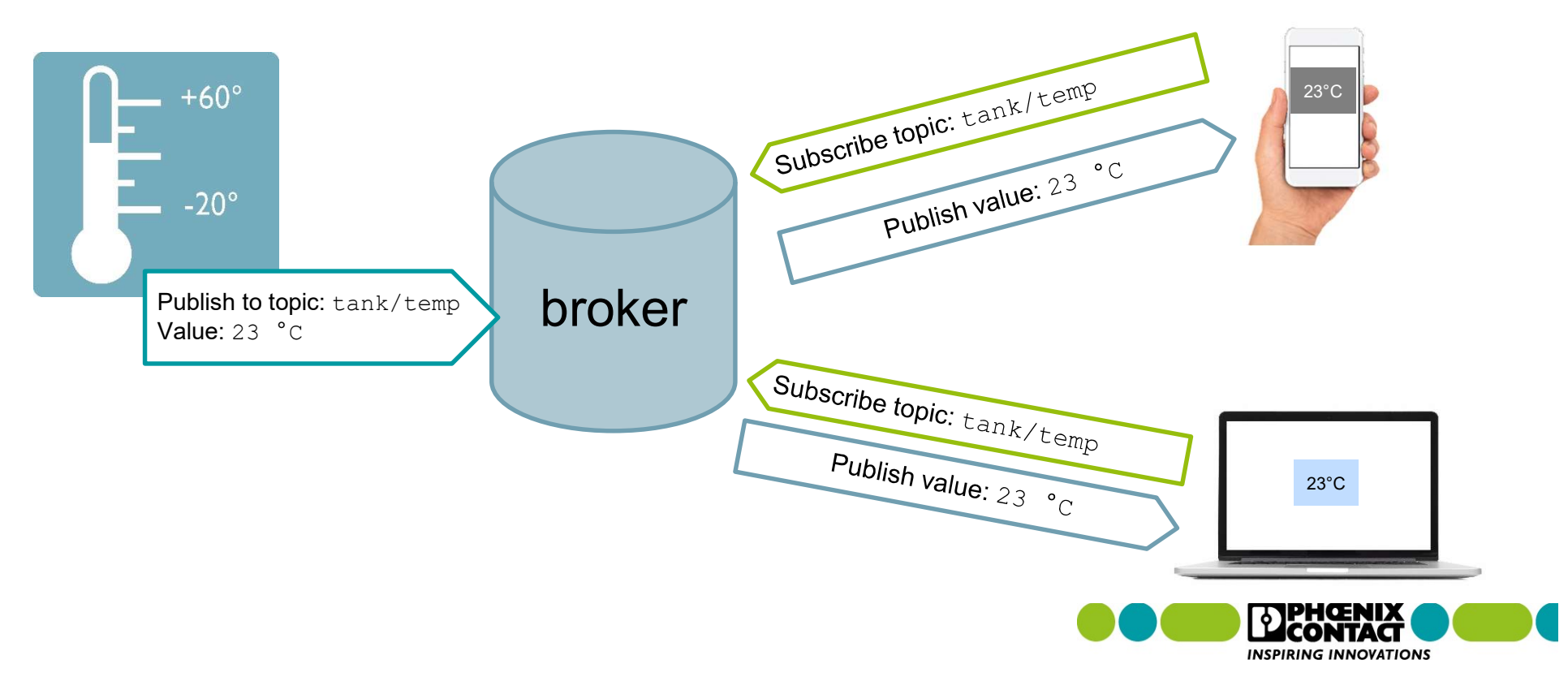

## **Quality of Service (QoS)**

- Determines how the message is sent
  - 0: ", at most once"  $\rightarrow$  message is sent without acknowledgement of the receiver

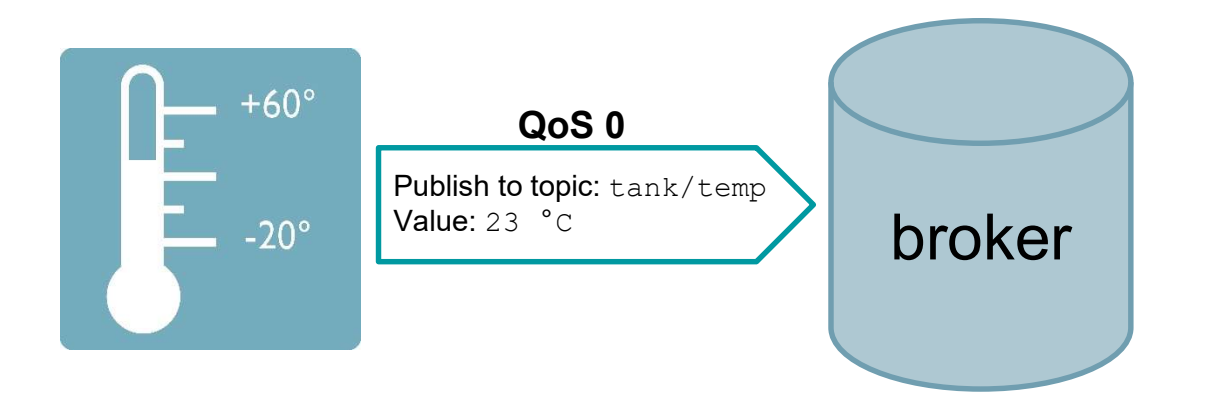

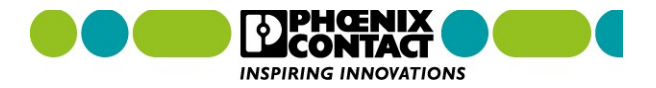

## **Quality of Service (QoS)**

- Determines how the message is sent
  - 0: ", at most once"  $\rightarrow$  message is sent without acknowledgement of the receiver
  - 1: ",at least once"  $\rightarrow$  message is sent at least once, with acknowledgement

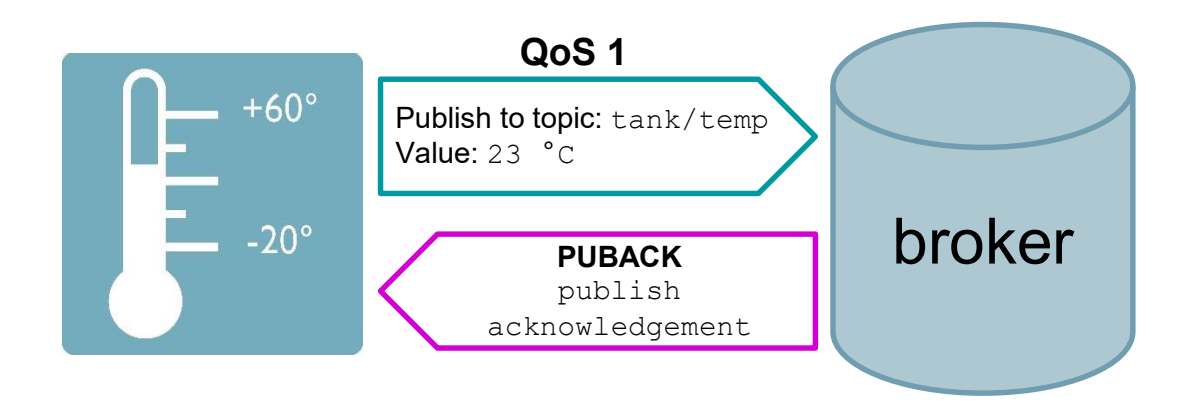

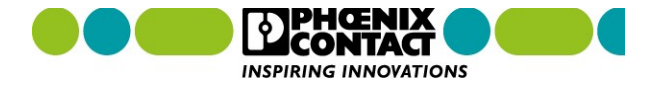

## **Quality of Service (QoS)**

- Determines how the message is sent
  - 0: ",at most once"  $\rightarrow$  message is sent without acknowledgement of the receiver
  - 1: ", at least once"  $\rightarrow$  message is sent once, with acknowledgement
  - 2: "exactly once" → 2-level handshake between sender and receiver to ensure that only one message is received

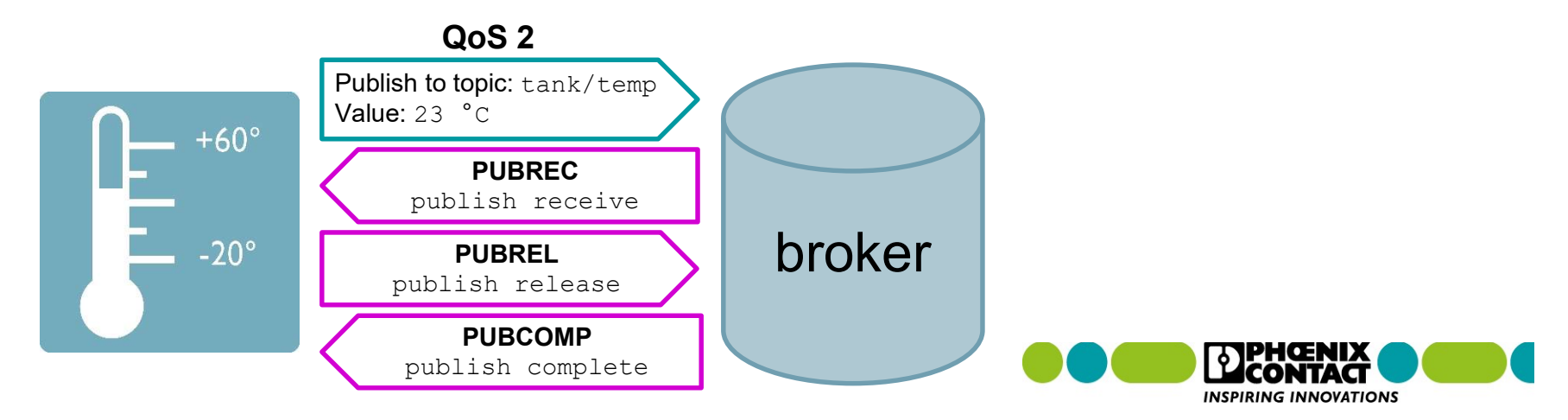

# Agenda

- General introduction to MQTT
- MQTT with Node-RED
  - Subscribe data from a public broker
  - Publish data to a public broker
- MQTT with Python
  - Installation of the paho-mqtt library
  - Subscribe data from a public broker
  - Publish data to a public broker
- MQTT in IEC61131 (preview)
- PLCnext Control as MQTT broker
- Q&A

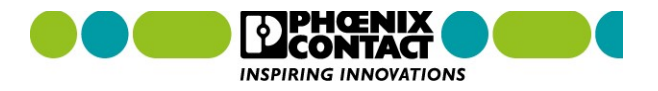

## **Required hardware and installations**

- PLCnext Control with Node-RED
  - Steps for installation via docker:

https://www.plcnext-community.net/en/hn-makers-blog/481-node-red-and-gettingstarted-with-docker.html

https://www.plcnext-community.net/en/hn-makers-blog/482-node-red-with-docker-tipsand-best-practice.html

Steps for offline installation:

https://www.plcnext-community.net/en/hn-makers-blog/418-install-node-red-and-pm2offline.html

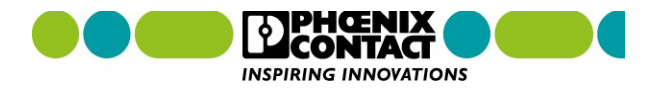

MQTT examples
MQTT with Node-RED

# Demo

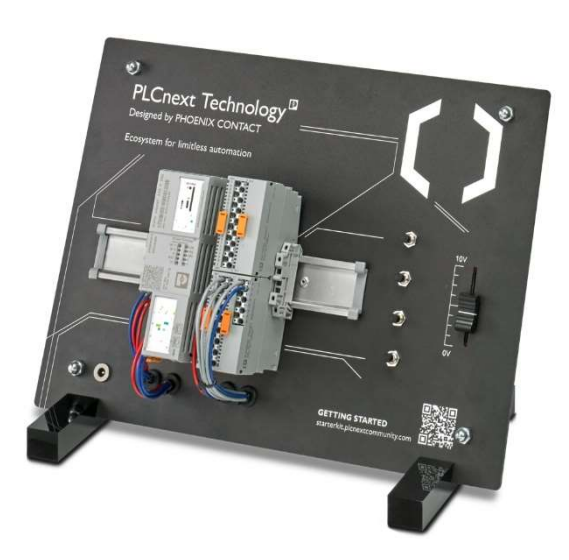

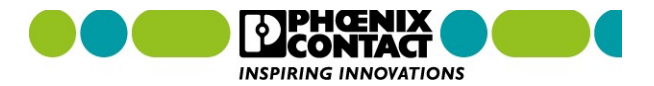

CK3 Christiane Kownatzki, 10/12/2020

## Example: Publish and subscribe topics in one flow

- Task: In this example of a Node-RED flow, a string value should be subscribed and published via MQTT.
- The topic name is: *MyHome/LivingRoom/Light*.
- The payload string can be: "1" or "0".

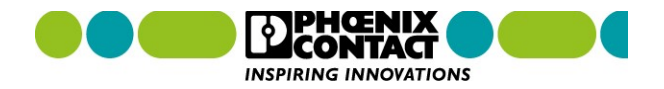

# Agenda

- General introduction to MQTT
- MQTT with Node-RED
  - Subscribe data from a public broker
  - Publish data to a public broker
- MQTT with Python
  - Installation of the paho-mqtt library
  - Subscribe data from a public broker
  - Publish data to a public broker
- MQTT in IEC61131 (preview)
- PLCnext Control as MQTT broker
- Q&A

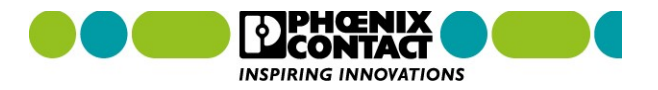

## MQTT examples Installation of paho-mqtt

- 1) Download the paho-mqtt library: <u>https://pypi.org/project/paho-mqtt/#files</u>
- 2) Transfer the \*.tar.gz file to your PLCnext Control, e.g. via WinSCP.
- 3) Extract the file with the command: tar -xf paho-mqtt-<version>.tar.gz
- 4) Login as root user.
- 5) Move the source files to the Python3.8 library folder:

mv paho-mqtt-<version>/src/paho /usr/lib/python3.8/

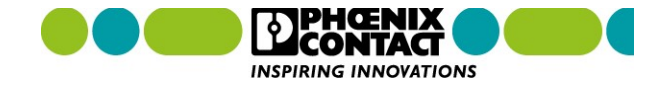

## MQTT examples Alternative installation of paho-mqtt

1) Install the Python package manager PIP as described here:

https://www.plcnext-community.net/en/hn-makers-blog/425-installing-pip-without-ipkg.html

2) User the following command to install paho-mqtt via PIP: pip install paho-mqtt

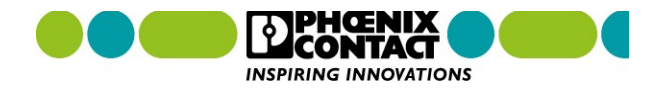

## **Python code creation**

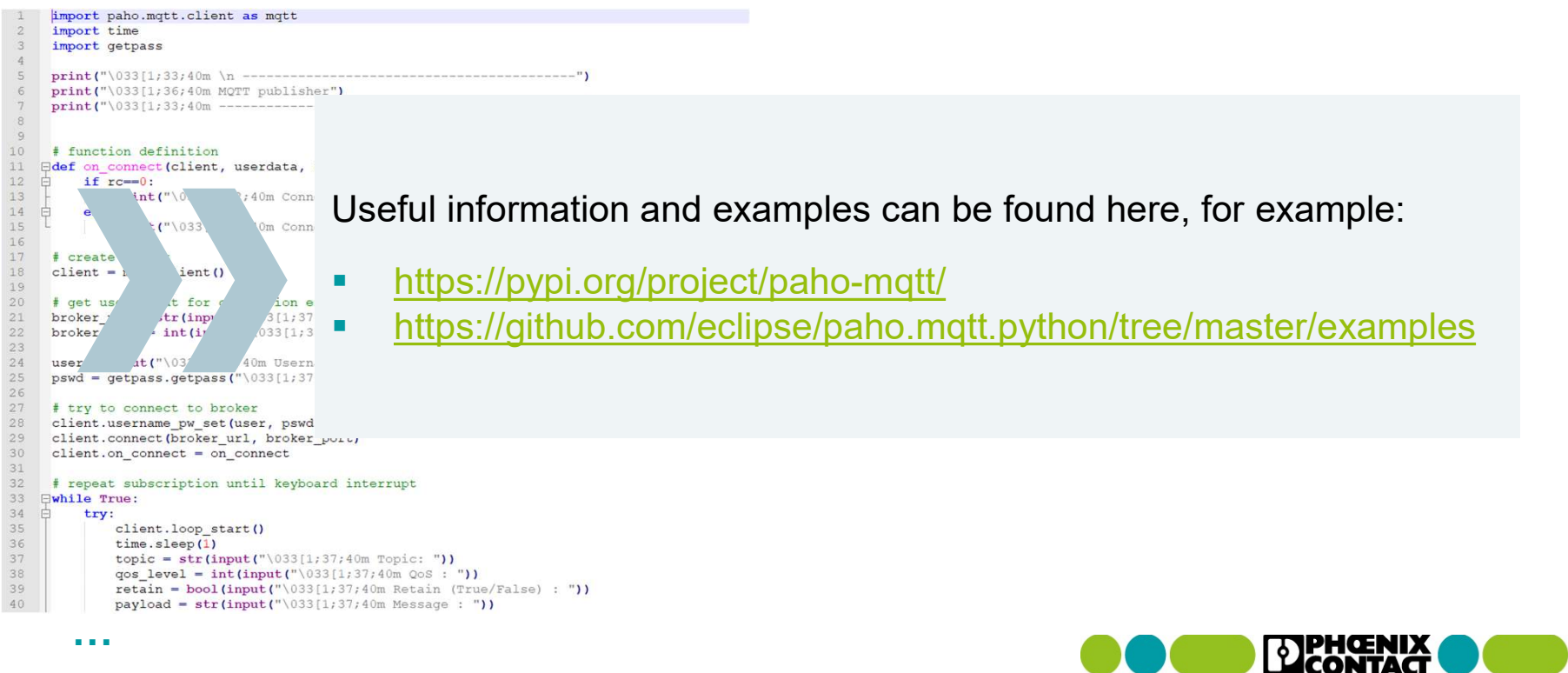

INSPIRING INNOVATIONS
MQTT examples
MQTT with Python

# Demo

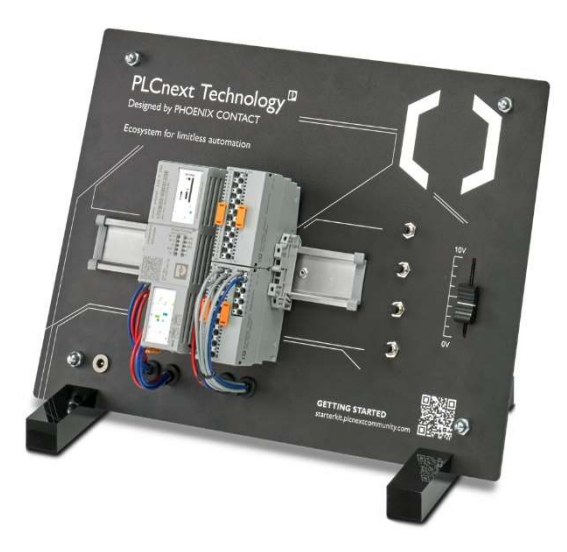

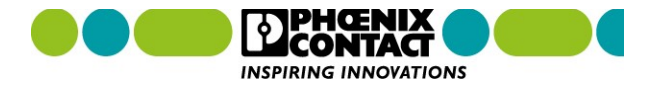

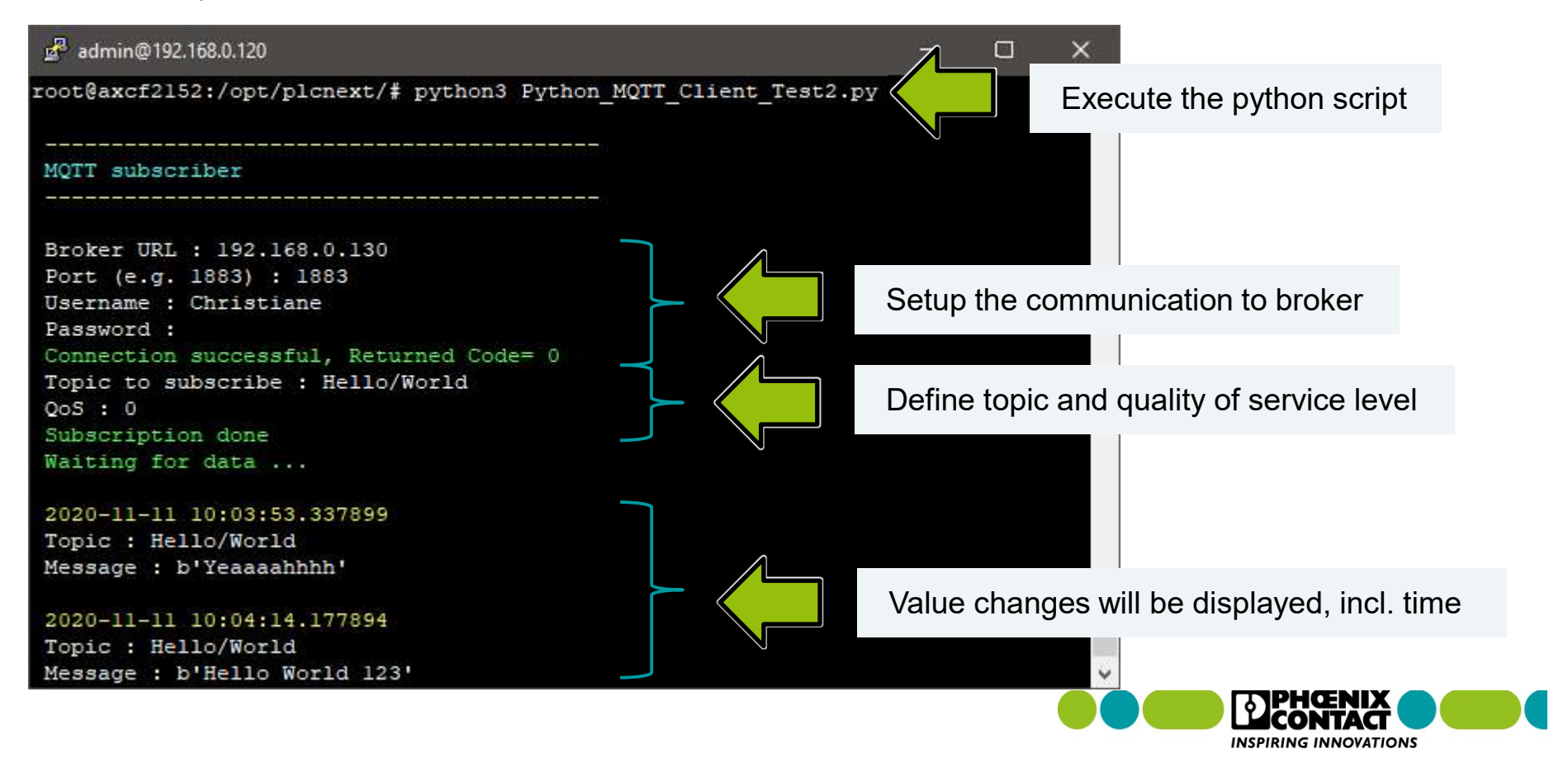

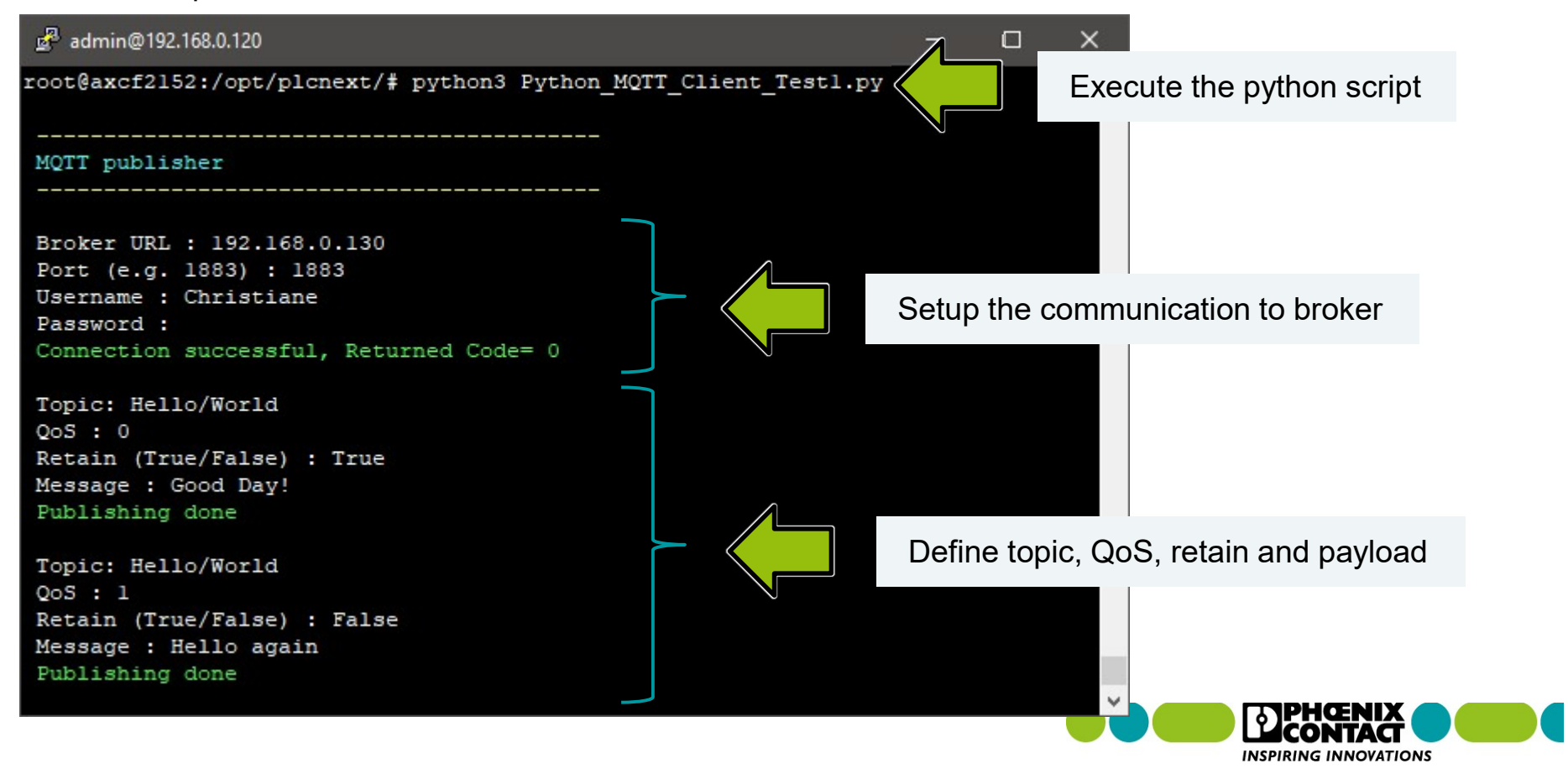

#### C++ Components

# Agenda

- General introduction to MQTT
- MQTT with Node-RED
  - Subscribe data from a public broker
  - Publish data to a public broker
- MQTT with Python
  - Installation of the paho-mqtt library
  - Subscribe data from a public broker
  - Publish data to a public broker
- MQTT in IEC61131 (preview)
- PLCnext Control as MQTT broker
- Q&A

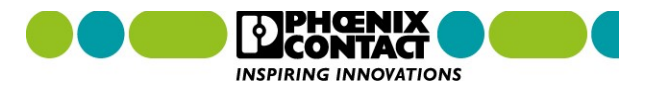

## Preview

#### MQTT examples

# **Preview IEC61131 MQTT library**

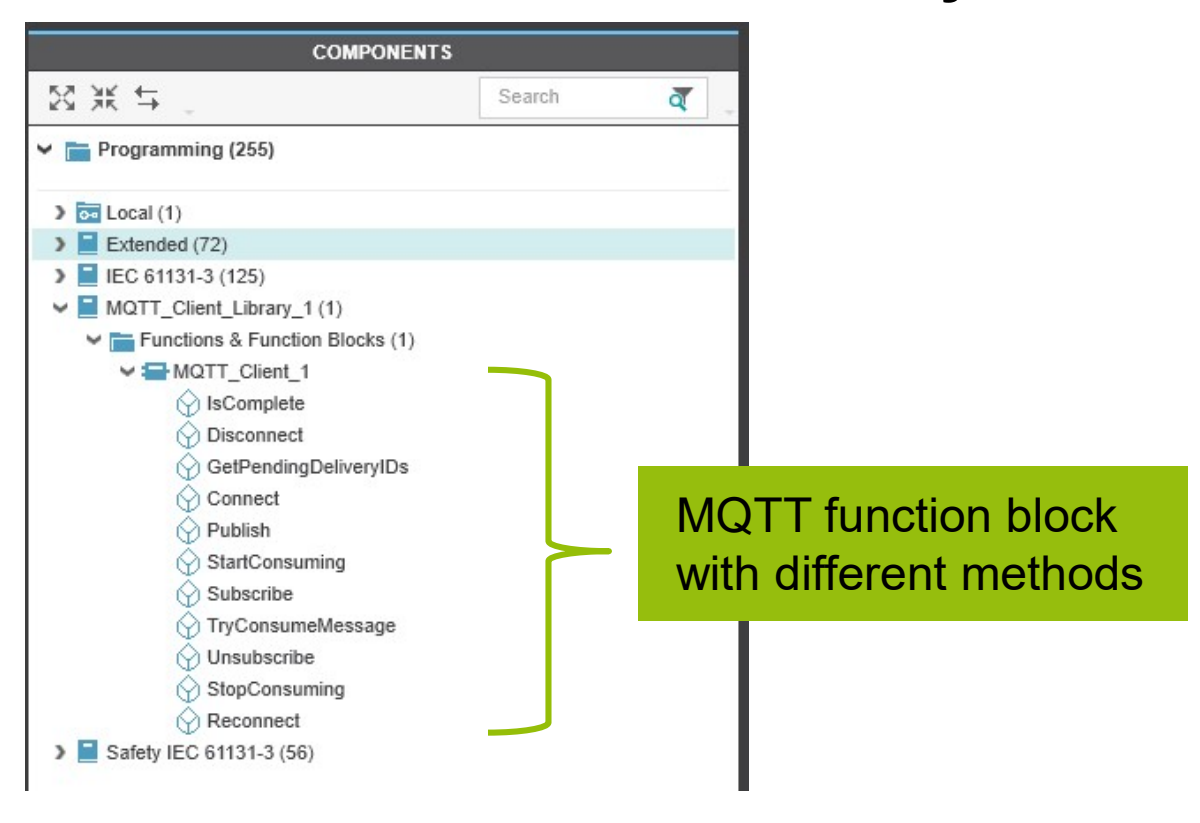

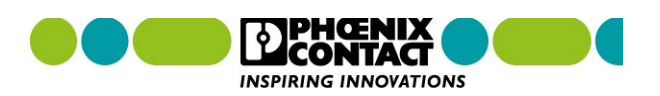

Preview

MQTT examples

# **Preview IEC61131 MQTT library**

# Demo

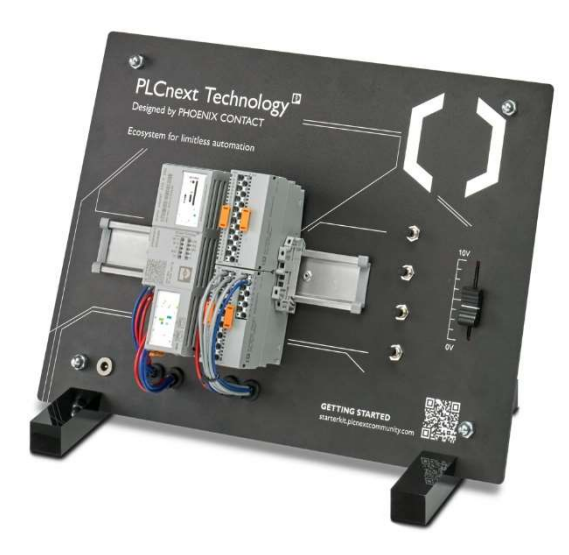

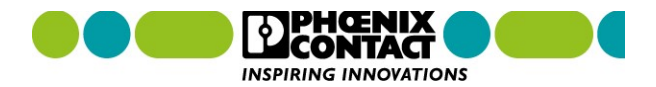

#### C++ Components

# Agenda

- General introduction to MQTT
- MQTT with Node-RED
  - Subscribe data from a public broker
  - Publish data to a public broker
- MQTT with Python
  - Installation of the paho-mqtt library
  - Subscribe data from a public broker
  - Publish data to a public broker
- MQTT in IEC61131 (preview)
- PLCnext Control as MQTT broker
- Q&A

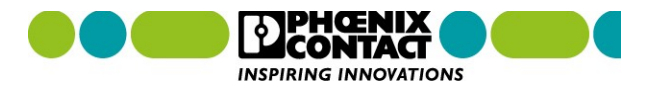

# **Mosquitto broker**

- lightweight open source message broker
- implements MQTT versions 3.1.0, 3.1.1 and version 5.0
- free of charge for everyone (and business-friendly licensing thanks to EPL/EDL)
- Available for Linux and Windows systems

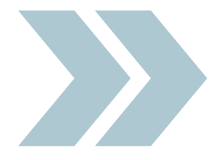

Documentation:<a href="https://mosquitto.org/documentation/">https://mosquitto.org/documentation/</a>Github:<a href="https://github.com/eclipse/mosquitto">https://github.com/eclipse/mosquitto</a>

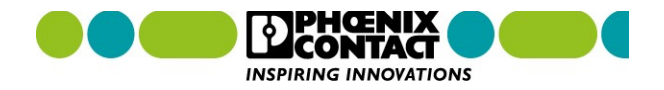

## MQTT examples Installation of the mosquitto broker via docker

- 1) Create a PuTTY session
- 2) Login as root
- 3) Use the following command to install *mosquitto:*

balena-engine run -it --name mosquitto -p 1883:1883 eclipse-mosquitto

4) Restart *balenaEngine*: /etc/init.d/balena stop

/etc/init.d/balena start

5) Start *mosquitto:* balena-engine start mosquitto

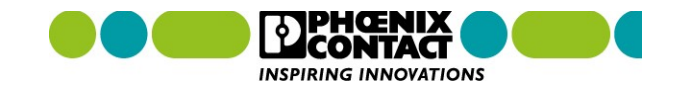

## Creation of a new user

- 1) Open the container console: balena-engine exec -it mosquitto /bin/sh
- 2) Change to the mosquitto directory: cd /mosquitto
- 3) Create a new password file and your first user:

mosquitto\_passwd -c passwordfile <Username>

4) Enter the password twice (It will be stored within the file in encrypted form)

\* To create further users enter: mosquitto\_passwd -b passwordfile <Username> <Password>

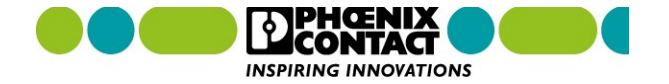

## Make password file known

- 1) Change the directory: cd /config
- 2) Open the *mosquitto.config* file in the *vi* editor: vi mosquitto.conf

, then

+ W

- 3) Press "G" to jump to the file end ( 1 + G )
- 4) Add the following two lines:

allow\_anonymous false password\_file /mosquitto/passwordfile

q

. then

- 5) Safe and close the file with: **Esc**
- 6) Close the container console with: exit
- 7) Restart the mosquitto broker

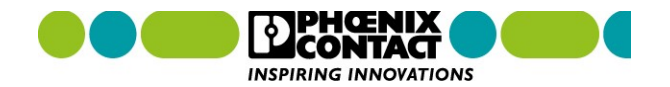

Enter

MQTT examples
PLCnext Control as MQTT broker

Demo

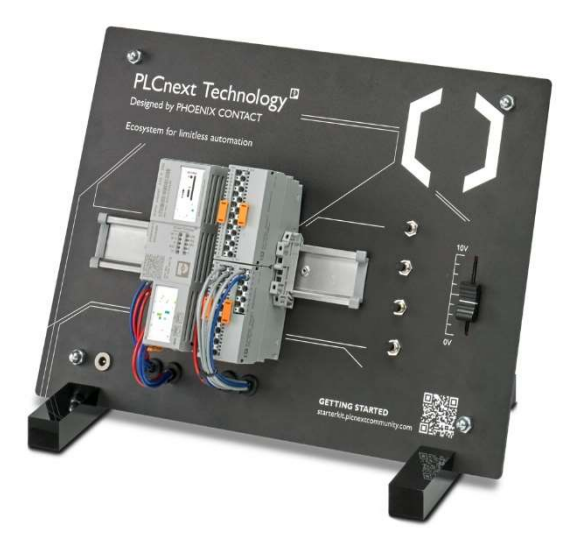

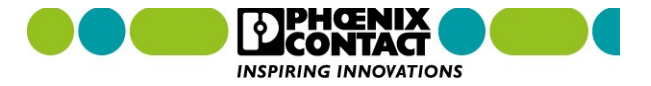

## **Some alternatives**

## See: <u>https://www.plcnextstore.com/#/</u>

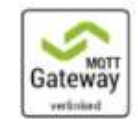

| connect-Gatew  | /ay                      | Install |
|----------------|--------------------------|---------|
| MQTT Trial     |                          |         |
| verlinked GmbH |                          |         |
| ****           | NEW   Function Extension |         |

An MQTT client and Broker for your PLCnext. Collect data from variables of your PLCnext project and send them via MQTT to any MQTT Broker. Or provide a MQTT Broker with realtime data of your PLCnext p...

Free

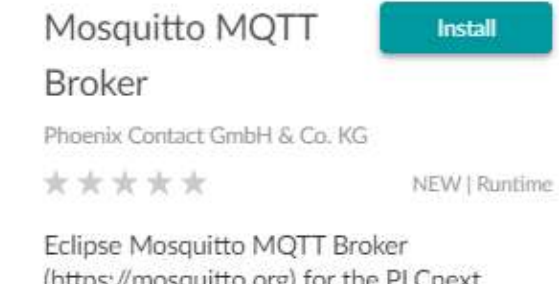

(its) mosouitto

(https://mosquitto.org) for the PLCnext controller AXC F 2152. Eclipse Mosquitto is an open source (EPL/EDL licensed) message broker that implements the MQTT protocol ve...

Free

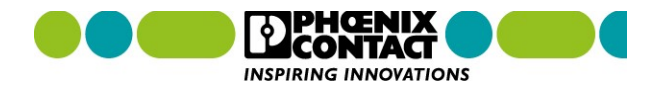

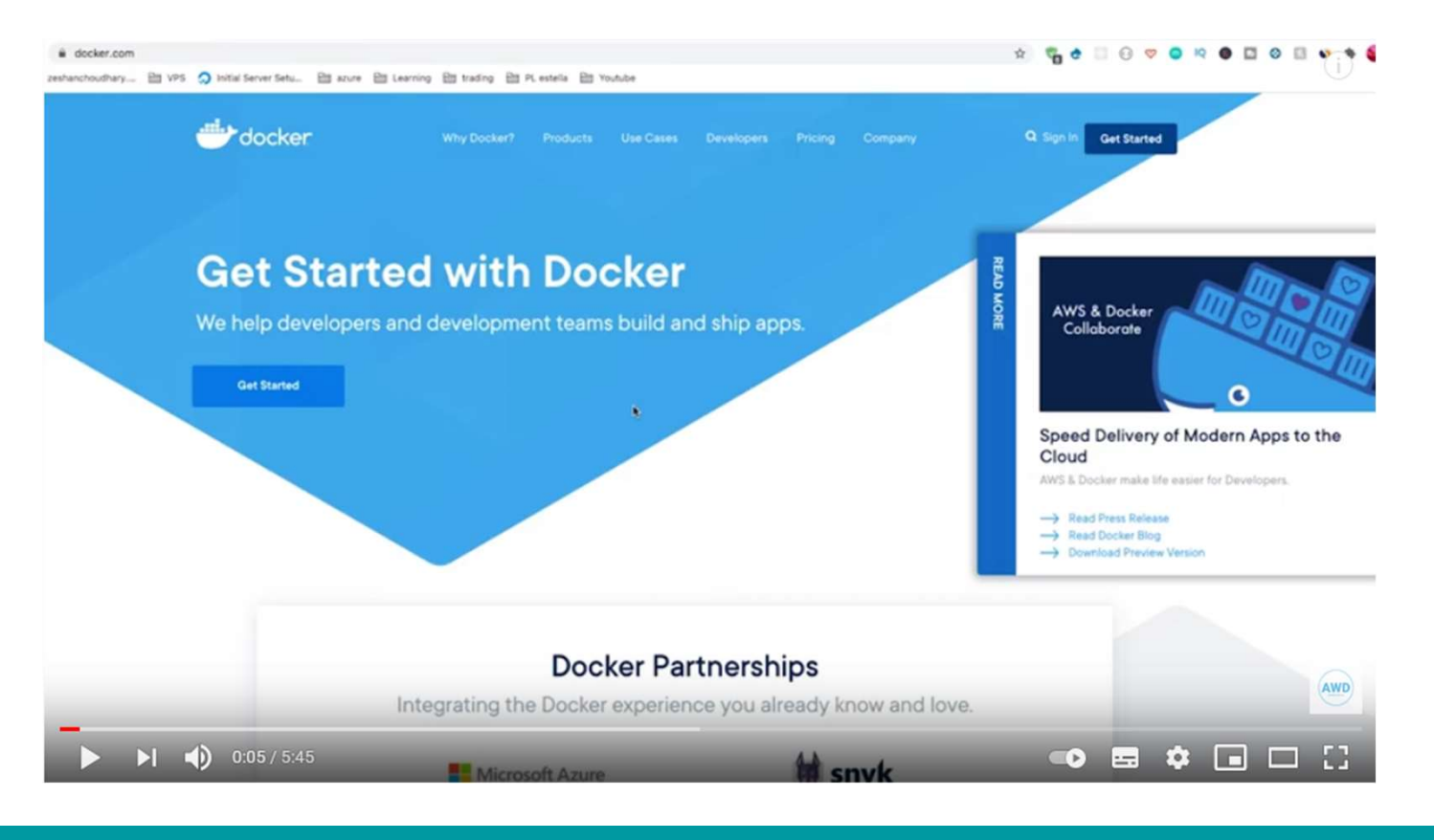

Docker Docker.com

Balena engine ¿Qué es?

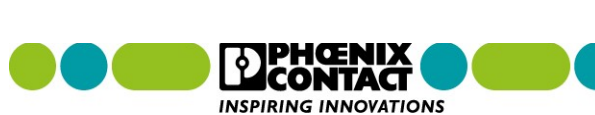

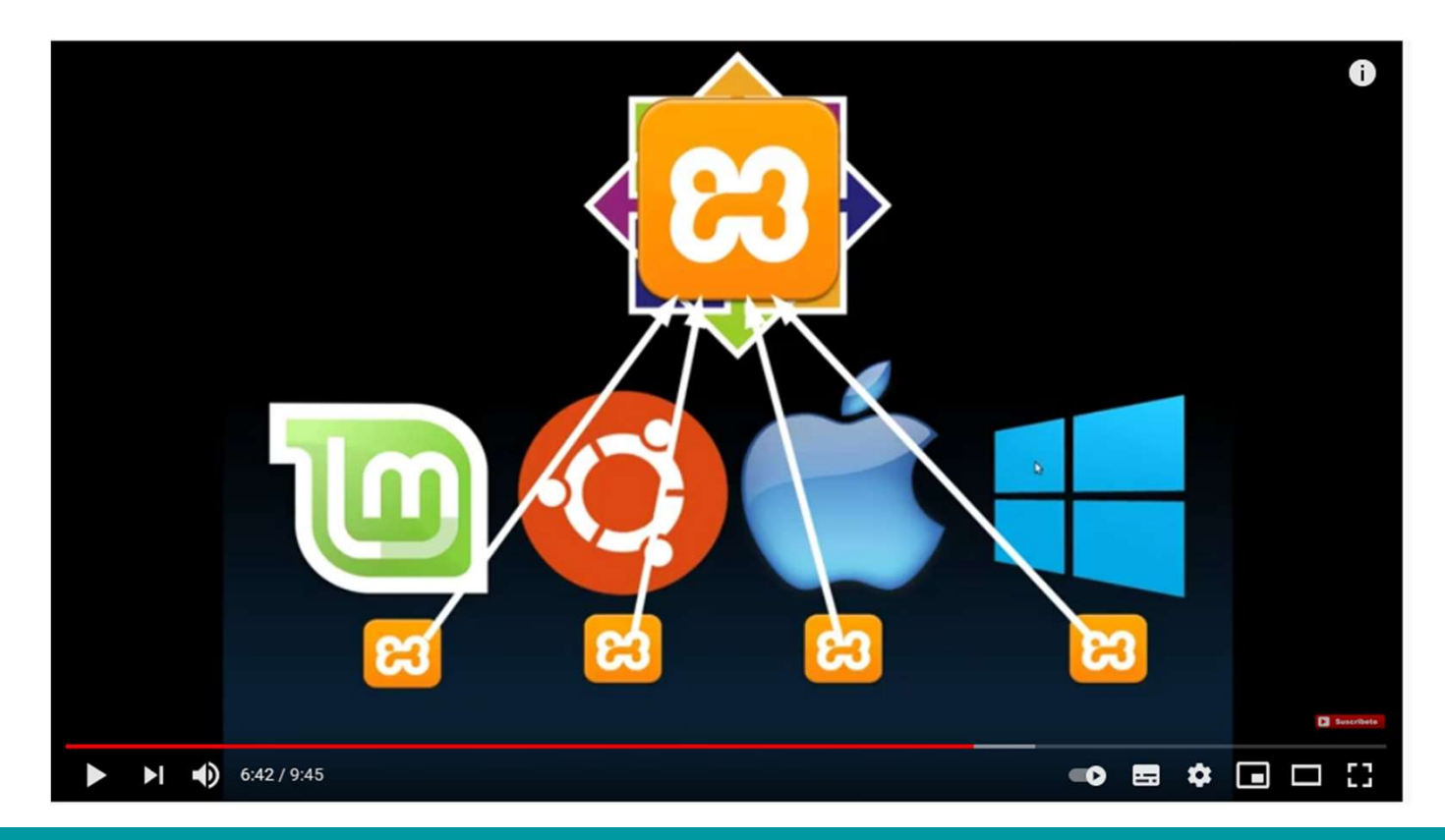

## 01.- ¿Que es Docker? Y ¿Realmente lo necesito? 🚱 [Tutorial en Español]

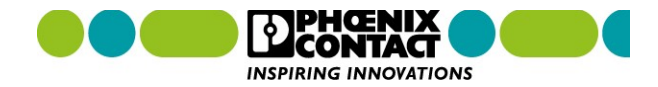

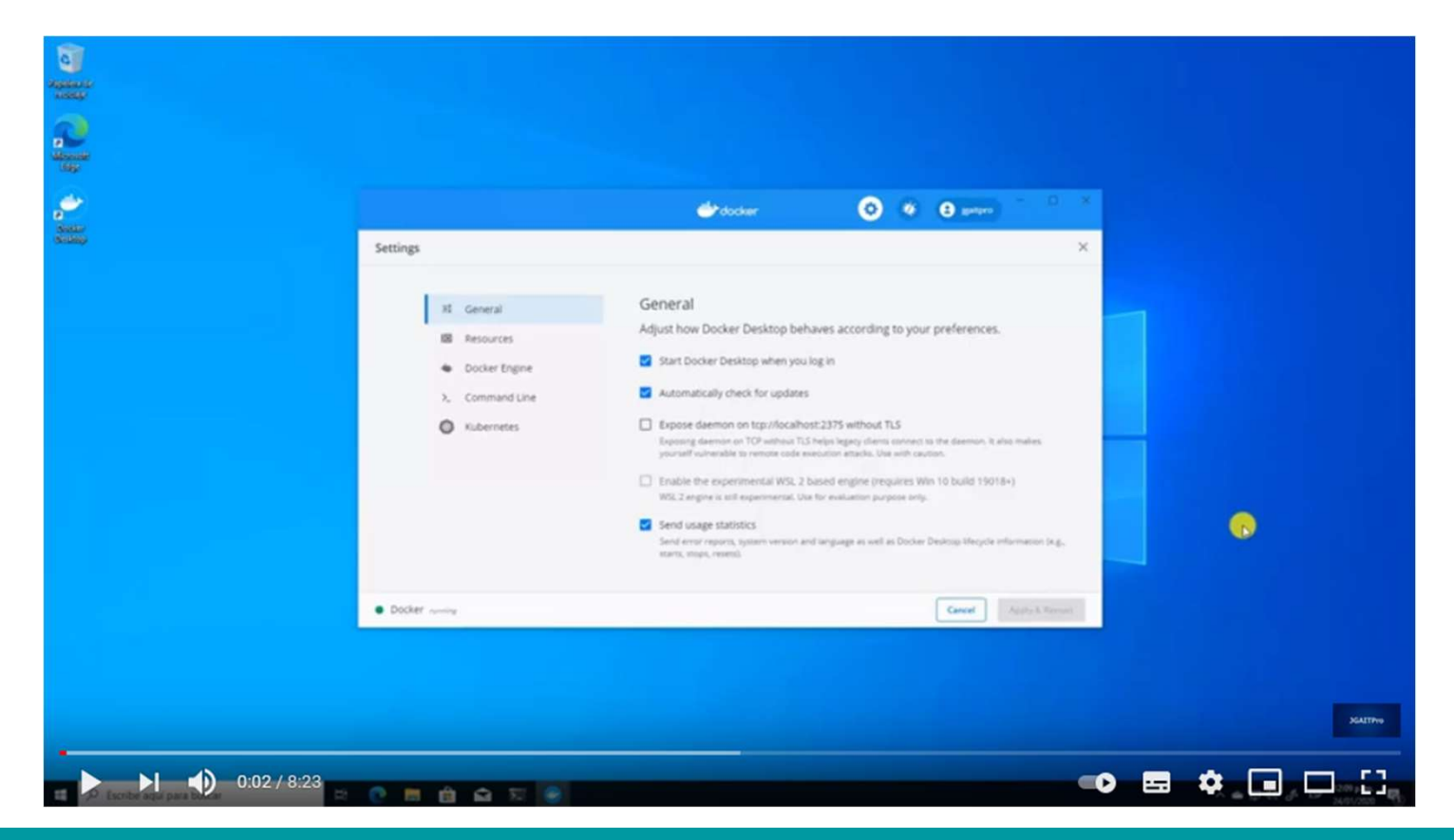

## **Crear contenedores Windows y Linux en Docker Desktop**

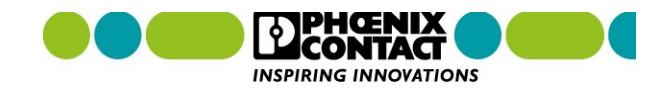

Selección y nivel Básico

**PLCnext Engineer** 

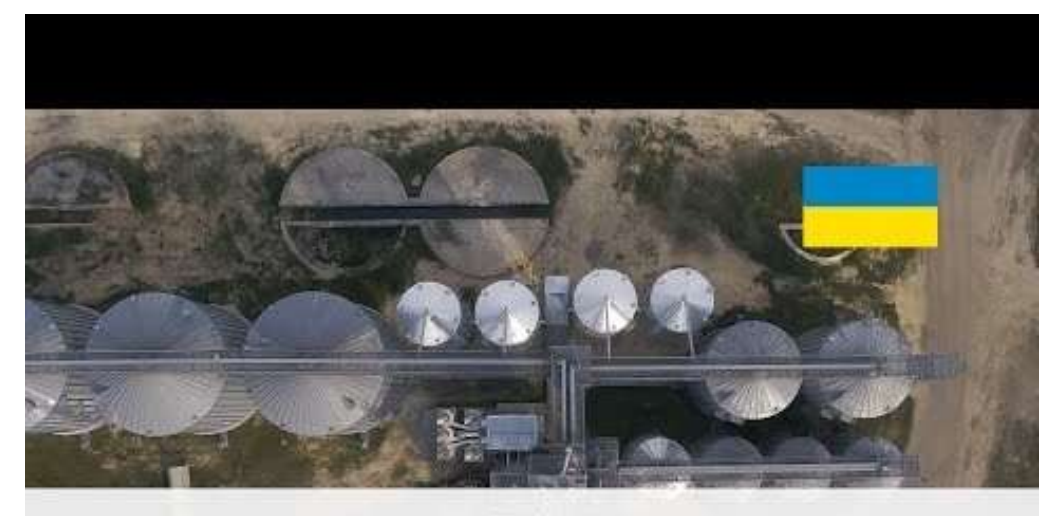

Система управління елеватором на базі PLCnext Technology

PHOENIX CONTACT

Elevator Control System based on PLCnext Technology

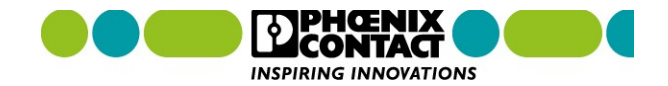

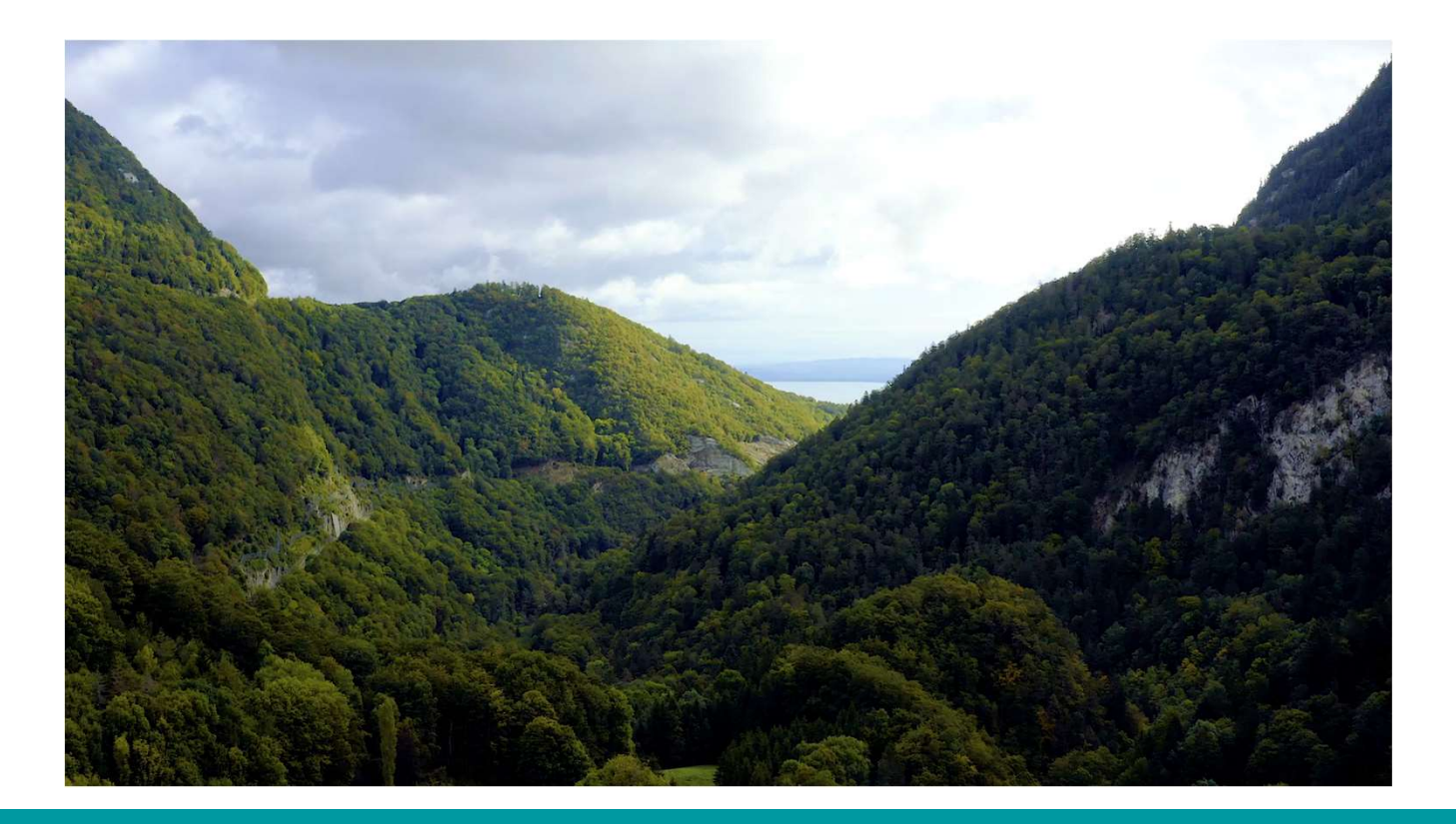

## PLCnext Technology PROJECTS .... Applications of Products

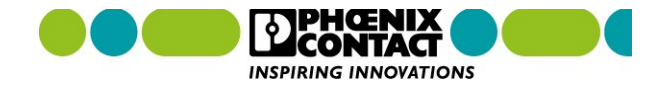

# Much more than just a great vision –

enhanced automation today!

PLCnext Technology

X

# Thank you

PLCnext Technology

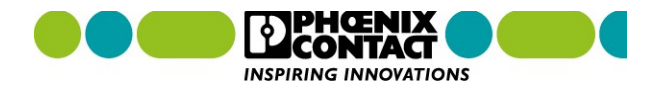